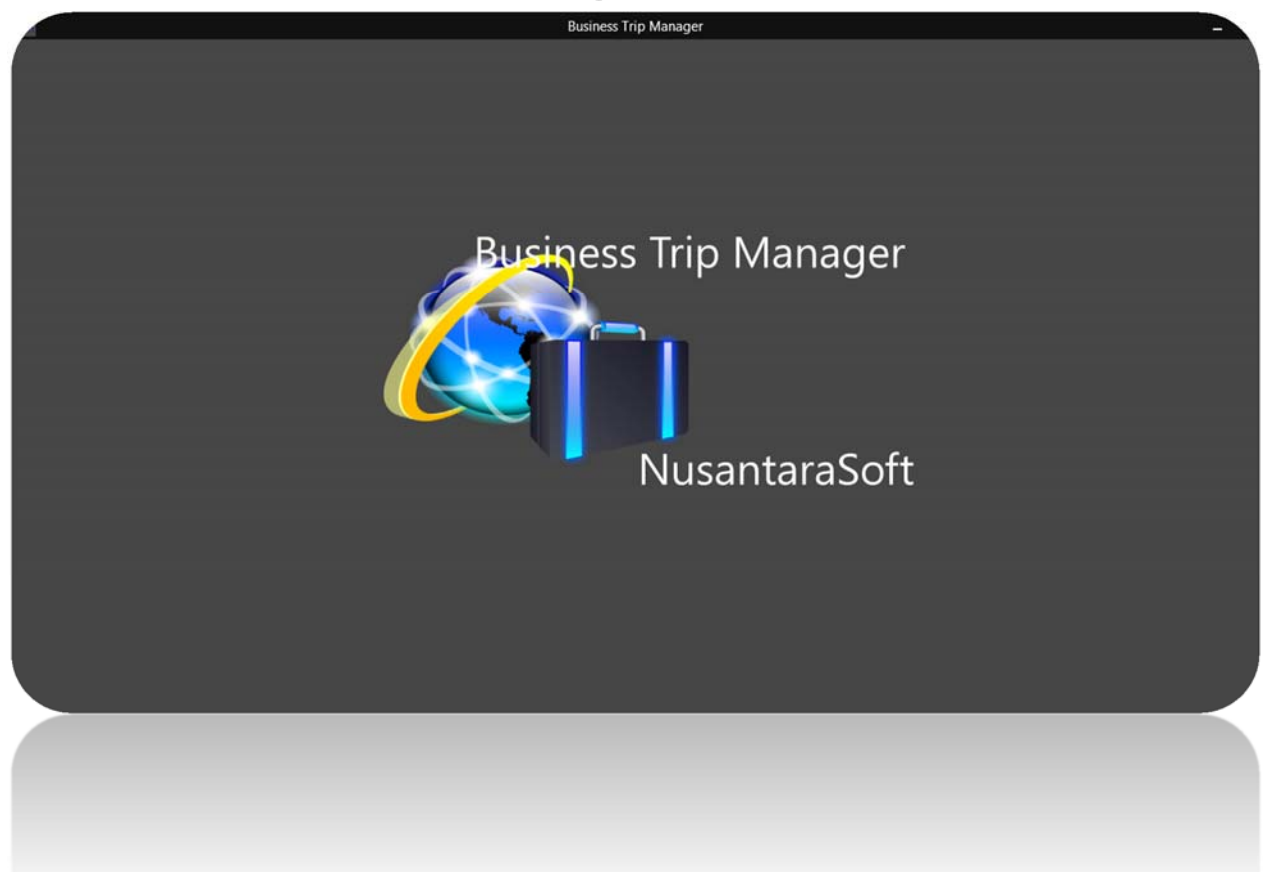

### **Business Trip Manager**

### User Guide

#### Thank your for using NusantaraSoft Business Trip Manager!

The following User Guide shows you all the features of Business Trip Manager and helps you to get started with managing your business trips.

Business Trip Manager will be frequently updated. Watch out for updates and download the newest version of this User Guide from: http://www.btm.nusantarasoft.net/download.aspx.

If you have questions or need support please visit <u>http://www.btm.nusantarasoft.net/help.aspx</u> or <u>e-mail</u> our support.

# If you haven't gotten Business Trip Manager yet, download it now from the <u>Windows Store</u>!

#### **Contents**

- 1. <u>Get Started, Enter and modify your personal data and settings and create your first</u> <u>trip</u>
- 2. Add and Edit Trip Participants
- 3. Add and Edit Travel Data and Create a Driver's Log
- 4. Add and Edit Accommodation Data
- 5. Add and Edit Expenses
- 6. Using the File Cabinet
- 7. <u>Create and Print an Invoice</u>
- 8. Create and Print an Expense Claim
- 9. Export Data to Excel as .csv File
- 10. <u>Duplicate a trip</u>
- 11. Backup and Restore your Trip Data
- 12. Fix File References
- 13. Clean up your Trip Folder
- 14. Import and Export your Trip Data
- 15. Good Luck!

### 1. Get Started

Learn in this chapter how to set up Business Trip Manager for the first use and <u>create your</u> <u>first business trip</u>.

| Get Sta | rted                                               |                                                                              |  |
|---------|----------------------------------------------------|------------------------------------------------------------------------------|--|
|         | Business Trip Manager needs                        | a few data from you to work properly                                         |  |
|         | Your Name:                                         |                                                                              |  |
|         | Company:                                           |                                                                              |  |
|         | Home Country:                                      | Afghanistan 🗸                                                                |  |
|         | Home Currency:                                     | Albanian lek - ALL                                                           |  |
|         | Employee Number:                                   |                                                                              |  |
|         | Tax Number:                                        |                                                                              |  |
|         | Address:                                           |                                                                              |  |
|         | City:                                              |                                                                              |  |
|         | ZIP:                                               |                                                                              |  |
|         | Phone:                                             |                                                                              |  |
|         | Mobile:                                            |                                                                              |  |
|         | Fax:                                               |                                                                              |  |
|         | E-mail:                                            |                                                                              |  |
|         | You can change all settings later in the Applicati | on Settings Charm. All data will be stored locally and not submitted to Nusa |  |
|         |                                                    | Continue with the Business Trip Manager                                      |  |
|         |                                                    |                                                                              |  |

Figure 1: Start screen for the first use

When you start Business Trip Manager for the first time, you will be asked to enter a few personal data. These data are required for Business Manager to work properly. The following input is required:

- Your Name to personalize your Business Trip Manager
- Company to address claims and invoices
- Home Country and Home Currency to calculate exchange rates and allowances
- Employee Number to address claims and invoices
- Tax Number to address claims and invoices
- Address to address claims and invoices

The entries for phone, fax and e – mail are optional. Please note that **none of the data you enter here will be submitted to NusantaraSoft or any third party**.

### b<u>Hint:</u>

Selecting the country from the dropdown list will in most cases automatically select the corresponding currency.

| Get Star | ted                                                |                                                                                 |                             |
|----------|----------------------------------------------------|---------------------------------------------------------------------------------|-----------------------------|
|          | Business Trip Manager needs                        | a few data from you to work properly                                            |                             |
|          | Your Name:                                         | Johnny Traveller                                                                |                             |
|          | Company:                                           | Big Business Inc.                                                               |                             |
|          | Home Country:                                      | São Tomé and Príncine                                                           |                             |
|          | Home Currency:                                     | Saudi Arabia                                                                    |                             |
|          | Employee Number:                                   | Senegal                                                                         |                             |
|          | Tax Number:                                        | Serbia                                                                          |                             |
|          | Address:                                           | Seychelles                                                                      |                             |
|          | City:                                              | Sierra Leone                                                                    |                             |
|          | ZIP:                                               | Singapore                                                                       |                             |
|          | Phone:                                             | Slovakia                                                                        |                             |
|          | Mobile:                                            | Slovenia                                                                        |                             |
|          | Fax:                                               |                                                                                 |                             |
|          | E-mail:                                            |                                                                                 |                             |
|          | You can change all settings later in the Applicati | on Settings Chan . All data will be stored locally and not submitted to Nusant. | arasoft or any third party. |
|          |                                                    | Continue with the Business Trip Manager                                         |                             |
|          |                                                    |                                                                                 |                             |
|          |                                                    |                                                                                 |                             |
|          | t a al                                             |                                                                                 |                             |
| Get Star | ted                                                |                                                                                 |                             |
|          | Business Trip Manager needs                        | a few data from you to work properly                                            |                             |
|          | Your Name:                                         | Johnny Traveller                                                                |                             |
|          | Company:                                           | Big Business Inc.                                                               |                             |
|          | Home Country:                                      | Singapore 🗸                                                                     |                             |
|          | Home Currency:                                     | Singapore dollar - SGD 🗸 🗸                                                      |                             |
|          | Employee Number:                                   |                                                                                 |                             |
|          | Tax Number:                                        |                                                                                 |                             |
|          | Address:                                           |                                                                                 |                             |
|          | City:                                              |                                                                                 |                             |
|          | ZIP:                                               |                                                                                 |                             |
|          | Phone:                                             |                                                                                 |                             |
|          | Mobile:                                            |                                                                                 |                             |
|          | Fax:                                               |                                                                                 |                             |
|          | E-mail:                                            |                                                                                 |                             |
|          | You can change all settings later in the Applicati | on Settings Charm. All data will be stored locally and not submitted to Nusant  | arasoft or any third party. |
|          |                                                    | Continue with the Business Trip Manager                                         |                             |
|          |                                                    |                                                                                 |                             |

Figure 2: Country and currency selection.

| Get Started                                       |                                                                                  |                            |
|---------------------------------------------------|----------------------------------------------------------------------------------|----------------------------|
| Business Trip Manager needs                       | a few data from you to work properly                                             |                            |
| Your Name:                                        | Johnny Traveller                                                                 |                            |
| Company:                                          | Big Business Inc.                                                                |                            |
| Home Country:                                     | Singapore 🗸                                                                      |                            |
| Home Currency:                                    | Singapore dollar - SGD 🗸 🗸                                                       |                            |
| Employee Number:                                  | 000-000-0815                                                                     |                            |
| Tax Number:                                       | 999-999-999                                                                      |                            |
| Address:                                          | Corporate Avenue 1                                                               |                            |
| City:                                             | Singapore                                                                        |                            |
| ZIP:                                              | 333666                                                                           |                            |
| Phone:                                            | +651212121212                                                                    |                            |
| Mobile:                                           | +651313131313                                                                    |                            |
| Fax:                                              | +651414141414                                                                    |                            |
| E-mail:                                           | john.trav@bigbiz.com                                                             |                            |
| You can change all settings later in the Applicat | ion Settings Charm. All data will be stored locally and not submitted to Nusanta | rasoft or any third party. |
|                                                   | Continue with the Business Trip Manager                                          |                            |
|                                                   |                                                                                  |                            |
|                                                   |                                                                                  |                            |

Figure 3: Personal Data complete.

Please note, that you can always change your settings in the Settings – Menu.

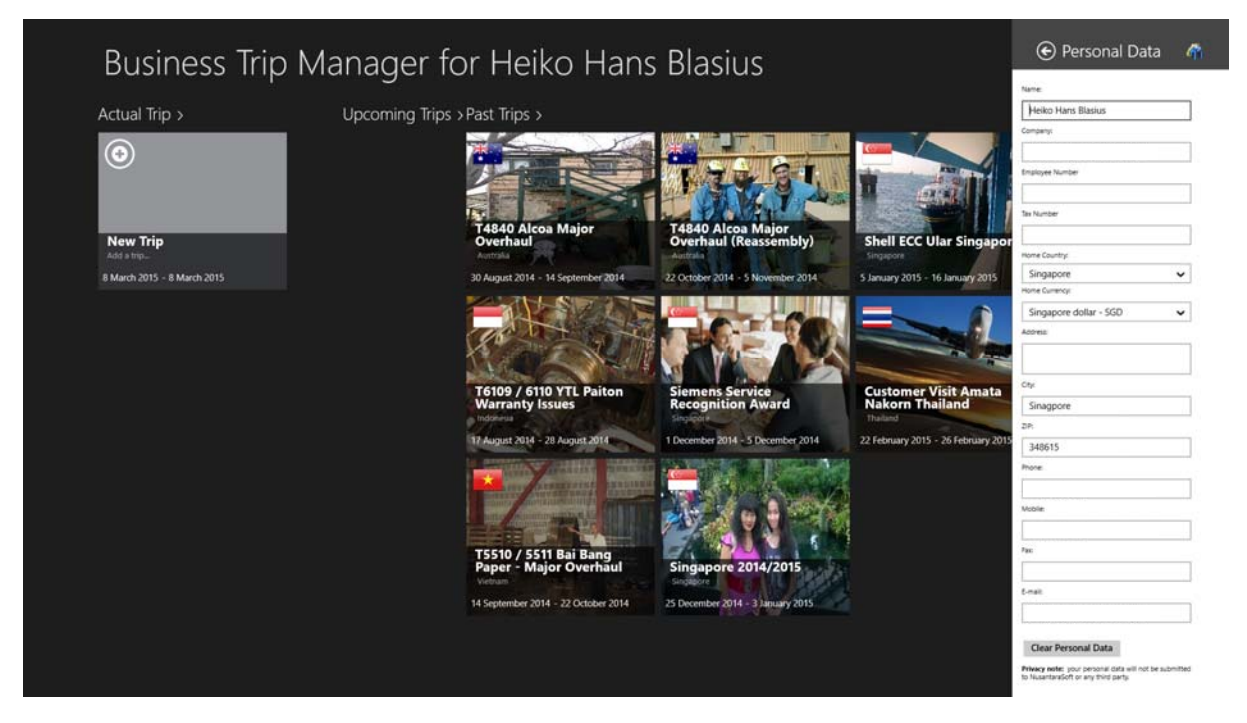

Figure 4: Settings Menu

If you have entered all required data click or tap on the "Continue with the Business Trip Manager" – button and we you are ready to create your first trip.

The Business Trip Manager Start Screen will be shown. Click or tap the box "New Trip". Alternatively you can swipe from the bottom and select the "Add Trip" – Menu.

| Business Trip                     | Manager for Johnny Traveller  |
|-----------------------------------|-------------------------------|
| Actual Trip >                     | Upcoming Trips > Past Trips > |
| <b>③</b>                          |                               |
| New Trip<br>Add a trip            |                               |
| 19 January 2015 - 19 January 2015 |                               |
|                                   |                               |
|                                   |                               |
|                                   |                               |
|                                   |                               |
|                                   |                               |
|                                   |                               |

Figure 5: Business Trip Manager Start Screen. Tap the "New Trip"- Box to create a new trip or swipe from the bottom and select the "Add Trip" – Menu.

| Business Trip                                                         | Manager for Johnny Traveller      |
|-----------------------------------------------------------------------|-----------------------------------|
| Actual Trip >                                                         | Upcoming Trips > Past Trips >     |
| New Trip         Add a trip         20 January 2015 - 20 January 2015 |                                   |
| Add Trip Duplicate Trip Delete Trip                                   | Export Trip Data Import Trip Data |

The "New Trip"- page will be shown.

| € /                        | ٩dc   | l Nev          | v Trip                   |                |                |                   |                        | ļ                | dd Trip Add To d | Calendar                |
|----------------------------|-------|----------------|--------------------------|----------------|----------------|-------------------|------------------------|------------------|------------------|-------------------------|
|                            | 1     | Му             | / Trip                   |                |                |                   |                        |                  |                  | ^                       |
|                            |       | Trip Name:     | My Trip                  |                |                |                   |                        | Trip Type: Busin | ess Trip         | ~                       |
| -                          |       | Customer:      |                          |                |                |                   |                        |                  |                  |                         |
| 6                          |       | Country:       | Afghanistan              |                |                | ✓ Location:       |                        |                  |                  |                         |
| Change Image               | Reset | Address:       |                          |                |                | ZIP:              |                        |                  |                  |                         |
| Allowances                 |       | Trip Summary:  |                          |                |                |                   |                        |                  |                  |                         |
| Total Allowance:           |       | Travel Plan    |                          |                |                |                   |                        |                  |                  |                         |
| [Total]<br>Allowance Left: | SGD   | Trip Start: 19 | V January V 20<br>Monday | 015 🗸 From: Si | ngapore        | Currency:         | Singapore dollar - SGD | Conversion R     | ate: 1.0000      | $\overline{\mathbf{O}}$ |
| [Total]                    | SGD   | Destinations:  |                          |                |                |                   |                        |                  | ~                |                         |
|                            |       | -              | Country:                 | Afghanistan    | ~              | Location:         |                        |                  | •                |                         |
|                            |       | Arrival:       |                          | Departure:     |                | Currency:         | Conversio              | on Rate:         | Add Destination  |                         |
|                            |       | 19 🗸 Ja        | nuary 🗸 2015 🗸           | 26 🗸 January   | ✓ 2015 ✓       | Albanian lek - AL | L 🗸 1.00               |                  | $(\mathbf{x})$   |                         |
|                            |       |                | Monday                   | Mor            | uay            | Allowan           | ce per Day: 0.00       | SGD              |                  |                         |
|                            |       |                | Reductions:              | 0              | days Breakfast | 15% 🗸             | 0.00                   | SGD              |                  | ~                       |

Figure 6: The New Trip Page.

#### Enter first the trip data as follows:

- 1. Trip Name a unique name for the trip needs to be specified. The trip cannot be created if there was no Trip Name given!
- 2. Trip Type select the type of the trip from the dropdown list. Different trip types are used in most companies to determine the amount of allowances and reimbursement of expenses.
- 3. Customer address can be left blank. This is used to create invoices and claims.

#### Fill in the Travel Plan Trip Start Section (Figure 7):

- 1. Select the trip start date and start country. By default your home country is selected as the start country and actual date as start date. Selecting the country from the dropdown list will in most cases automatically select the corresponding currency.
- Enter the conversion rate either manually or click on the magnifier symbol. The most actual conversion rate will be displayed. Copy and paste the shown rate. Please ensure you always enter the rate as follows: 1 Foreign Currency = Home Currency as shown in figure 7. The foreign currency is Indonesian Rupiah, the Home currency is Singapore Dollar.

| € (                  | Cus   | tome           | er Visit            |               |             |           |                    |            |                        |              | B<br>Save            | Add To Cale | )<br>endar |
|----------------------|-------|----------------|---------------------|---------------|-------------|-----------|--------------------|------------|------------------------|--------------|----------------------|-------------|------------|
|                      |       | Cu             | stomer Vis          | it            |             |           |                    |            | XE Currency            | Convei       | rter                 |             | ^          |
| 0                    | 2     |                |                     |               | _           | _         |                    |            | Converter              |              |                      |             | 81         |
|                      | XLX   | Trip Name:     | Customer Visit      |               |             |           |                    |            | Rates                  |              |                      |             |            |
|                      |       | Customer:      | Thai Power Compa    | ny            |             |           |                    |            | News                   |              |                      |             |            |
|                      |       | Country:       | Thailand            |               |             |           | ✓ Location: R      | layong     | IIIO                   |              |                      |             |            |
| Change Image         | Reset | Address:       | Soi 8               |               |             |           | ZIP: 2             | 00100      | 1.00 I<br>Indonesian R | DR=0.00      | 010587<br>ore Dollar | 6 SGD       |            |
| Allowances           |       | Trip Summary:  | Meeting regarding   | Power Upgrade | U.          |           |                    |            | 1 IDR = 0.000105876    | ISGD 1 SGD   | = 9,444.97 ID        | R           | ~          |
| Total Allowance:     |       | Travel Plan    |                     |               |             |           |                    |            |                        |              | Con                  |             | 1000       |
| 0<br>Allowance Left: | SGD   | Trip Start: 19 | January V<br>Monday | 2015 🗸 F      | om: Indones | ia        | Currency:          | Indonesian | rupiah - IDR 🖌 🤇       | onversion Ra | ate: 1.000           | » 📀         |            |
| 0                    | SGD   | Destinations:  |                     |               |             |           |                    |            |                        |              |                      |             |            |
|                      |       |                | Cour                | try: Thailand |             | ~         | Location:          |            |                        |              |                      | )           |            |
|                      |       | Arrival:       |                     | Departure     |             |           | Currency:          |            | Conversion Rate:       |              | Add De               | stination   |            |
|                      |       | 19 🖌 Ja        | nuary 🗸 2015        | ✓ 26 ✓        | January 🗸   | 2015 🗸    | Thailand baht - Th | HB 🗸       | 1.00                   | $(\circ)$    | ()                   | <b>(</b> )  |            |
|                      |       |                | Monday              |               | Monday      |           |                    |            |                        | <b>_</b>     | Delete De            | estination  |            |
|                      |       |                |                     | 1             | 20          |           | Allowand           | e per Day: | 0.00                   | SGD          |                      |             |            |
|                      |       |                | Reducti             | ons: 0        | days        | Breakfast | 15% 🗸              |            | 0.00                   | SGD          |                      |             |            |

Figure 7: The New Trip Page.

#### Enter Trip Destinations (Figures 8 – 10):

Enter all the destinations of your trip. You can enter multiple destinations even in different countries. You need at least to enter one destination. Here, you will also set the amount of daily allowances and any deductions from it. Steps for entering a destination are as convenient as the steps for specifying the trip start and end dates.

- 1. Select the arrival date, departure date and country. Selecting the country from the dropdown list will in most cases automatically select the corresponding currency.
- Enter the conversion rate either manually or click on the magnifier symbol. The most actual conversion rate will be displayed. Copy and paste the shown rate. Please ensure you always enter the rate as follows: 1 Foreign Currency = Home Currency as shown in figure 8. The foreign currency is Thai Bhat, the Home currency is Singapore Dollar.
- 3. Specify the amount of daily allowance. The total amount will be automatically computed.
- 4. Specify the deduction from the daily allowance. Usually, a percentage of the daily allowance is deducted if meals are paid by the company or customer.
- 5. Click on the "Plus" Button to add another destination. You can enter as many destinations as you want. You repeat steps 1 4 for each destination.

| € (                                            | Cust  | om                                        | er V                      | isit                               |                               |                                            |                              | Converter                          |                        | A                                          | ^ "                                                           |                                                    |           |
|------------------------------------------------|-------|-------------------------------------------|---------------------------|------------------------------------|-------------------------------|--------------------------------------------|------------------------------|------------------------------------|------------------------|--------------------------------------------|---------------------------------------------------------------|----------------------------------------------------|-----------|
|                                                |       | Trip Summar<br>Travel Plan<br>Trip Start: | y: Meeting r<br>19 V Janu | egarding Pow<br>ary v 20<br>Aonday | er Upgrade                    | rom: Indonesi                              | a                            | v<br>Cu                            | urrency: Inc           | News<br>Info                               | Read important inform<br>.00 THB = 0.04<br>Thai Baht ++ Singa | tion about the TH<br>109158 SG[<br>pore Dollar     | в.<br>Э   |
| Change Image<br>Allowances<br>Total Allowance: | Reset | Destination<br>Arrival:                   | January 🗸                 | Country:<br>2015 🗸                 | Thailand<br>Departure<br>26 🗸 | e:<br>January 🗸                            | <b>∨</b><br>2015 <b>∨</b>    | Location:<br>Currency:<br>Thailand | Rayong<br>I baht - THB | 1 THB = 0                                  | 1.0409158 SGD 1 SGD                                           | = 24.4404 THB<br>Convert<br>again C<br>0.04:51 UTC | ~         |
| 0<br>Allowance Left:<br>0                      | SGD   |                                           | мопоау                    | Reductions:                        | 0<br>0<br>0                   | days<br>days<br>days<br>days<br>Allowances | Breakfast<br>Lunch<br>Dinner | 15%<br>25 %<br>25 %                | Allowance per Da       | y: 0.00<br>0.00<br>0.00<br>0.00<br>e: 0.00 | SGD<br>SGD<br>SGD<br>SGD<br>SGD<br>SGD                        |                                                    |           |
|                                                |       | Trip End: 2                               | i6 🗸 Janua<br>M           | ry 💙 201<br>onday                  | 15 🗸 In                       | Singapore                                  | 0                            | Currer                             | Singapore do           | llar - SGD 🗸                               | Conversion Rate:                                              | 1.0000                                             | $\oslash$ |

Figure 8: Setting up the first destination: Arrival and departure date, country, currency and exchange rate.

| € (              | Cust       | ome            | r Vis              | it                 |                |           |                   |                           | E Sav                | Add To Calendar                   |
|------------------|------------|----------------|--------------------|--------------------|----------------|-----------|-------------------|---------------------------|----------------------|-----------------------------------|
| 6-11             |            | Trip Summary:  | Meeting regard     | ling Power Upgrade | )              |           |                   | 200100                    |                      | ^                                 |
| A 9-             | 310        | Travel Plan    |                    |                    |                |           |                   |                           |                      | _                                 |
|                  |            | Trip Start: 19 | ✓ January<br>Monda | ✔ 2015 ✔ F         | rom: Indonesia | a         | Currency:         | Indonesian rupiah - IDR 💊 | Conversion Rate:     | 0.0001 05861                      |
|                  |            | Destinations:  |                    |                    |                |           |                   |                           |                      |                                   |
| Change Image     | Reset      |                | c                  | ountry: Thailand   | 1              | ~         | Location: Rayon   | g                         |                      | $( \mathbf{ \mathbf{ \ominus }})$ |
| Allowances       | - Contract | Arrival:       |                    | Departur           | e:             | 1         | Currency:         | Conversion Ra             | ite: A               | dd Destination                    |
| Total Allowance: | _          | 19 🗸 Jar       | nuary 🗸 201        | 15 v 26 v          | January 🗸      | 2015 🗸    | Thailand baht - T | HB 🗸 0.0409158            |                      | $(\mathbf{x})$                    |
| 826              | SGD        |                | Monday             |                    | Monday         |           |                   |                           | -0                   | lete Destination                  |
| Allowance Left:  |            |                |                    |                    |                |           | Allowan           | ce per Day. 118.00        | sgr                  |                                   |
| 826              | SGD        |                | Redu               | uctions: 0         | days           | Breakfast | 15% 🗸             | 0.00                      | SGD                  |                                   |
|                  |            |                |                    | 0                  | days           | Lunch     | 25 % 🗸            | 0.00                      | SGD                  |                                   |
|                  |            |                |                    | 0                  | days           | Dinner    | 25 % 🖌            |                           | SGD                  |                                   |
|                  |            |                |                    | Claim              | Allowances     |           | Total             | Allowante: 826.00         | 5 SD                 |                                   |
|                  |            | Trip End: 26   | January<br>Monda   | ✔ 2015 ✔ In<br>Y   | Singapore      |           | Currency: Sir     | gapore dollar - SGD 🗸 Co  | onversion Rate: 1.00 | ×                                 |

Figure 9: Enter the daily allowance. The total allowance will be automatically computed.

| <b>e</b> (       | Cust       | tome           | r Visit                  |                  |               |              |                  |                  | e<br>Sar         | ve Add To Calendar |
|------------------|------------|----------------|--------------------------|------------------|---------------|--------------|------------------|------------------|------------------|--------------------|
|                  |            | Trip Summary:  | Meeting regarding Pow    | er Upgrade       |               |              | 200100           |                  |                  | ^                  |
| A                | 510        | Travel Plan    |                          |                  |               |              |                  |                  |                  |                    |
|                  |            | Trip Start: 19 | ✓ January ✓ 20<br>Monday | 15 🗸 From: Indo  | nesia         | ✓ Currer     | ncy: Indonesian  | rupiah - IDR 🗸 🤇 | Conversion Rate: | 0.0001 05861       |
|                  | $\bigcirc$ | Destinations:  |                          |                  |               |              |                  |                  |                  |                    |
| Change Image     | Reset      | =              | Country:                 | Thailand         | ~             | Location: R  | ayong            |                  |                  | (  )               |
| Allowances       |            | Arrival:       |                          | Departure:       |               | Currency:    |                  | Conversion Rate: | A                | dd Destination     |
| Total Allowance: |            | 19 🗸 Jar       | nuary 🗸 2015 🗸           | 26 V January     | ✓ 2015 ✓      | Thailand bat | nt - THB 🗸       | 0.0409158        | 0                |                    |
| 719.8            | SGD        |                | Monday                   | Monda            | iy .          | 5%           |                  |                  | . O              | lete Destination   |
| Allowance Left:  |            |                |                          |                  |               | 10 %         | wance per Da /:  | 118.00           | 2 GD             |                    |
| 719.8            | SGD        |                | Reductions:              | 6 d              | ays Breakfust | 15%          |                  | 106.20           | sGI              |                    |
|                  |            |                |                          | 0 d              | ays Lunch     | 20 %         |                  | 0.00             | SGE              |                    |
|                  |            |                |                          | 0 d              | avs Dinner    | 25 %         |                  | 0.00             | sco              |                    |
|                  |            |                |                          | Claim Allowances |               | 30 %         | fotal Allowance: | 719.80           | SGD              |                    |
|                  |            |                |                          | Claim Allowances |               |              | otal Anowance.   | 1980             |                  |                    |
|                  |            | Trip End: 26   | ✔ January ✔ 201          | 15 🐱 In: Singapo | re            | Currency:    | Singapore dolla  | r - SGD 🖌 Conve  | ersion Rate: 1.0 | ··· (2)            |
|                  |            |                | Monday                   |                  |               |              |                  |                  |                  |                    |

Figure 10: Specify any deductions from your daily allowance. All allowances will be automatically recalculated.

#### Enter the Trip End Section:

The trip end section will be automatically updated as you set up your trip destinations. Just check the entries Business Trip Manager has made for you. Steps to modify the entries in the trip end section are the same as for the <u>start section</u>.

#### Add Trip to your Calendar:

You can add your trip to your windows calendar. All your trip data will be automatically synchronized with all your devices and Outlook accounts.

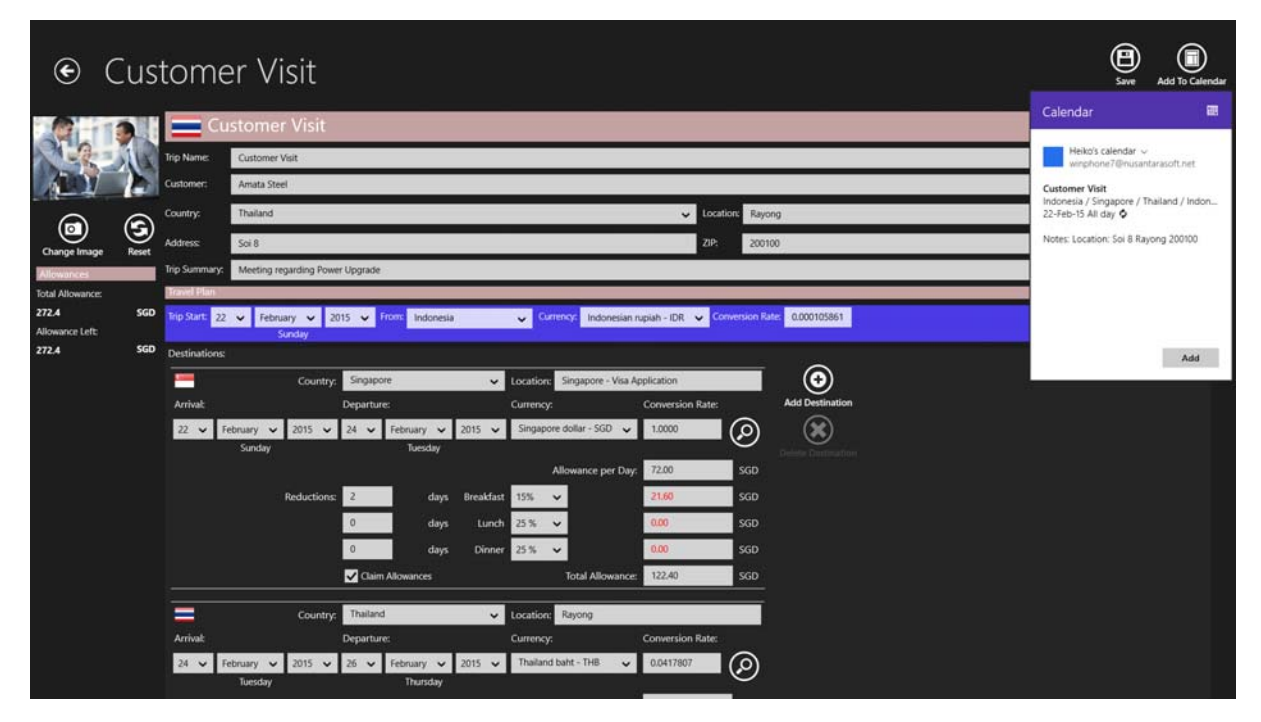

Figure 11: Click the "Add to Calendar" – Button and confirm the data in the popup.

Removing the trip from the calendar is just as easy:

| ۲                       | Cus   | tome           | er Visit                |                   |           |                            |                                                                                                    |               |                 | )<br>Save          | Remove from Calendar |
|-------------------------|-------|----------------|-------------------------|-------------------|-----------|----------------------------|----------------------------------------------------------------------------------------------------|---------------|-----------------|--------------------|----------------------|
|                         |       | Cu             | stomer Visit            |                   |           |                            |                                                                                                    |               |                 |                    |                      |
| N-R                     | 111   | Trip Names     | Customer Visit          |                   |           |                            |                                                                                                    |               |                 | Trip Type: Meeting | ~                    |
| AU                      |       | Customer:      | Amata Steel             |                   |           |                            |                                                                                                    |               |                 |                    |                      |
|                         | 0     | Country:       | Thailand                |                   |           |                            | 🗸 Los                                                                                                    | cation: Rayo  | ng              |                    |                      |
| Change Image            | Reset | Address        | Soi 8                   |                   |           |                            | ZIP                                                                                                    | 2001          | 00              |                    |                      |
| Allowances              |       | Trip Summary:  | Meeting regarding Power | r Upgrade         |           |                            |                                                                                                    |               |                 |                    |                      |
| Total Allowance:        |       | Fravel Plan    |                         |                   |           |                            |                                                                                                    |               |                 |                    |                      |
| 272.4<br>Allowance Left | SGD   | Trip Start: 22 | ✓ February ✓ 20         | 15 🗸 From Indones | a i       | Currency: Indonesian       | nupiah - IDR 👻                                                                                                    | Conversion Ra | 0.000105861     |                    | $(\mathcal{A})$      |
| 272.4                   | SGD   | Destinations   | Sunday                  |                   |           |                            |                                                                                                    |               |                 |                    | <u> </u>             |
|                         |       | -              | Country:                | Singapore         | v         | Location: Singapore - Visa | Application                                                                                                    | _             | $\odot$         |                    |                      |
|                         |       | Arrivat        |                         | Departure:        |           | Currency:                  | Conversion Rate                                                                                                    | 8             | Add Destination |                    |                      |
|                         |       | 22 🗸 Fe        | ebruary 🗸 2015 🗸        | 24 🗸 February 🗸   | 2015 🗸    | Singapore dollar - SGD 🗸   | 1.0000                                                                                                    |               | ۲               |                    |                      |
|                         |       |                | Sunday                  | Tuesday           |           | Allowance per Da           | 72.00                                                                                                    | SGD           |                 |                    |                      |
|                         |       |                | Reductions              | 2 days            | Breakfast | 105                        | 2160                                                                                                    | son           |                 |                    |                      |
|                         |       |                |                         | 0 day             | Lunch     | 25%                        | 0.00                                                                                                    | SGD           |                 |                    |                      |
|                         |       |                |                         | 0 days            | Dinner    | 25%                        | 0.00                                                                                                    | sco           |                 |                    |                      |
|                         |       |                |                         | Claim Allowances  | Chine     | Total Allowance            | 122.40                                                                                                    | sco           |                 |                    |                      |
|                         |       | _              |                         | Chair Peronances  |           |                            | the state of the state of the s |               |                 |                    |                      |
|                         |       | =              | Country:                | Thailand          | *         | Location: Rayong           |                                                                                                    |               |                 |                    |                      |
|                         |       | Arrivak        | 14.11                   | Departure:        |           | Currency:                  | Conversion Rate                                                                                                    |               |                 |                    |                      |
|                         |       | 24 🗸 Fe        | sbruary 🗸 2015 🗸        | 26 🗸 February 🗸   | 2015 🗸    | Thailand baht - THB 🗸      | 0.0417807                                                                                                    | $\odot$       |                 |                    |                      |
|                         |       |                | rocsuay                 | mulsday           |           |                            | 30                                                                                                    |               |                 |                    |                      |

Figure 12: Click the "Remove from Calendar" – Button and ...

| ۲                                                     | Cus        | tom                                          | er Visit                                    |                                                       |                                          |                                                         |                                           |                          |                 |  | E Save                                                      | Contraction Calendar |
|-------------------------------------------------------|------------|----------------------------------------------|---------------------------------------------|-------------------------------------------------------|------------------------------------------|---------------------------------------------------------|-------------------------------------------|--------------------------|-----------------|--|-------------------------------------------------------------|----------------------|
|                                                       |            | Trip Name:<br>Customer:                      | Customer Visit                              |                                                       |                                          |                                                         |                                           |                          |                 |  | Calendar<br>You're about to del<br>event.<br>Customer Visit | lete this recurring  |
| Change Image                                          | e<br>Bat   | Country:<br>Address:<br>Trip Summary         | Thailand<br>Soi 8<br>Meeting regarding Powe | r Upgrade                                             |                                          |                                                         | ← Location<br>ZIP:                        | 20010                    | ng<br>10        |  | Customer visit                                              |                      |
| Total Allowance:<br>272.4<br>Allowance Left:<br>272.4 | SGD<br>SGD | Travel Plan<br>Prip Start: 2<br>Destinations | 2 V February V 20<br>Sunday                 | 115 👻 From Indonesi                                   | ~                                        | Currency: Indonesian                                    | rupiah - IDR 🖌 Com                        | ersion Rate              | 0.000105861     |  |                                                             | Delete               |
|                                                       |            | Arrivak<br>22 🗸                              | Country:<br>February V 2015 V<br>Sunday     | Singapore<br>Departure:<br>24 V February V<br>Tuesday | ✓ Locat<br>Curre<br>2015 ✓ Sing          | ion: Singapore - Visa A<br>ncy:<br>apore dollar - SGD 🗸 | Application<br>Conversion Rate:<br>1.0000 | Ð                        | Add Destination |  |                                                             |                      |
|                                                       |            |                                              | Reductions:                                 | 2 days<br>0 days<br>0 days                            | Breakfast 15%<br>Lunch 25%<br>Dioner 25% | Allowance per Day                                       | 72.00<br>21.60<br>0.00                    | SGD<br>SGD<br>SGD<br>SGD |                 |  |                                                             |                      |
|                                                       |            | Arrivak                                      | Country:                                    | Claim Allowances                                      | ✓ Locat<br>Curre                         | Total Allowance<br>Ion: Rayong                          | Conversion Rate:                          | SGD                      |                 |  |                                                             |                      |
|                                                       |            | 24 🗸                                         | February 🗸 2015 🗸<br>Tuesday                | 26 🗸 February 🗸<br>Thursday                           | 2015 🗸 Thai                              | land baht - THB 🗸 🗸                                     | 0.0417807                                 | ୬                        |                 |  |                                                             |                      |

Figure 13: ... Confirm deleting the trip from the calendar in the popup.

Note: If you have added a trip to your calendar, the calendar data will be updated automatically when you edit your trip data.

| ۲                                            | Cust  | ome                                                                               | er Visit                                                                                      |                                                |                              |                                                 |                                  |                       |       | B                  | Add To Calendar |
|----------------------------------------------|-------|-----------------------------------------------------------------------------------|-----------------------------------------------------------------------------------------------|------------------------------------------------|------------------------------|-------------------------------------------------|----------------------------------|-----------------------|-------|--------------------|-----------------|
| Change Image<br>Alterance<br>Total Altowance | Reset | Trip Name:<br>Customer:<br>Country:<br>Address:<br>Trip Summary:<br>Trip Summary: | Istomer Visit<br>Customer Visit<br>Amata Steel<br>Thailand<br>Soi 8<br>Meeting regarding Powe | e Upgrade :                                    |                              |                                                 | Uocai<br>ZiP:                    | ion: Rayong<br>200100 | 1     | Trip Type: Meeting | ~               |
|                                              |       |                                                                                   |                                                                                               | Trip<br>The by                                 | Success<br>was succesful     | fully Deleted<br>Iv deleted from your calendar. |                                  |                       | Close |                    |                 |
|                                              |       | 22 🗸 1                                                                            | ebnary v 2015 v<br>Sunday<br>Reductions:                                                      | 24 v February v<br>Tuesday<br>2 days<br>0 days | 2015 V<br>Breakfast<br>Lunch | Singapore dollar + SGD V<br>Allowance per Day   | 1.0000<br>72.00<br>21.60<br>0.00 | SGD<br>SGD<br>SGD     | *     |                    |                 |
|                                              |       | Arrhat                                                                            |                                                                                               | Gaim Altowances  Thistand  Departure:          | Dinner                       | 25 %  Total Allowance Location: Rayong Currence | 0.00<br>122.40                   | SGD<br>SGD            |       |                    |                 |
|                                              |       | 24 -                                                                              | ebruary - 2015 -                                                                              | 26 V February V<br>Thursday                    | 2015 🛩                       | Thailand baht - THB                             | 0.0417807                        | Ø                     |       |                    |                 |

Figure 14: Please wait for the confirmation that the trip has been deleted from the calendar.

Finally, click the "Add Trip" – Button on top of the page to add your trip to the trip list.

| € A                        | ٩dc   | l Nev          | v Trip                   |                  |              |                 |               |                |              | Add Trip     | Add To Calendar    |
|----------------------------|-------|----------------|--------------------------|------------------|--------------|-----------------|---------------|----------------|--------------|--------------|--------------------|
|                            |       | Cu             | stomer Visit             |                  |              |                 |               |                |              |              |                    |
|                            | AL    | Trip Name:     | Customer Visit           |                  |              |                 |               | 1              | rip Type: Me | eting        | ~                  |
|                            |       | Customer:      | Thai Power Company       |                  |              |                 |               |                |              |              |                    |
|                            |       | Country:       | Thailand                 |                  |              | ✓ Location:     | Rayong        |                |              |              |                    |
| Change Image               | Reset | Address:       | Soi 8                    |                  |              | ZIP:            | 200100        |                |              |              |                    |
| Allowances                 |       | Trip Summary:  | Meeting regarding Pow    | er Upgrade       |              |                 |               |                |              |              |                    |
| Total Allowance:           |       | Travel Plan    |                          |                  |              |                 |               |                |              |              |                    |
| [Total]<br>Allowance Left: | SGD   | Trip Start: 19 | ✓ January ✓ 20<br>Monday | 15 🗸 From: Indon | nesia        | ✓ Currency.     | Indonesian    | rupiah - IDR 🔹 | Conversio    | n Rate: 1.00 | •• 📀               |
| [Total]                    | SGD   | Destinations:  |                          |                  |              |                 |               |                |              |              |                    |
|                            |       | =              | Country:                 | Thailand         | ~            | Location:       |               |                |              | ī (          | Ð                  |
|                            |       | Arrival:       |                          | Departure:       |              | Currency:       |               | Conversion R   | ate:         | Add De       | stination          |
|                            |       | 19 🗸 Ja        | enuary 🗸 2015 🗸          | 26 🗸 January 🔪   | 2015 🗸       | Thailand baht - | THB 🗸         | 1.00           |              |              | $\mathbf{\hat{s}}$ |
|                            |       |                | Monday                   | Monday           |              | Allowa          | ince per Day: | 0.00           | SGD          |              | estination         |
|                            |       |                | Reductions:              | 0 da             | ys Breakfast | 15% 🗸           |               | 0.00           | SGD          |              |                    |

Figure 15: Click the "Add Trip" – Button to add the trip to your trip list.

Congratulations! You have just added your first trip! You now can start to enter data and add documents to your trip.

### Business Trip Manager for Johnny Traveller

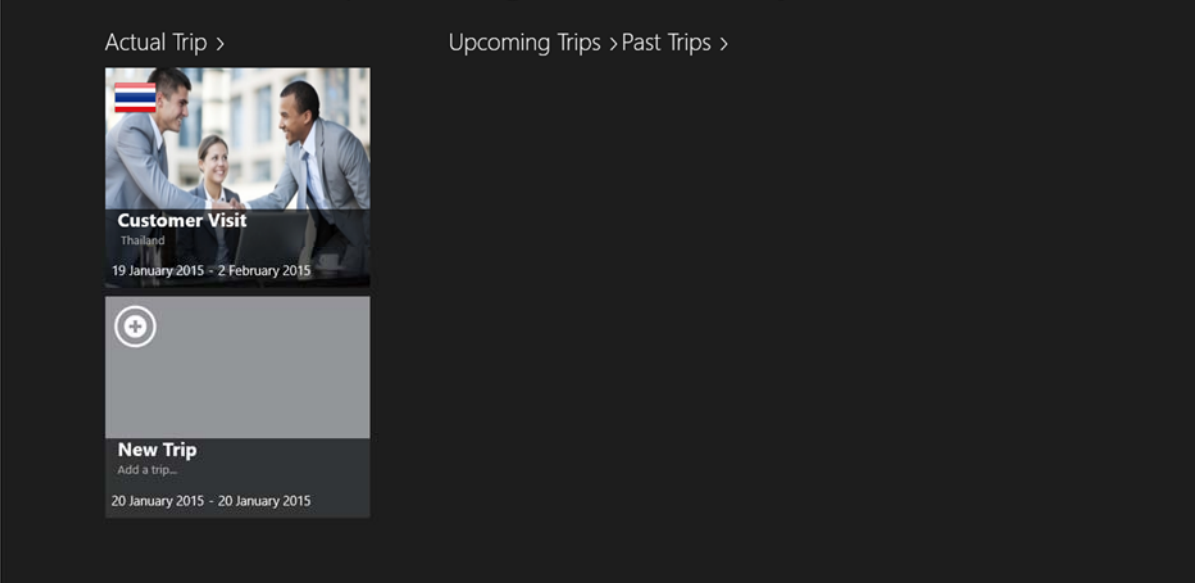

#### Figure 16: Trip successfully created!

| 🖲 Actı                                                                       | ual Trip                                                                                         |                                                                     | <u> </u>     |         |            | <b>\$€</b><br>Claim |
|------------------------------------------------------------------------------|--------------------------------------------------------------------------------------------------|---------------------------------------------------------------------|--------------|---------|------------|---------------------|
| Customer:<br>Thai Power Co<br>soi 8<br>200100<br>Trip Summar<br>Meeting rega | Meeting<br>Cust<br>Rayon<br>Thaila<br>from: 19<br>until: 2<br>empany<br>Y<br>rding Power Upgrade | ng<br>tomer Visit<br>ng<br>and<br>19 January 2015<br>Frebruary 2015 | Participants | ravel 📀 | Accomodati | ion (               |
| Travel Plan                                                                  |                                                                                                  |                                                                     |              |         |            |                     |
| Start: Indor                                                                 | nesia                                                                                            | 19 January 2015                                                     |              |         |            |                     |
| Destinations                                                                 | 5                                                                                                |                                                                     |              |         |            |                     |
|                                                                              | Thailand Ra<br>From: Till<br>19 January 2015 26<br>Allowances: 719<br>Malaysia                   | tayong<br>II:<br>I5 January 2015<br>19.80                           |              |         |            |                     |
|                                                                              | Thailand Ra<br>From: Till<br>19 January 2015 26<br>Allowances: 719<br>Malaysia                   | Vayong<br>II:<br>5 January 2015<br>19.80                            |              |         |            |                     |

Figure 17: You can always edit your trip data by clicking on the little gear symbol on the top right panel of the trip overview pane.

Note: When you edit the currency and conversion rates, **the prices and conversion** for accommodation, travel and expenses will be updated **automatically**.

The trip **<u>dates</u>** for flight tickets, participants and accommodation need to be updated **<u>manually</u>**.

## Business Trip Manager Version 1.0 1. Add and Edit Trip Participants

Add the people who will join you on your trip.

There are two ways of adding trip participants to your list. You can enter the participants' data manually or you can select the participants from the Windows People's Hub.

Entering the data manually:

| ¢ | Upc                                                                                                    | oming       | , Trips          |   |                       |          |   |         | \$£<br>Claim |
|---|----------------------------------------------------------------------------------------------------|-------------|------------------|---|-----------------------|----------|---|---------|--------------|
|   | Meeting<br>Customer Visit<br>Rayong<br>Thailand<br>Tom: 22 February 2015<br>until: 26 February 2015<br>Until: 26 February 2015<br>Customer:<br>Amata Steel<br>Soi 8<br>200100<br>Trip Summary<br>Meeting regarding Power Upgrade |             |                  | ٢ | <b>2</b> Participants | 🛪 Travel | • | Accomod | ation (      |
|   | Travel Plan                                                                                                    |             |                  |   |                       |          |   |         |              |
|   | Start: Indon                                                                                                    | esia        | 22 February 2015 |   |                       |          |   |         |              |
|   | Destinations                                                                                                    | Singapore   | Singapore - Visa |   |                       |          |   |         |              |
|   | C                                                                                                    | Singapore   | Application      |   |                       |          |   |         |              |
|   |                                                                                                    | From:       | Till:            |   |                       |          |   |         |              |
|   |                                                                                                    | Allowances: | 122.40           |   |                       |          |   |         |              |
|   |                                                                                                    | Thailand    | Rayong           |   |                       |          |   |         |              |

Figure 18: Click or tap the "+" – Button on top of the participants list.

|                                          |                                                        | Add Participant                            |  |  |  |
|------------------------------------------|--------------------------------------------------------|--------------------------------------------|--|--|--|
|                                          | Name:                                                  |                                            |  |  |  |
| A CONTRACTOR OF                          | Address:                                               |                                            |  |  |  |
|                                          | City:                                                  |                                            |  |  |  |
|                                          | ZIP:                                                   |                                            |  |  |  |
|                                          | Country:                                               |                                            |  |  |  |
| Change Image Camera Clear Image          | Phone:                                                 | Mobile:                                    |  |  |  |
| Select Avatar                            | Fax:                                                   | e-mail:                                    |  |  |  |
| - IN IN IN IN IN IN IN IN IN IN IN IN IN | Homepage:                                              | ·                                          |  |  |  |
|                                          | Joins Trip From:<br>26 V February V 2015 V<br>Thursday | Till:<br>22 V February V 2015 V<br>Stunday |  |  |  |

Figure 19: The participants' page will be shown. Enter all the relevant data, like name, phone numbers, address and e – mail.

|                                 |                                                                                             | Add Participant                             |
|---------------------------------|---------------------------------------------------------------------------------------------|---------------------------------------------|
|                                 | Name:<br>Johnny Cash<br>Address:<br>City:<br>Nashville<br>ZIP:<br>Country:<br>United States |                                             |
| Change Image Camera Clear Image | Phone:<br>1-555-876543                                                                      | Mobile:                                     |
| select Avatar                   | Fax<br>Homepage:                                                                            | e-mail:<br>johnny.cash@nass.com             |
|                                 | Joins Trip From:<br>22 V February V 2015 V<br>Sunday                                        | Tril:<br>26 V February V 2015 V<br>Traissay |

Figure 20: You can assign an avatar for the participant ...

|               |                        | Add Participant        |
|---------------|------------------------|------------------------|
|               | Name:                  |                        |
|               | Johnny Cash            |                        |
|               | Address:               |                        |
|               |                        |                        |
|               | City:                  |                        |
| 199           | Nashville              |                        |
|               | ZIP:                   |                        |
|               |                        |                        |
|               | Country:               |                        |
|               | United States          |                        |
|               | Phone:                 | Mobile:                |
| Select Avatar | 1-555-876543           |                        |
|               | Faxc                   | e-mail:                |
|               |                        | johnny.cash@nass.com   |
|               | Homepage:              |                        |
|               |                        |                        |
|               | Joins Trip From:       |                        |
|               | 22 🗸 February 🗸 2015 🗸 | 26 🗸 February 🗸 2015 🗸 |
|               | Sunday                 | Thursday               |
|               |                        |                        |

Figure 21: Avatar assigned.

You can also assign an image for the participant. Choose and image saved on your computer or take an image with your built – in Webcam.

|                                                                                                    |                                                                                                    | Add Participant                            |
|----------------------------------------------------------------------------------------------------|----------------------------------------------------------------------------------------------------|--------------------------------------------|
| <image/> <complex-block><complex-block><complex-block></complex-block></complex-block></complex-block> | Name:<br>Johnny Cash<br>Address:<br>City:<br>Nashville<br>ZIP:<br>Country:<br>United States<br>Phone:<br>1-555-876543<br>Fax:<br>Homepage: | Mobile:<br>e-mail:<br>johnny.cash@nass.com |
|                                                                                                    | 22 V February V 2015 V<br>Sunday                                                                                                    | 26 V February V 2015 V<br>Theresey         |

Figure 22: To select an images stored on your computer, click the "Change Image" – Button.

|                                   | This  | P        | C ~ Save                                               | d pictures |     |                                                            |   |    |                                                            |      |     |                                              |
|-----------------------------------|-------|----------|--------------------------------------------------------|------------|-----|------------------------------------------------------------|---|----|------------------------------------------------------------|------|-----|----------------------------------------------|
|                                   | Go up | Sor      | rt by name 🗸                                           |            |     |                                                            |   |    |                                                            |      |     |                                              |
| <b>141666_jpg.jpg</b><br>4 22:12  |       |          | <b>1443993945455_jpg</b><br>24-Dec-14 22:12<br>92.7 KB | jpg        |     | <b>1455057079253_jpg.jpg</b><br>24-Dec-14 22:12<br>66.3 KB |   | 74 | <b>1465591552252_jpg.jpg</b><br>24-Dec-14 22:12<br>66.0 KB |      |     | Alcoa_Freo_0111<br>16-Nov-14 22:54<br>655 KB |
| <b>146211_jpg.jpg</b><br>4 22:12  |       |          | <b>1452744644908_jpg</b><br>24-Dec-14 22:12<br>97.3 KB | jpg        | 13ª | <b>1455060048409_jpg.jpg</b><br>24-Dec-14 22:12<br>23.3 KB |   |    | <b>1468314735031_jpg.jpg</b><br>24-Dec-14 22:12<br>56.6 KB |      |     | C360_2013-12-2<br>24-Dec-14 22:11<br>484 KB  |
| 5 <b>89641_jpg.jpg</b><br>4.22:12 |       |          | 1452744674746_jpg<br>24-Dec-14 22:12<br>95.2 KB        | jpg        |     | <b>1461369964323_jpg.jpg</b><br>24-Dec-14 22:12<br>99.1 KB | ~ |    | <b>1743444563655.jpg</b><br>24-Dec-14 22:12<br>84.7 KB     |      | NC. | Coles_28102014<br>16-Nov-14 22:54<br>591 KB  |
| <b>951754_jpg.jpg</b><br>4 22:12  |       |          | 1452744702860_jpg.<br>24-Dec-14 22:12<br>95.2 K8       | jpg        | 7/1 | <b>1465589127366_jpg.jpg</b><br>24-Dec-14 22:12<br>68.6 KB |   |    | <b>1825563171223.jpg</b><br>16-Nov-14 22:54<br>54.6 KB     | 1    | â   | DSC02926JPG<br>10-May-14 20:17<br>332 KB     |
| <b>319323_jpg.jpg</b><br>4 22:12  |       | <u>Ş</u> | 1455055186345_jpg.<br>24-Dec-14 22:12<br>46.5 KB       | ipg        | 70  | <b>1465590382687_jpg.jpg</b><br>24-Dec-14 22:12<br>76:2 KB |   |    | 1977075963570.jpg<br>24-Dec-14 22:12<br>165 KB             |      |     | FB_20140224_17<br>24-Dec-14 22:11<br>160 KB  |
| K                                 |       | -        |                                                        |            | _   |                                                            |   | -  |                                                            |      | -   | > =                                          |
|                                   |       |          |                                                        |            |     |                                                            |   |    |                                                            | Open | Ca  | ncel                                         |
|                                   |       |          |                                                        |            |     |                                                            |   |    |                                                            |      |     |                                              |

Figure 23: Select an image from the file dialog.

|                               |                                                                                                    | Save Delete                                                          |
|-------------------------------|----------------------------------------------------------------------------------------------------|----------------------------------------------------------------------|
| Change Image<br>Select Avatar | Name:<br>Johnny Cash<br>Address:<br>City:<br>Nashville<br>ZIP:<br>Country:<br>United States<br>Phone:<br>1-555-876543<br>Fax: | Mobile:<br>e-mail:                                                   |
|                               | Homepage:<br>Joins Trip From:<br>22 V February V 2015 V<br>Sunday                                                             | johnny.cash@nass.com<br>Trilt:<br>26 V February V 2015 V<br>Trunsday |

Figure 23: The selected image will appear on the page. To take an image with your Webcam, click on the camera button next to the image button.

| € Johnny Cash                                                                                                    |                                                                                                    | Add Participant                            |
|----------------------------------------------------------------------------------------------------|----------------------------------------------------------------------------------------------------|--------------------------------------------|
| <image/> Image: And Series Constraints         Image: And Series Constraints         Image: And Series Constraints         Image: And Series Constraints         Image: And Series Constraints         Image: And Series Constraints         Image: And Series Constraints         Image: And Series Constraints         Image: And Series Constraints         Image: And Series Constraints         Image: And Series Constraints         Image: And Series Constraints         Image: And Series Constraints         Image: And Series Constraints | Name:<br>Johnny Cash<br>Address:<br>City:<br>Nashville<br>ZiP:<br>United States<br>Phone:<br>1-555-876543<br>Fax:<br>Homepage:<br>Joins Trip From:<br>22 v February v 2015 v | Mobile:<br>e-mail:<br>johnny.cash@nass.com |

Figure 24: Click the "Add Participant" – Button in the top right corner when you are done.

| ۲ | Upc                                                                                                    | coming                                                | g Trips                                                                |                                                                                                    |  |  |                                                                                                    |  | <b>\$</b><br>Claim |
|---|----------------------------------------------------------------------------------------------------|-------------------------------------------------------|------------------------------------------------------------------------|----------------------------------------------------------------------------------------------------|--|--|----------------------------------------------------------------------------------------------------|--|--------------------|
|   | Meting<br>Customer Visit<br>Analand<br>Tor: 22 February 2015<br>Customer:<br>Anata Steel<br>Soi 8<br>20100<br>Trip Summary<br>Meting regarding Power Upgrade |                                                       | 0                                                                      | Contractions of the second second sec |  |  | Contraction of the second second seco |  |                    |
|   | Travel Plan                                                                                                    |                                                       |                                                                        |                                                                                                    |  |  |                                                                                                    |  |                    |
|   | Start: Indor                                                                                                    | nesia                                                 | 22 February 2015                                                       |                                                                                                    |  |  |                                                                                                    |  |                    |
|   | Destinations                                                                                                    | s:                                                    |                                                                        |                                                                                                    |  |  |                                                                                                    |  |                    |
|   |                                                                                                    | Singapore<br>From:<br>22 February 2015<br>Allowances: | Singapore - Visa<br>Application<br>Till:<br>24 February 2015<br>122.40 |                                                                                                    |  |  |                                                                                                    |  |                    |
| < |                                                                                                    | Thailand                                              | Rayong                                                                 |                                                                                                    |  |  |                                                                                                    |  | <u> </u>           |

Figure 25: The Participant is added to the list.

Clicking on the participants' entry in the list will bring you back to the participant's page. Here you can make necessary changes. Click the "Save" – Button to save the changes otherwise they will be discarded.

|                                                         |                                                                                                    | Save Delete                                                                              |
|---------------------------------------------------------|----------------------------------------------------------------------------------------------------|------------------------------------------------------------------------------------------|
| <image/> Image: And And And And And And And And And And | Name:<br>Johnny Cash<br>Address:<br>City:<br>Nashville<br>ZiP:<br>Country:<br>United States<br>Phone:<br>1-555-876543<br>Fax:<br>Homepage:<br>Joins Trip From:<br>22 v February v 2015 v | Mobile:<br>e-mail:<br>johnny.cash@nass.com<br>Tilk<br>26 v February v 2015 v<br>Teursday |

Figure 26: Edit Participant.

| ¢ | Upcomir                                                                                       | ng Trips                                                                                             |   |                                                                     |    |          | \$£<br>Claim |
|---|-----------------------------------------------------------------------------------------------|----------------------------------------------------------------------------------------------------|---|---------------------------------------------------------------------|----|----------|--------------|
|   | Customer:<br>Amata Steel<br>Soi 8<br>200100<br>Trip Summary<br>Meeting regarding Power Upgrad | Meeting<br>Customer Visit<br>Rayong<br>Thailand<br>from: 22 February 2015<br>until: 26 February 2015 | ۲ | Participants<br>Johnny Cash<br>United States<br>Johnny.cash@nass.co | om | 🛪 Travel |              |
|   | Travel Plan                                                                                   |                                                                                                    |   |                                                                     |    |          |              |
|   | Start: Indonesia                                                                              | 22 February 2015                                                                                     |   |                                                                     |    |          |              |
|   | Destinations:                                                                                 |                                                                                                    |   |                                                                     |    |          |              |
|   | From:<br>22 February 2015<br>Allowances:                                                      | Singapore - Visa<br>Application<br>Till:<br>24 February 2015<br>122.40                               |   |                                                                     |    |          |              |
| < | Thailand                                                                                      | Rayong                                                                                               |   |                                                                     |    |          | >            |

Figure 27: Updated list entry.

### b<u>Hint:</u>

If you ever have entered participant data on previous trips a list with previous participants will be shown when you want to add a new participant. This is a convenient way to add people who frequently join your trips without doing all the typing again. Please note that this list will not be shown if you choose participants from the people's hub.

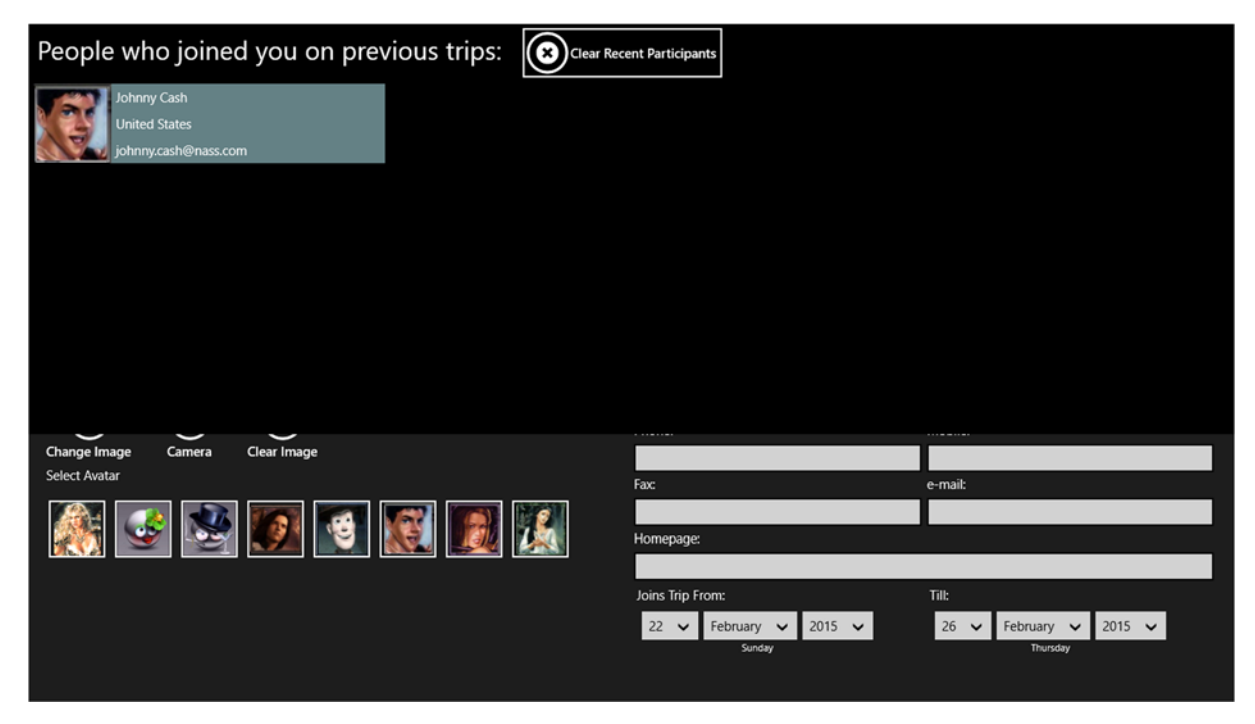

Figure 27: List of previous participants.

Choosing participants from the people's hub:

| ۲ | Upo                                                                      | coming                      | g Trips                                                                                      |   |                                           |                       |          | <b>\$</b> £<br>Claim |
|---|--------------------------------------------------------------------------|-----------------------------|----------------------------------------------------------------------------------------------|---|-------------------------------------------|-----------------------|----------|----------------------|
|   | Customer:<br>Amata Steel<br>Soi 8<br>200100<br>Trip Summa<br>Meeting reg | WY<br>parding Power Upgrade | eeting<br>ustomer Visit<br>ayong<br>hailand<br>mr: 22 February 2015<br>til: 26 February 2015 | ٩ | Participants<br>Johnny Cas<br>United Stat | h<br>es<br>i@nass.com | 🛪 Travel | •                    |
|   | Travel Plan                                                              | n                           |                                                                                              |   |                                           |                       |          |                      |
|   | Start: Indo                                                              | onesia                      | 22 February 2015                                                                             |   |                                           |                       |          |                      |
|   | Destination                                                              | ns:                         |                                                                                              |   |                                           |                       |          |                      |
|   | <u>C:</u>                                                                | Singapore                   | Singapore - Visa<br>Application                                                              |   |                                           |                       |          |                      |
|   |                                                                          | From:                       | Till:                                                                                        |   |                                           |                       |          |                      |
|   |                                                                          | 22 February 2015            | 24 February 2015                                                                             |   |                                           |                       |          |                      |
|   |                                                                          | Anowances:                  | 122.40                                                                                       |   |                                           |                       |          |                      |
|   |                                                                          | Thailand                    | Rayong                                                                                       |   |                                           |                       |          |                      |

Figure 28: Click on the "People's Hub" – Button.

| Pec        | ople ~            |                  |                 |                   |                   |
|------------|-------------------|------------------|-----------------|-------------------|-------------------|
| ank 24     | Dave Hurst        | Dieter Rimmel    | Duncan Osborne  | Eko Cahyo         | Ferizal Kantor    |
| ank Singap | Dave Millard      | Directory Assist | Duong Dinh Lan  | El Pequeno        | Ferry Widjaja     |
| ank Singap | David Aquilina    | Dirk Ernst       | Dwi Sunu Akhadi | Eric Chong        | Finance           |
| Uebel      | David Hurst       | Dissaya Archasu  | E               | Erwin Meier       | Forum Nokia       |
| ponentOn   | Daw 🖌             | Djohan           | EC              | Esplanade Frem    | Fotze Blasbeere   |
| Svcs       | Dedhie Prast Jovi | Donko Skokandic  | EC              | F                 | Frank Hergesell   |
|            | Detlef Pilz       | Dorsangkap Sig   | Edy Sunarto     | Fabian Alves      | Frank Kauschke    |
| en Elliott | Deutsche Teleko   | Downloads        | Efi Yuliana     | Fahmi             | Frank Schmidt     |
| Bowles     | Dieter Meyer      | Driver AA        | Eko             | Fatin Erisha Balt | Frank Steinstrass |
| Syncing_   | 1.1               |                  |                 |                   | Connected to      |

Figure 29: Select the participant from the People's Hub dialog and click the "Add Participant" – Button.

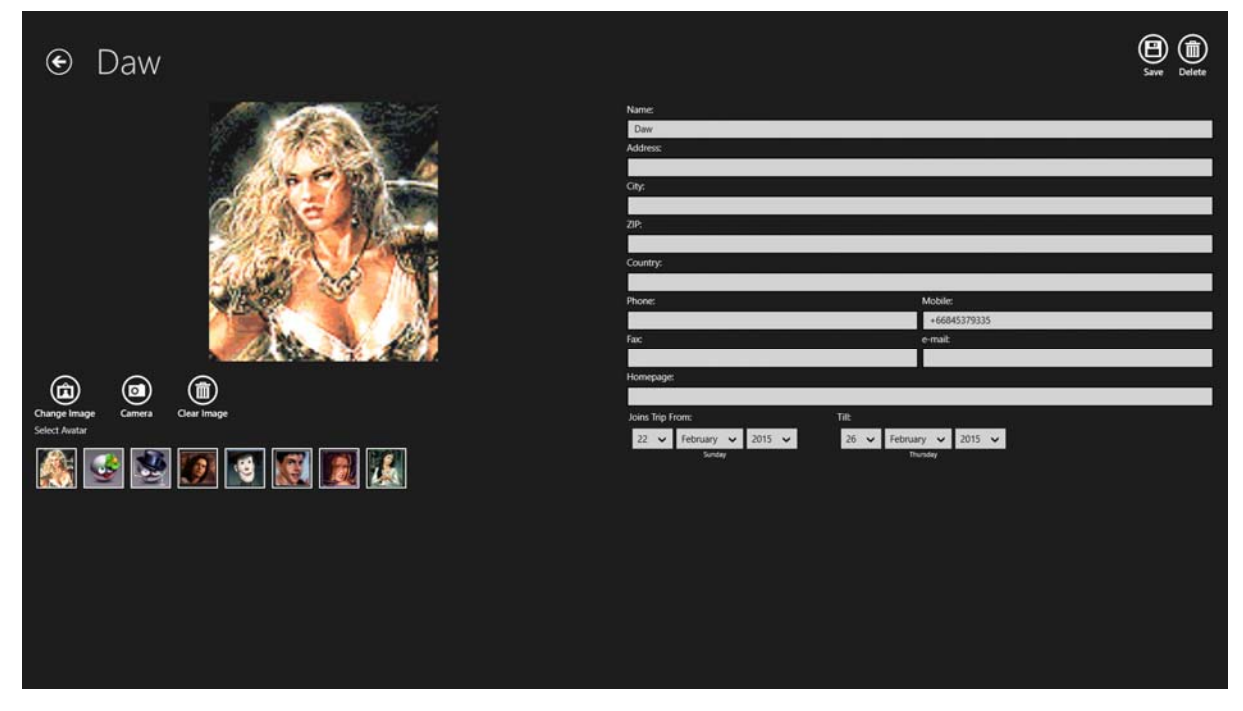

Figure 30: The participant's page will be opened with all the data retrieved from the people's hub already entered.

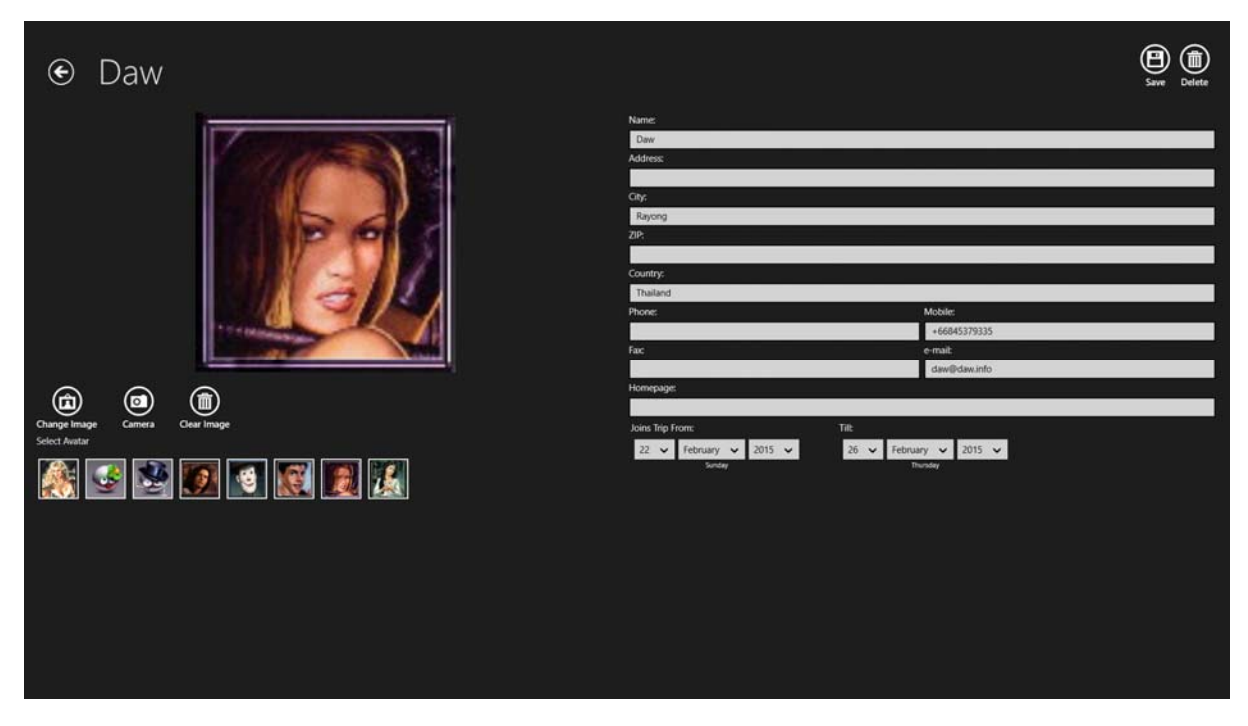

Figure 31: You can edit the participant's entries, change avatars and picture as in manual entering mode. Click the "Save" – Button to save the participant to your list.

| ۲ | Upcoming                                                                                                    | g Trips                                                                                                    |   |                                                                                                    |         |   |               |          | <b>\$€</b><br>Claim |
|---|----------------------------------------------------------------------------------------------------|----------------------------------------------------------------------------------------------------|---|----------------------------------------------------------------------------------------------------|---------|---|---------------|----------|---------------------|
|   | Customer:<br>Anata See<br>Source<br>Source<br>Sou | Aterting<br>Customer Visit<br>Jayong<br>huiland<br>om: 22 february 2015<br>nii: 26 february 2015<br>24 february 2015  | • | Participants Events Cash United States Coheny Cash United States Coheny Cash United States Cohen | ¥ timet | 0 | Accommodation | Sort By. | <b>×</b> 0          |
|   | Destinations                                                                                                    | 22 February 2015                                                                                                    |   |                                                                                                    |         |   |               |          |                     |
|   | Singapore<br>From:<br>22 February 2015<br>Allowances:<br>Thaland<br>From:<br>24 February 2015<br>Allowances:                                                                                                    | Singapore - Visa<br>Application<br>Til:<br>24 February 2015<br>12240<br>Raycong<br>Til:<br>26 February 2015<br>150.00 |   |                                                                                                    |         |   |               |          |                     |
|   | End: Indonesia                                                                                                    | 26 February 2015                                                                                                    |   |                                                                                                    |         |   |               |          |                     |
|   | Total Allowance:<br>Allowance after Expenses:                                                                                                    | 272.40 SGD<br>272.40 SGD                                                                                              |   |                                                                                                    |         |   |               |          |                     |
|   | Total Expenses: 0.00                                                                                                    | SGD                                                                                                    |   |                                                                                                    |         |   |               |          |                     |
|   | Reimbursable: 0.00                                                                                                    | SGD                                                                                                    |   |                                                                                                    |         |   |               |          |                     |
|   | Not Reimbursable: 0.00                                                                                                    | SGD                                                                                                    |   |                                                                                                    |         |   |               |          |                     |

Figure 32: Save Entry from the people's hub.

Note: Any editing of the participant taken from the people's hub will only be saved in the Business Trip Manager App and will <u>not affect the original entry in the people's hub</u>.

#### **Deleting a Participant:**

Select the participant to delete from the list. The participant's page will open. Click the "Delete" – Button in the top right corner of the page.

| € Daw                           |                        | Save Delete            |
|---------------------------------|------------------------|------------------------|
|                                 | Name:                  |                        |
|                                 | Daw                    |                        |
|                                 | Address:               |                        |
|                                 |                        |                        |
|                                 | City:                  |                        |
|                                 | Rayong                 |                        |
|                                 | ZIP:                   |                        |
|                                 |                        |                        |
|                                 | Country:               |                        |
|                                 | Thailand               |                        |
|                                 | Phone:                 | Mobile:                |
| Change Image Camera Clear Image |                        | +66845379335           |
| Select Avatar                   | Fax:                   | e-mail:                |
|                                 |                        | daw@daw.info           |
| - 🎊 🐸 🐸 🗶 🛸 🐘 🗶                 | Homepage:              |                        |
|                                 |                        |                        |
|                                 | Joins Trip From:       | Till:                  |
|                                 | 22 🗸 February 🗸 2015 🗸 | 26 🗸 February 🗸 2015 🗸 |
|                                 | Sunday                 | Thursday               |
|                                 |                        |                        |

Figure 33: Click the "Delete" – Button in the top right corner of the page.

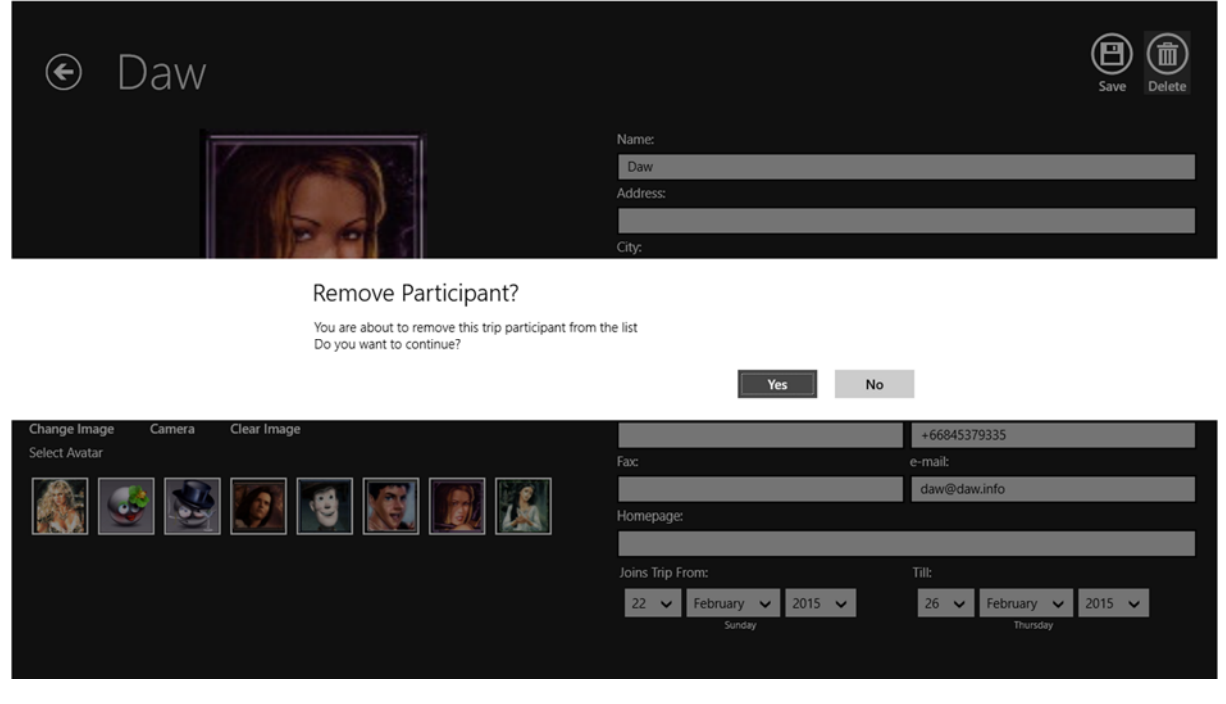

Figure 34: Confirm the delete dialog.

| د ل                          | Jpcoming                                                                                                    | g Trips                                                                                             |   |                                           |                         |          | \$£<br>Claim |
|------------------------------|----------------------------------------------------------------------------------------------------|----------------------------------------------------------------------------------------------------|---|-------------------------------------------|-------------------------|----------|--------------|
| Cu<br>An<br>se<br>20<br>Trii | Interview of the second second | eeting<br><b>ustomer Visit</b><br>ayong<br>hailand<br>m: 22 February 2015<br>tili: 26 February 2015 | ٢ | Participants<br>Johnny Cas<br>United Stat | sh<br>tes<br>h@nass.com | 🛪 Travel | •            |
|                              | ravel Plan                                                                                                    |                                                                                                    |   |                                           |                         |          |              |
| SI                           | tart: Indonesia                                                                                                    | 22 February 2015                                                                                    |   |                                           |                         |          |              |
| D                            | estinations:                                                                                                    |                                                                                                    |   |                                           |                         |          |              |
|                              | Singapore                                                                                                    | Singapore - Visa<br>Application                                                                     |   |                                           |                         |          |              |
|                              | From:                                                                                                    | Till:                                                                                               |   |                                           |                         |          |              |
|                              | 22 February 2015                                                                                                    | 24 February 2015                                                                                    |   |                                           |                         |          |              |
|                              | Allowances:                                                                                                    | 122.40                                                                                              |   |                                           |                         |          |              |
| ſ                            | Thailand                                                                                                    | Rayong                                                                                              |   |                                           |                         |          | ,            |

Figure 34: Participant deleted.

### b<u>Hint:</u>

Deleted Participants will only be removed from the actual trip. The will still appear in the list of previous participants. So, if you want to add this participant to your trip again or he joining you on another trip it's just two clicks and he is "in" again!

Images you select from your computer or take with your Webcam will automatically downscaled in dimension and file size, so they will not occupy much space on your device. You don't need to edit them manually. So, don't be afraid to select large, beautiful images for your participants.

### Business Trip Manager Version 1.0 3. Add and Edit Travel Data and Create a Driver's Log

There is no trip without travelling. So, let's add the travel data to the trip. Travel data are air, train or ship tickets, rental car bookings or even the use of your private car.

| ۲ | Upc                                                                      | coming                                                | g Trips                                                                                     |   |                                                                      |        | \$£<br>Claim |
|---|--------------------------------------------------------------------------|-------------------------------------------------------|---------------------------------------------------------------------------------------------|---|----------------------------------------------------------------------|--------|--------------|
|   | Customer:<br>Amata Steel<br>Soi 8<br>200100<br>Trip Summa<br>Meeting reg | ry<br>arding Power Upgrade                            | eeting<br>ustomer Visit<br>ayong<br>nailand<br>m: 22 February 2015<br>til: 26 February 2015 | ٢ | Participants<br>Johnny Cash<br>United States<br>Johnny.cash@nass.com | Travel |              |
|   | Travel Plan                                                              | ו                                                     |                                                                                             |   |                                                                      |        |              |
|   | Start: Indo                                                              | nesia                                                 | 22 February 2015                                                                            |   |                                                                      |        |              |
|   | Destination                                                              | ns:                                                   |                                                                                             |   |                                                                      |        |              |
|   |                                                                          | Singapore<br>From:<br>22 February 2015<br>Allowances: | Singapore - Visa<br>Application<br>Till:<br>24 February 2015<br>122.40                      |   |                                                                      |        |              |
| 4 |                                                                          | Thailand                                              | Rayong                                                                                      |   |                                                                      |        |              |

Figure 35: Click or tap the "+" – Button on top of the travel list.

The Travel Page will open:

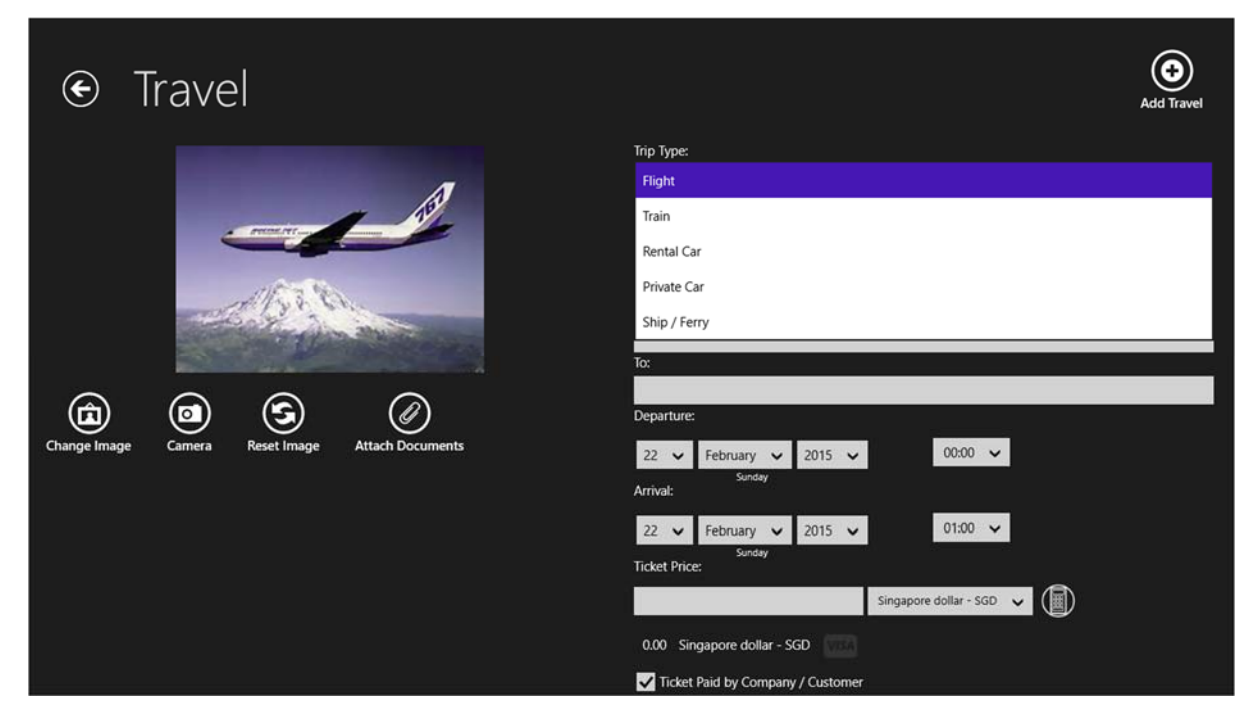

Figure 36: Select from the Dropdown – List the kind of travel you want to add.

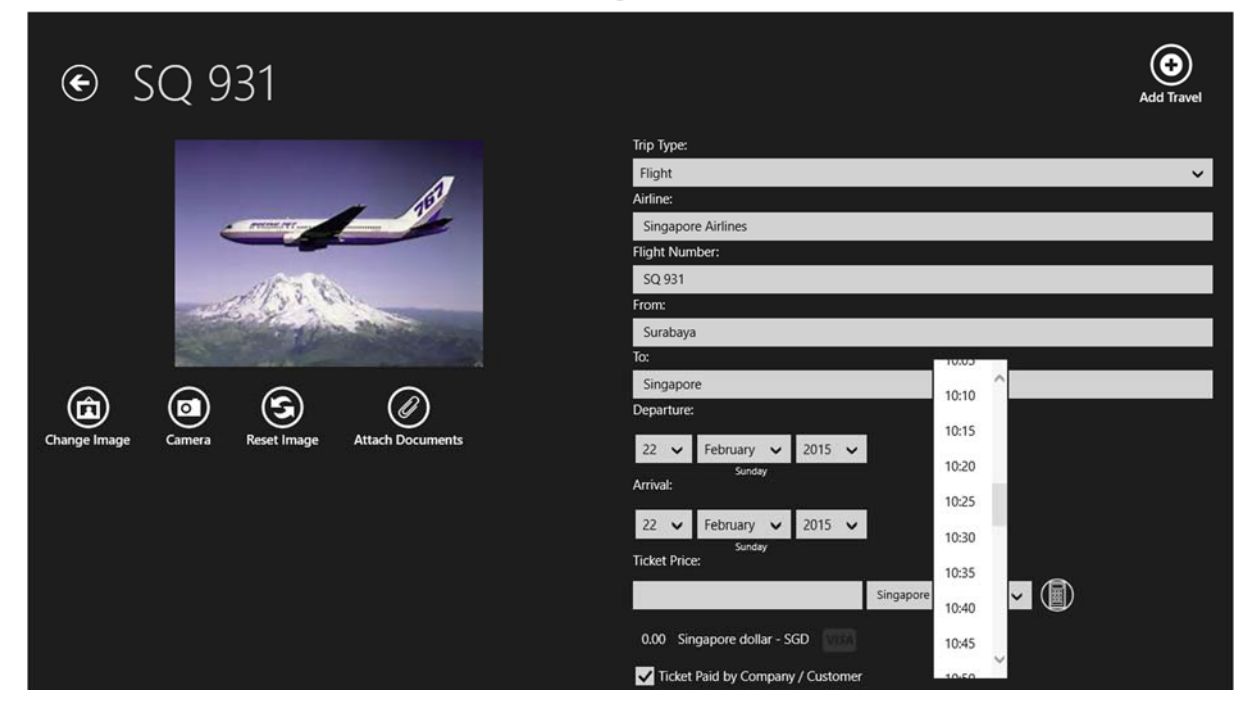

Figure 37: Enter all relevant data.

| € SQ 931                                                                                                    | Add Travel                                                                                                    |
|----------------------------------------------------------------------------------------------------|----------------------------------------------------------------------------------------------------|
| Change ImageComeraCameraCeste ImageComeraCeste ImageComer | Singapore Airlines   Flight Number:   SQ 931   From:   Surabaya   To:   Singapore   Departure:   22 v February v 2015 v 10:10 v   Sunday   Arrival:   22 v February v 2015 v 10:10 v   Sunday   Ticket Price:   438.97   Singapore dollar - SGD v   V   Ticket Paid by Company / Customer   Non - Reimbursable   Non - Reimbursable |

Figure 38: Enter the price for the ticket.

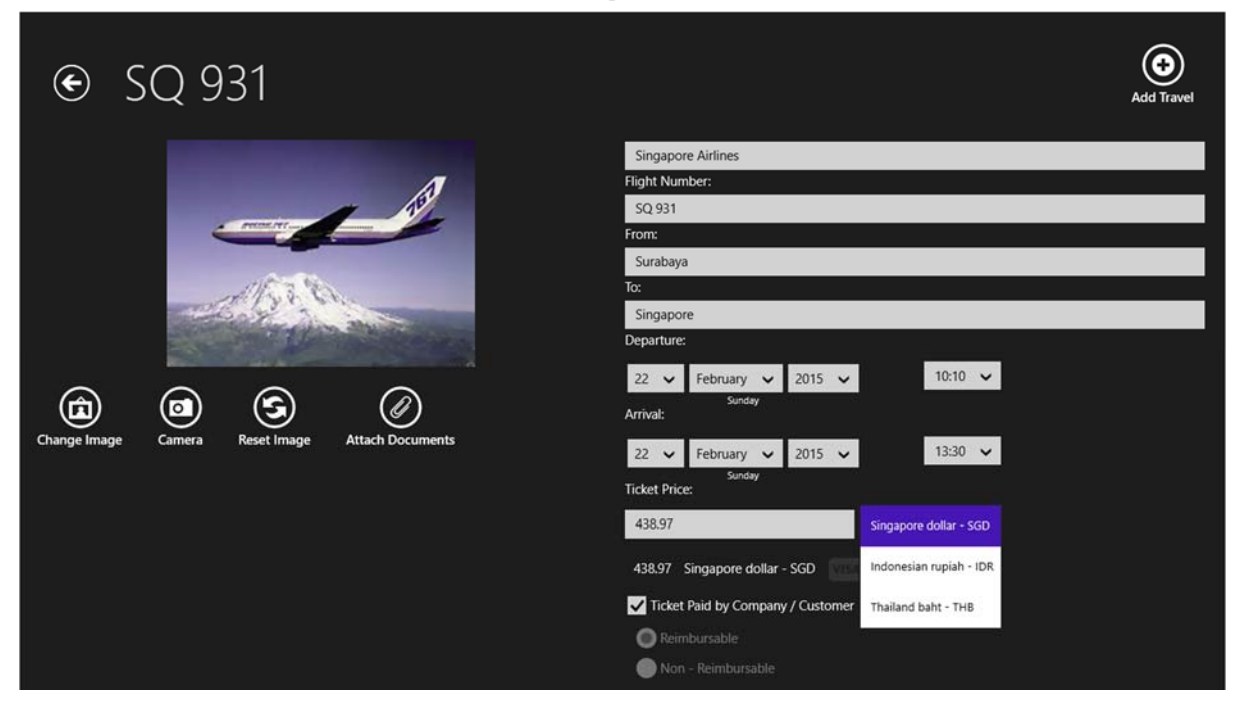

Figure 39: Select the currency of the ticket price click the "Add Travel" – Button and the Travel will be shown in the list.

Note:

All currencies of the destination countries are shown. The ticket price will be converted into your home currency according the exchange rate you have entered.

| ۲                                    | Upc | coming Trips                                                         |     |                                                               |                                                |     |              | <b>چې</b><br>Claim |
|--------------------------------------|-----|----------------------------------------------------------------------|-----|---------------------------------------------------------------|------------------------------------------------|-----|--------------|--------------------|
| er Visit<br>ruary 2015<br>vary 2015  | ۲   | Participants<br>Johnny Cash<br>United States<br>johnny.cash@nass.com | 019 | Travel<br>Flight<br>SQ 931<br>Surabaya<br>22 Februar<br>10:10 | Singapore<br>ty 2015 22 February 2015<br>13:30 | ⊙ ■ | Accomodation |                    |
|                                      |     |                                                                      |     |                                                               |                                                |     |              |                    |
| February 2015<br>ore - Visa<br>ation |     |                                                                      |     |                                                               |                                                |     |              |                    |
| Jary 2015                            |     |                                                                      |     |                                                               |                                                |     |              | >                  |

Figure 40: Travel added to the list.

#### Entering Expenses, Select Currencies and Specifying Reimbursable / Non – Reimbursable Expenses

This chapter is very important. It explains how to enter expenses and how Business Trip Manager calculates the expenses. We use the air ticket just added to the travel as example. For "Accommodation" and "Expenses" the method is the same.

There is a checkbox (except on the "Expenses" – Page) "Ticket Paid by Company/Customer". If this checkbox is ticked the expense amount will not be shown in the trip overview page and also not calculated in your trip expenses (as shown in Figure 40). You can, however, enter the expense amount just for your record.

When you uncheck the "Ticket Paid by Company/Customer" – Box, you can choose between Reimbursable and Non – Reimbursable. Reimbursable means you will get the expenses paid back by your company or customer.

Let's make the ticket reimbursable:

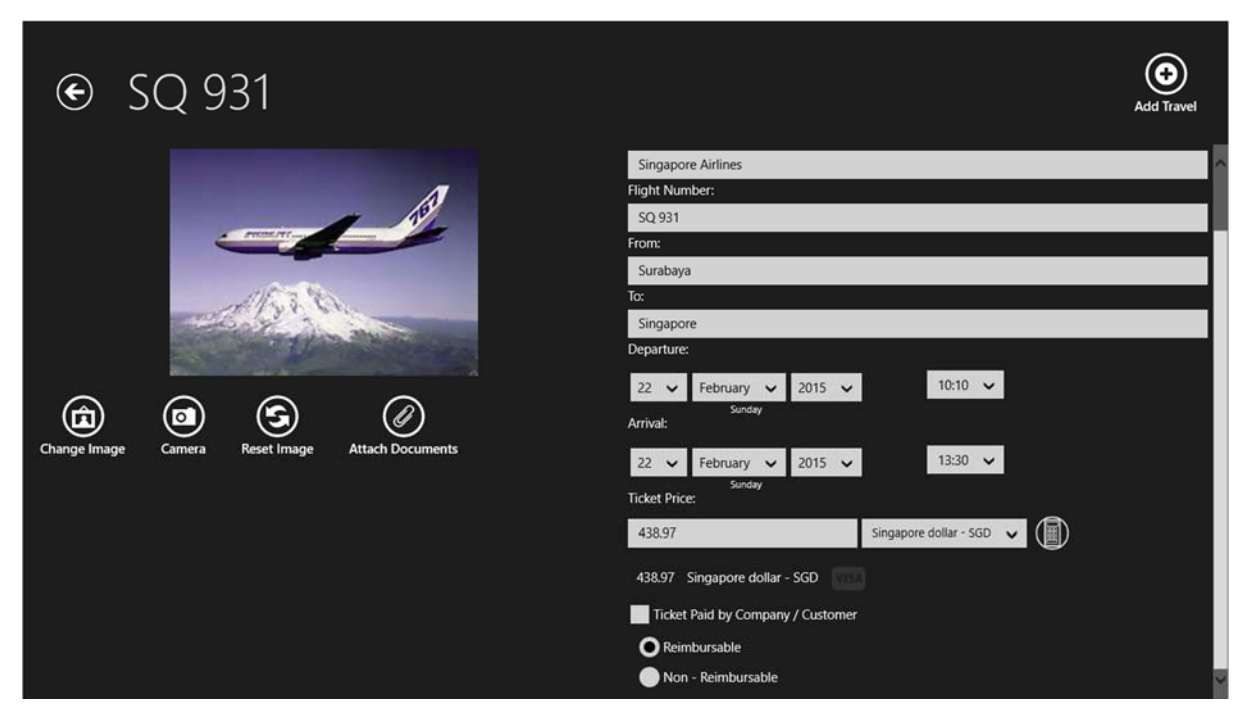

Figure 41: "Ticket Paid by Company/Customer" – Box is unchecked, the "Reimbursable" – Radio Button is selected.

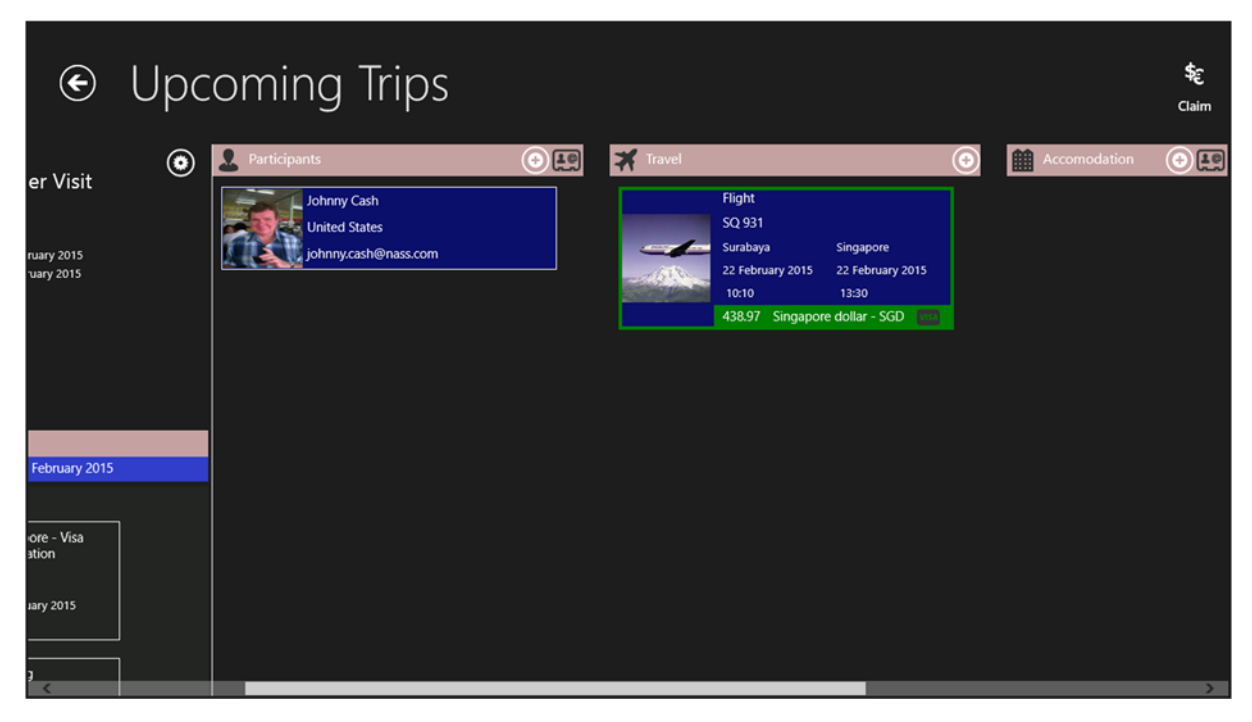

Figure 42: The Expense amount is now shown in a green box. The green box means the amount is reimbursable.

| ۲ | Upcomin                                       | g Trips                             |   |                 |                                                 |      |          |                              | <b>\$</b><br>Claim |
|---|-----------------------------------------------|-------------------------------------|---|-----------------|-------------------------------------------------|------|----------|------------------------------|--------------------|
|   |                                               | Application                         |   | 2. Participants | 5                                               | + 10 | 🗶 Travel |                              |                    |
|   | From:<br>22 February 2015<br>Allowances:      | Till:<br>24 February 2015<br>122.40 |   | ot<br>UU<br>ot  | hnny Cash<br>nited States<br>hnny.cash@nass.com |      | -        | Flight<br>SQ 931<br>Surabaya | Singa              |
|   | Thailand                                      | Rayong                              |   |                 |                                                 |      |          | 22 February 2015             | 22 Fet<br>13:30    |
|   | 24 February 2015                              | Till:<br>26 February 2015           |   |                 |                                                 |      |          | 438.97 Singap                | ore dollar         |
|   | Allowances:                                   | 150.00                              | ļ |                 |                                                 |      |          |                              |                    |
|   | End: Indonesia                                | 26 February 2015                    |   |                 |                                                 |      |          |                              |                    |
|   | Total Allowance:<br>Allowance after Expenses: | 272.40 SGD<br>272.40 SGD            |   |                 |                                                 |      |          |                              |                    |
|   | Total Expenses: 438                           | 97 SGD                              |   |                 |                                                 |      |          |                              |                    |
|   | Reimbursable: 438.9                           | 7 SGD                               |   |                 |                                                 |      |          |                              |                    |
|   | Not Reimbursable: 0.00                        | 20D                                 |   |                 |                                                 |      |          |                              |                    |
|   | Trip Status                                   |                                     |   |                 |                                                 |      |          |                              |                    |
|   | Trip is Closed                                |                                     |   |                 |                                                 |      |          |                              |                    |
|   | Expenses are Claimed                          |                                     |   |                 |                                                 |      |          |                              |                    |
| < |                                               |                                     |   |                 |                                                 |      |          |                              | >                  |

Figure 43: You can also see the total of your reimbursable expenses in the expense section of the trip overview page.

Let's now make the ticket Non – Reimbursable:

| € SQ 931                                                                                                    |                                                                                                    | Save Delete |
|----------------------------------------------------------------------------------------------------|----------------------------------------------------------------------------------------------------|-------------|
| Change ImageChange Image <td>Singapore Alrilines   Flight Number:   SQ 931   From:   Surabaya   To:   Singapore   Departure:   22 ✓ February ✓ 2015 ✓ 10:10 ✓   Jonday   Arrival:   22 ✓ February ✓ 2015 ✓ 13:30 ✓   Sunday   Arrival:   Sunday   Constrained   Sunday   Arrival:   0.00 Singapore dollar - SGD ✓ Úso   0.00 Singapore dollar - SGD ✓ Úso   0.00 Singapore dollar - SGD ✓ Úso   I Ticket Paid by Company / Customer   Feimbursable   Non - Reimbursable</td> <td></td> | Singapore Alrilines   Flight Number:   SQ 931   From:   Surabaya   To:   Singapore   Departure:   22 ✓ February ✓ 2015 ✓ 10:10 ✓   Jonday   Arrival:   22 ✓ February ✓ 2015 ✓ 13:30 ✓   Sunday   Arrival:   Sunday   Constrained   Sunday   Arrival:   0.00 Singapore dollar - SGD ✓ Úso   0.00 Singapore dollar - SGD ✓ Úso   0.00 Singapore dollar - SGD ✓ Úso   I Ticket Paid by Company / Customer   Feimbursable   Non - Reimbursable |             |

Figure 44: "Ticket Paid by Company/Customer" – Box is unchecked, the "Non - Reimbursable" – Radio Button is selected.

| ¢ | Upcoming                                      | g Trips                             |                |                                                   |   |               |                              | <b>\$</b> £<br>Claim |
|---|-----------------------------------------------|-------------------------------------|----------------|---------------------------------------------------|---|---------------|------------------------------|----------------------|
|   |                                               | Application                         | 2. Participant | s                                                 | + | 🛪 Travel      |                              |                      |
|   | From:<br>22 February 2015<br>Allowances:      | Till:<br>24 February 2015<br>122.40 |                | ohnny Cash<br>nited States<br>rhnny.cash@nass.com |   | -             | Flight<br>SQ 931<br>Surabaya | Singar               |
|   | Thailand                                      | Rayong                              | A. 10.000      |                                                   |   | -10           | 22 February 2015             | 22 Fet               |
|   | From:<br>24 February 2015                     | Till:<br>26 February 2015           |                |                                                   |   | 200897.000.00 | 438.97 Singap                | ore dollar           |
|   | Allowances:                                   | 150.00                              |                |                                                   |   |               |                              |                      |
|   | End: Indonesia                                | 26 February 2015                    |                |                                                   |   |               |                              |                      |
|   | Total Allonance.<br>Allowance after Expenses: | -166.57 SGD                         |                |                                                   |   |               |                              |                      |
|   | Total Expenses: 438.9                         | 97 SGD                              |                |                                                   |   |               |                              |                      |
|   | Reimbursable: 0.00 s                          | SGD                                 |                |                                                   |   |               |                              |                      |
|   | Not Reimbursable: 438.97                      | 7 SGD                               |                |                                                   |   |               |                              |                      |
|   | Trip Status<br>Trip is Closed                 |                                     |                |                                                   |   |               |                              |                      |
| < |                                               |                                     |                |                                                   |   |               |                              | >                    |

Figure 45: The Expense amount is now shown in a red box. The red box means the amount is non - reimbursable. You can also see the total of your non - reimbursable expenses in the expense section of the trip overview page. The non – reimbursable amount will be automatically deducted from your daily allowance.

Entering expense amounts from a credit card statement:

If you have paid expenses in a foreign currency with your credit card, the amount reflected in the credit card statement might be quite different from the amount Business Trip Manager has calculated from the exchange rate you entered for the country. You can easily overwrite this and enter the amount from your credit card statement:

| € SQ 931                                                                                                    | Add Travel                                                                                                    |
|----------------------------------------------------------------------------------------------------|----------------------------------------------------------------------------------------------------|
| Image: Constraint of the sector of the sector of the sec | Singapore Arlines   Flight Number:   SQ 931   From:   Surabaya   To:   Singapore   Departure:   22    February   22    February   21    February   22    February   21    Sunday   Arrival:   3unday   Ticket Price:   438.97   Singapore dollar - SGI   Ticket Paid by Company / Customer   Incent Paid by Company / Customer   Incent Paid by Company / Customer |

Figure 46: Click the "Visa" – Symbol next to the value calculated by Business Trip Manager. Enter the amount from your credit card statement into the popup and click "Save".

| € Upo                                             | coming Trips                                                         |                                                                                                    |                                                    |              | <b>چُر</b><br>Claim |
|---------------------------------------------------|----------------------------------------------------------------------|----------------------------------------------------------------------------------------------------|----------------------------------------------------|--------------|---------------------|
| er Visit                                          | Participants<br>Johnny Cash<br>United States<br>johnny.cash@nass.com | Travel         Flight         SQ. 931         Surabaya       Si         20 February 2015       2         10:10       438.97 | ingapore<br>2 February 2015<br>1330<br>Jollar - SC | Accomodation |                     |
| February 2015<br>ore - Visa<br>ation<br>iary 2015 |                                                                      |                                                                                                    |                                                    |              | ,                   |

Figure 47: The "Visa" – Symbol will be also shown in the trip overview list, indicating that this amount was paid by credit card.

| € SQ 931                                                                                                    | Save Delete                                                                                                    |
|----------------------------------------------------------------------------------------------------|----------------------------------------------------------------------------------------------------|
| Image: Change ImageImage: Change Image <tr< th=""><th>Singapore Airlines   Flight Number:   SQ 931   From:   Surabaya   To:   Singapore   Departure:   22    February    22    February    2015    Sunday   Arrival:   22    February    2015    Sunday   Ticket Price:   438.97   Singapore dollar - SG   Ticket Paid by Company / Customer   Reimbursable</th></tr<> | Singapore Airlines   Flight Number:   SQ 931   From:   Surabaya   To:   Singapore   Departure:   22    February    22    February    2015    Sunday   Arrival:   22    February    2015    Sunday   Ticket Price:   438.97   Singapore dollar - SG   Ticket Paid by Company / Customer   Reimbursable |

Figure 48: To reset the amount to value calculated by Business Trip Manager, click the "Visa" – Symbol again and click reset in the popup.

#### The Calculator – Tool:

Business Trip Manager provides a simple calculator for the "Travel", "Accommodation" and "Expense" Pages. So, there is no need to use an external calculator.

The calculator result will be inserted into the "Price" - Field.

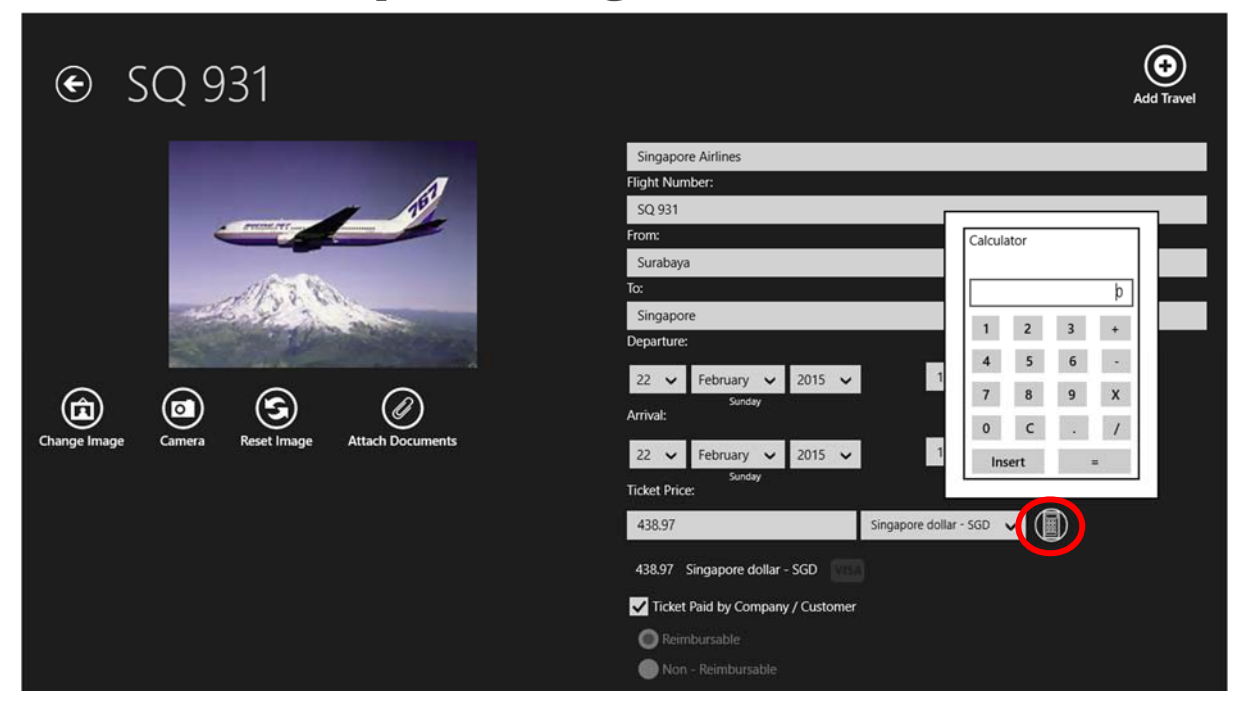

Figure 49: To open the calculator, click the "Calculator" – Button. Click "Insert" on the calculator to insert the result into the "Price" – Field.

9 € SQ 931 Singapore Airlines SQ 931 ingapore 10:10 🗸 22 🗸 February 🖌 2015 🗸 ٦ (5 Arrival 13:30 🗸 22 🗸 February 🗸 2015 🗸 1 2 3 4 Ticket Price Singapore dollar - SGD 🗸 🚺 438.97 438.97 Singapore dollar - SGD ✓ Ticket Paid by Company / Custome Reimbursable 🔵 Non - Reimbui

Personalizing the Travel Data and Adding Receipts:

Figure 50: Buttons to personalize your travel data and attach receipts. See explanations below:

- 1. "Change Image": Select a file from your computer to be shown instead of the default image. For flights, i.e. this could be the boarding pass.
- 2. "Camera": Replace the default image with a picture taken with the Webcam of your device.
- 3. "Reset Image": Reset the image to its default.

 "Attach Documents": Attach the documents related to this travel, like e – tickets, rental car bookings or bills, etc. You can attach documents of all common file formats (see Figures 51 – 53).

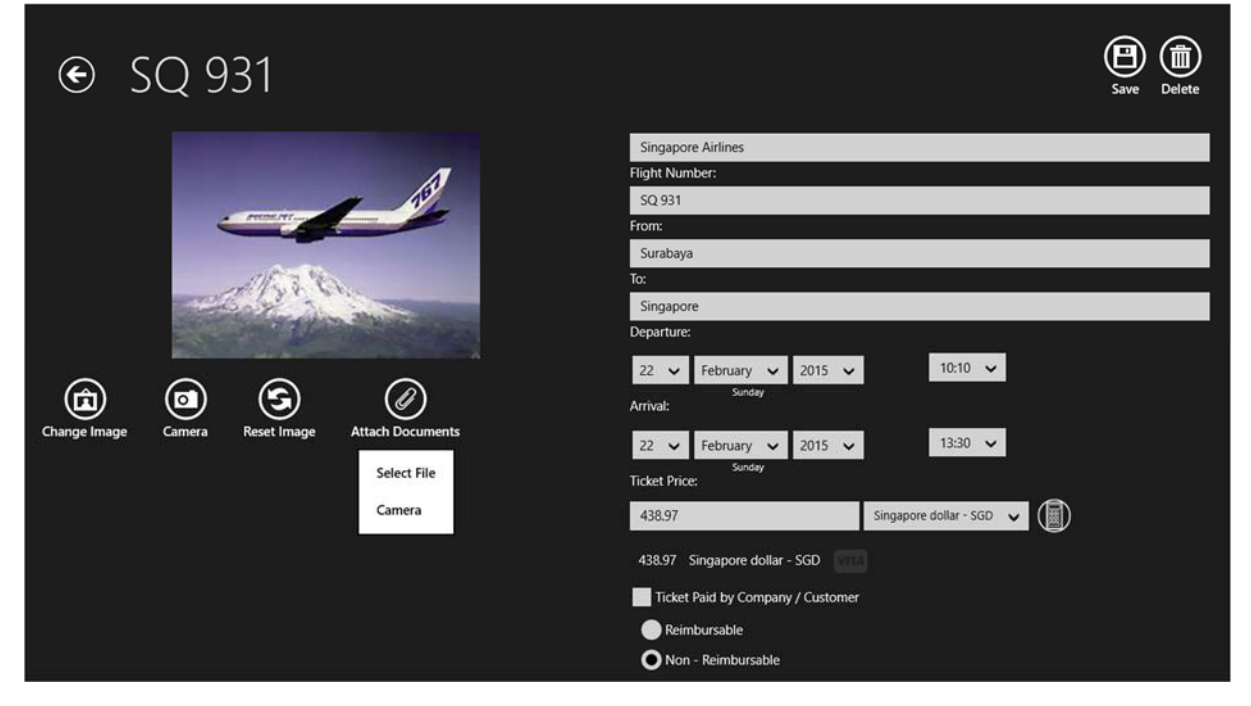

Figure 51: To attach a document you can also choose between selecting a file from your device or taking a shot with your Webcam.

| € SQ 931                                                                              | Save Delete                                                                                                    |
|---------------------------------------------------------------------------------------|----------------------------------------------------------------------------------------------------|
| - TERMINE - PER                                                                       | Singapore Airlines Flight Number: SQ 931 From: Surabaya To: Singapore Departure:                                                                                                    |
| Type a Name for this Receipt:<br>E - Ticket<br>Notes / Remarks:<br>Select File Cancel | 22       February       2015       10:10         Arrival:       Sunday         22       February       2015       13:30         Sunday       Sunday         Ticket Price:       Sunday         438.97       Singapore dollar - SGD       Image: Company / Customer         Ticket Paid by Company / Customer       Reimbursable         Non - Reimbursable       Non - Reimbursable |

Figure 52: Type a name for the document to attach. Optionally, you can add notes to easier identify the attachment.

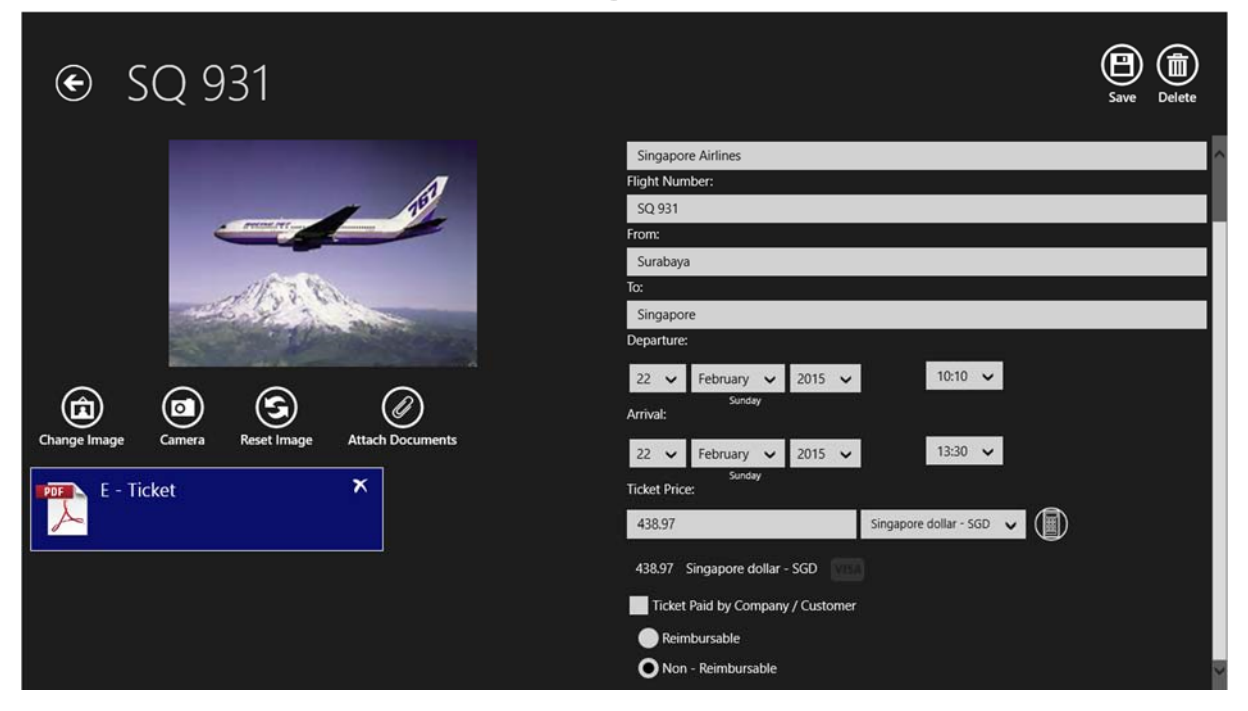

Figure 53: Attachment will be shown in the attachment list. To delete the attachment, click the delete – button in the upper right corner of the attachment.

Note:

Business Trip Manager will save a copy of the attachment in your Business Trip Folder. So, even if you delete the original file, on purpose or not Business Trip Manager will still have a copy!

Deleting the attachment will also delete the copy of the file.

### b<u>Hint:</u>

If you ever have entered travel data on previous trips a list with previous travel data will be shown when you want to add a new travel. This is a convenient way to add travel you do frequently without doing all the typing again.

| Choose       | from Prev                                        | vious trave                   | IS Clear List    |      |                      |                  |       |        |  |
|--------------|--------------------------------------------------|-------------------------------|------------------|------|----------------------|------------------|-------|--------|--|
|              | Flight<br>SQ 931<br>Surabaya<br>22 February 2015 | Singapore<br>22 February 2015 |                  |      |                      |                  |       |        |  |
| Change Image | Camera                                           | Reset Image                   | Attach Documents | 22 🗸 | February 🗸<br>Sunday | 2015 ¥<br>2015 ¥ | 00:00 | ×<br>× |  |

Figure 54: Previous Travels shown.

Copyright Heiko Blasius 2015

Create a Driver's Log:

The law of some countries or the regulations of some companies require you to maintain a Driver's Log when using a rental or private car on company expenses or when the expenses are reimbursed by the company.

Business Trip Manger provides an easy and convenient way to create and maintain such a Driver's Log. The Log can be printed and attached to the claim.

Repeat the above described steps to create a new travel. You need to select "Rental Car" or "Private Car" in order to create a Driver's Log.

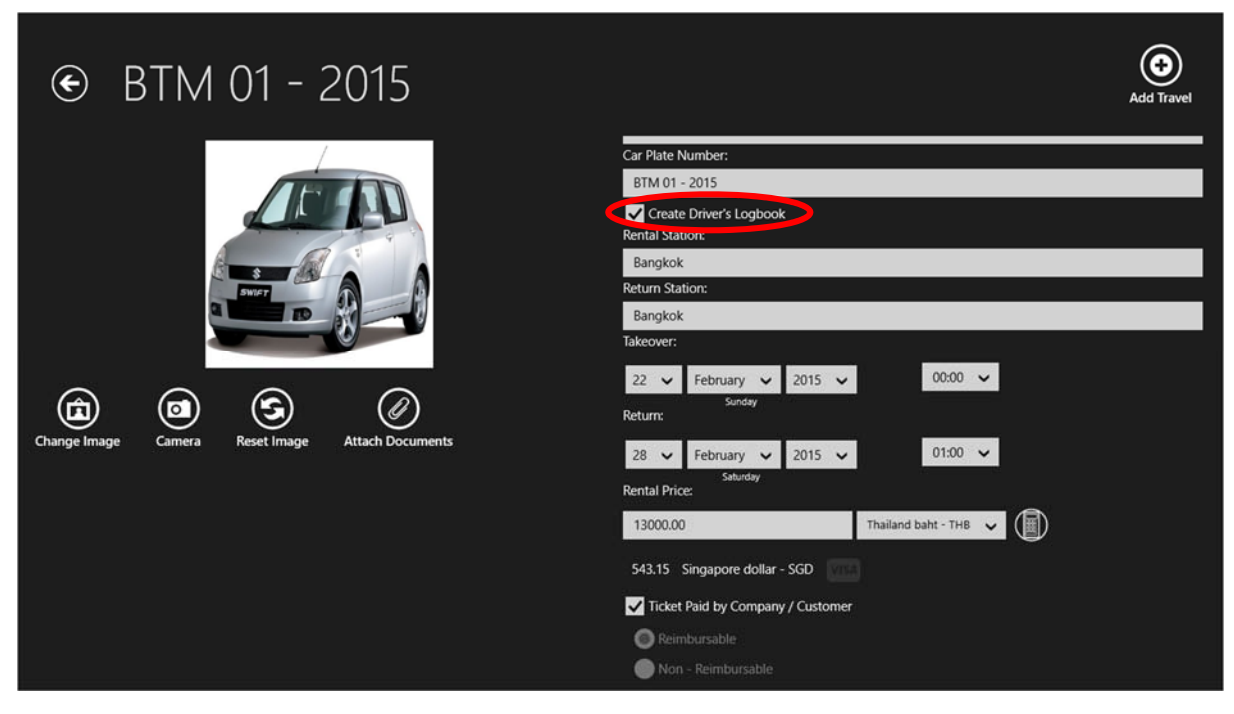

Figure 55: Enter the necessary data and thick the "Create Driver's Log" – Checkbox.

| € Travel                                                                | Add Travel                                                                                                    |
|-------------------------------------------------------------------------|----------------------------------------------------------------------------------------------------|
|                                                                         | Trip Type:<br>Rental Car V<br>Rental Company:<br>Car Plate Number:                                                          |
| Driver's Logbook Created<br>Your Driver's Logbook can be found in the F | d<br>File Cabinet.                                                                                                    |
| Change Image Camera Reset Image Attach Documents                        | Takeover:<br>22 V February V 2015 V 00:00 V<br>Sunday<br>Return:<br>22 February V 2015 V 01:00 V<br>Sunday<br>Rental Price: |
|                                                                         | Singapore dollar - SGD 🗸                                                                                                    |

Figure 56: The Driver's Log will be created and can be found in the "File Cabinet".

| ۲                                         | Upcomin      | g Trips |                     |              |   | <b>\$ر</b><br>Claim |
|-------------------------------------------|--------------|---------|---------------------|--------------|---|---------------------|
| Singapore                                 | Accomodation |         | xpenses Sort By 🗸 🖨 | File Cabinet | × |                     |
| 22 February 2015<br>13:30<br>Jollar - SGD |              |         |                     |              |   |                     |
| Bangkok<br>28 February 2015<br>01:00      |              |         |                     |              |   |                     |
|                                           |              |         |                     |              |   |                     |
|                                           |              |         |                     |              |   |                     |

Figure 57: Driver's Log in the "File Cabinet". Click or tap the Log to open it.

| € Driver'               | s Log                  |         | Save Delete Print |
|-------------------------|------------------------|---------|-------------------|
| Rental Company:         |                        | Logbook |                   |
| Hertz                   |                        |         |                   |
| Country:                |                        |         |                   |
| Thailand                | ~                      |         |                   |
| Car Type:               |                        |         |                   |
| Economy                 |                        |         |                   |
| Plate Number:           |                        |         |                   |
| BTM 01-2015             |                        |         |                   |
| Rental Contract Number: |                        |         |                   |
| 1111-11111-11111        |                        |         |                   |
| Rental Start Station:   | Rental Return Station: |         |                   |
| Bangkok - Suvarnabhumi  | Bangkok - Suvarnabhumi |         |                   |
| Rental Start Date:      | Rental End Date:       |         |                   |
| 22 🗸 February 🖌 2015 🗸  | 28 🗸 February 🗸 2015 🗸 |         |                   |
| Sunday<br>Start Km:     | Saturday<br>End Km:    |         |                   |
| 22834                   | 22834                  |         |                   |
| Unit: Km 🗸              | Total Km: 0            |         |                   |

Figure 58: Enter the necessary data on the left side of the Driver's log. Note: The End and Total km will be updated automatically as you add trips.

| € Driv                  | ver's  | s Lc        | g              |        |         |   | Save Delete Print |
|-------------------------|--------|-------------|----------------|--------|---------|---|-------------------|
| Rental Company:         |        |             |                |        | Logbook | • |                   |
| Hertz                   |        |             |                |        |         |   |                   |
| Country:                |        |             |                |        |         |   |                   |
| Thailand                |        |             |                | ~      |         |   |                   |
| Car Type:               |        |             |                |        | _       |   |                   |
| Economy                 |        |             |                |        |         |   |                   |
| Plate Number:           |        |             |                |        |         |   |                   |
| BTM 01-2015             |        |             |                |        |         |   |                   |
| Rental Contract Number: |        |             |                |        |         |   |                   |
| 1111-11111-11111        |        |             |                |        |         |   |                   |
| Rental Start Station:   |        | Rental Retu | Irn Station:   |        |         |   |                   |
| Bangkok - Suvarnabhumi  |        | Bangkok     | - Suvarnabhumi |        |         |   |                   |
| Rental Start Date:      |        | Rental End  | Date:          |        |         |   |                   |
| 22 🗸 February 🗸         | 2015 🗸 | 28 🗸        | February 🗸     | 2015 🗸 |         |   |                   |
| Sunday<br>Start Km:     |        | End Km:     | Saturday       |        |         |   |                   |
| 22834                   | Km     | 22834       |                |        |         |   |                   |
| Unit:                   | mi     | otal Km:    | 0              |        |         |   |                   |

Figure 59: Select the preferred unit for your Driver's Log, Miles or Kilometer. Click the "+" – Button on the "Logbook" – Column to add a trip.

| € Driver's Log                                | Save Delete Print                                     |
|-----------------------------------------------|-------------------------------------------------------|
| Rental Company:                               | Logbook                                               |
| Hertz                                         | Start                                                 |
| Country:                                      | Start Date: Time: From: km                            |
| Thailand 🗸                                    | 22 V February V 2015 V 14:30 V Bangkok - 22834        |
| Car Type:                                     | End                                                   |
| Economy                                       | End Date: Time: To: km                                |
| Plate Number:                                 | 22 V February V 2015 V 15:30 V JW Marriot Hotel 22858 |
| BTM 01-2015                                   | Sunday<br>Drivinta Trin                               |
| Rental Contract Number:                       |                                                       |
| 1111-11111-11111                              |                                                       |
| Rental Start Station: Rental Return Station:  |                                                       |
| Bangkok - Suvarnabhumi Bangkok - Suvarnabhumi |                                                       |
| Rental Start Date: Rental End Date:           |                                                       |
| 22 🗸 February 🗸 2015 🗸 28 🖌 February 🖌 2015 🗸 |                                                       |
| Sunday Saturday<br>Start Km End Km            |                                                       |
| 22834 22834                                   |                                                       |
| Unit: Km 🗸 Total Km 0                         |                                                       |

Figure 60: Enter the trip data and click the "Save" – Button on the "Logbook" – Column. Thick the "Private Trip" – Checkbox if necessary. Note: The Total Km will be calculated automatically.

| € Driver's              | s Log                  |                           |                     |            |       | Save Delete Print |
|-------------------------|------------------------|---------------------------|---------------------|------------|-------|-------------------|
| Rental Company:         |                        | Logbook                   |                     |            | e     |                   |
| Hertz                   |                        | Trip #: 1                 |                     |            |       |                   |
| Country:                |                        | From:                     |                     |            | km    |                   |
| Thailand                | ~                      | Bangkok -<br>Suvarnabhumi | 22 February<br>2015 | 14:30 hrs. | 22834 |                   |
| Car Type:               |                        | To:                       |                     |            | km    |                   |
| Economy                 |                        | JW Marriot                | 22 February<br>2015 | 15:30 hrs. | 22858 |                   |
| Plate Number:           |                        | Tioter                    | 2015                | Total:     | 24    |                   |
| BTM 01-2015             |                        |                           |                     |            |       |                   |
| Rental Contract Number: |                        |                           |                     |            |       |                   |
| 1111-11111-11111        |                        |                           |                     |            |       |                   |
| Rental Start Station:   | Rental Return Station: |                           |                     |            |       |                   |
| Bangkok - Suvarnabhumi  | Bangkok - Suvarnabhumi |                           |                     |            |       |                   |
| Rental Start Date:      | Rental End Date:       |                           |                     |            |       |                   |
| 22 🗸 February 🗸 2015 🗸  | 28 🗸 February 🖌 2015 🗸 |                           |                     |            |       |                   |
| Sunday<br>Start Km      | Saturday<br>End Km     |                           |                     |            |       |                   |
| 22834                   | 22858                  |                           |                     |            |       |                   |
| Unit: Km 🗸              | Total Km 24            |                           |                     |            |       |                   |

Figure 61: Trip is added to the trip list. The End km and Total Km are updated automatically. Click the "Save" – Button to save the changes of the Log.

### b<u>Hint:</u>

All destinations you enter into the Driver's Log will be saved and you can select them later from a dropdown list. This is a convenient way to select frequent destinations without doing all the typing again. All saved destinations will be available also in all future Driver's logs you create.

| € Driver's              | s Log                  |                     |                     |            |                      | Save Delete Print    |
|-------------------------|------------------------|---------------------|---------------------|------------|----------------------|----------------------|
| Rental Company:         |                        | Logbook             |                     |            |                      |                      |
| Hertz                   |                        | Start               |                     |            |                      |                      |
| Country:                |                        | Start Date:         |                     | Time:      | Fom:                 | Km                   |
| Thailand                | ~                      | 22 🗸 February       | / 🗸 2015 🗸          | 00:00 🗸    | Bangkok - Suvarnabhu | <sup>imi</sup> 23.00 |
| Car Type:               |                        | Sun                 | day                 |            | JW Marriot Hotel     |                      |
| Economy                 |                        | End                 |                     | -          | Rayong               |                      |
| Plate Number:           |                        | End Date:           |                     | lime:      |                      | Km                   |
| BTM 01-2015             |                        | 22 V February       | / 🛩 2015 🛩          | 01:00 🗸    |                      |                      |
| Rental Contract Number: |                        | PrivateTrip         |                     |            | Total Km             | 0                    |
| 1111-11111-11111        |                        |                     |                     |            |                      |                      |
| Rental Start Station:   | Rental Return Station: | Trip #: 1           |                     |            |                      |                      |
| Bangkok - Suvarnabhumi  | Bangkok - Suvarnabhumi | From:               | 22 February         |            | km                   |                      |
| Rental Start Date:      | Rental End Date:       | Suvarnabhumi        | 2015                | 14:30 hrs. | 22834                |                      |
| 22 × February × 2015 ×  | 28 ¥ February ¥ 2015 ¥ | To:                 |                     |            | km                   |                      |
| Sunday                  | Saturday               | JW Marriot<br>Hotel | 22 February<br>2015 | 15:30 hrs. | 22858                |                      |
| Start Km:               | End Km:                |                     |                     | Total:     | 24                   |                      |
| 22834                   | 23000                  |                     |                     |            |                      |                      |
| Unit: Km 🗸              | Total Km: 166          | From:               |                     |            | km                   |                      |
|                         |                        |                     |                     |            |                      |                      |

Figure 62: Dropdown list of frequent trip destinations.

| € Driver'               | 's Log                 |                           |                     |            |       | Save Delete Print |
|-------------------------|------------------------|---------------------------|---------------------|------------|-------|-------------------|
| Rental Company:         |                        | Logbook                   |                     |            | •     |                   |
| Hertz                   |                        | Trip #: 1                 |                     |            |       |                   |
| Country:                |                        | From:                     |                     |            | km    |                   |
| Thailand                | ~                      | Bangkok -<br>Suvarnabhumi | 22 February<br>2015 | 14:30 hrs. | 22834 |                   |
| Car Type:               |                        | To:                       |                     |            | km    |                   |
| Economy                 |                        | JW Marriot                | 22 February         | 15:30 hrs. | 22858 |                   |
| Plate Number:           |                        | noter                     | 2015                | Total:     | 24    |                   |
| BTM 01-2015             |                        |                           |                     |            |       |                   |
| Rental Contract Number: |                        |                           |                     |            |       |                   |
| 1111-11111-11111        |                        |                           |                     |            |       |                   |
| Rental Start Station:   | Rental Return Station: |                           |                     |            |       |                   |
| Bangkok - Suvarnabhumi  | Bangkok - Suvarnabhumi |                           |                     |            |       |                   |
| Rental Start Date:      | Rental End Date:       |                           |                     |            |       |                   |
| 22 🗸 February 🗸 2015 🗸  | 28 🗸 February 🖌 2015 🗸 |                           |                     |            |       |                   |
| Sunday<br>Start Km      | Saturday<br>End Km     |                           |                     |            |       |                   |
| 22834                   | 22858                  |                           |                     |            |       |                   |
| Unit: Km 🗸              | Total Km 24            |                           |                     |            |       |                   |

Figure 63: To Print the Driver's Log click on the "Print" – Button.

| € Driver's Log                                | Print<br>Business Trip Manager |                     |              |       |   |                               |
|-----------------------------------------------|--------------------------------|---------------------|--------------|-------|---|-------------------------------|
| Rental Company:                               | Logbook                        |                     |              |       |   | Send To OneNote 2013          |
| Hertz                                         | Suvarnabhumi                   | 2015                |              |       |   |                               |
| Country:                                      | To:                            |                     |              | km    | - | Adobe PDF                     |
| Thailand                                      | JW Marriot<br>Hotel            | 22 February<br>2015 | 15:30 hrs.   | 22858 |   | Microsoft XPS Document Writer |
| Car Type:                                     |                                |                     | Total:       | 24    | 8 |                               |
| Economy                                       | Trip #: 2                      |                     |              |       |   |                               |
| Plate Number:                                 | From:                          |                     |              | km    |   |                               |
| BTM 01-2015                                   | JW Marriot<br>Hotel            | 23 February<br>2015 | 08:00 hrs.   | 22858 |   |                               |
| Rental Contract Number:                       | To:                            |                     |              | km    |   |                               |
| 1111-11111-11111                              | Rayong                         | 23 February<br>2015 | 10:00 hrs.   | 23000 |   |                               |
| Rental Start Station: Rental Return Station:  |                                |                     | Total:       | 142   |   |                               |
| Bangkok - Suvarnabhumi Bangkok - Suvarnabhumi |                                |                     | C Provencia. |       |   |                               |
| Rental Start Date: Rental End Date:           | Trip #: 3                      |                     |              |       |   |                               |
| 22 x Eshnippi x 2015 x 28 x Eshnippi x 2015 x | From:                          |                     |              | Km    |   |                               |
| Sunday Saturday                               | Rayong                         | 2015                | 17:00 hrs.   | 23000 |   |                               |
| Start Km: End Km:                             | To:                            |                     |              | Km    |   |                               |
| 22834 23144                                   | JW Marriot<br>Hotel            | 23 February<br>2015 | 21:00 hrs.   | 23144 |   |                               |
| Unit: Km 🗸 Total Km: 310                      |                                |                     | Total:       | 144   |   |                               |

Figure 64: The Print Charm will open and show you all installed printers. Select the printer you want to use.

| € Driver's Log                                                                                                    |                                                                                                    |                                                            |  |                                                                                                    | Adobe PDF     Copies                                                                                                    |                                                                                                    |                                                       |               |  |  |
|----------------------------------------------------------------------------------------------------|----------------------------------------------------------------------------------------------------|------------------------------------------------------------|--|----------------------------------------------------------------------------------------------------|----------------------------------------------------------------------------------------------------|----------------------------------------------------------------------------------------------------|-------------------------------------------------------|---------------|--|--|
| Rental Company:<br>Hertz<br>Country:<br>Thailand<br>Car Type:                                                                           | ~                                                                                                    | Logbook<br>Suvarnabhumi<br>To:<br>JW Marriot<br>Hotel      |  | Control<br>Control<br>Contro | river's Logg<br>tomer Vet<br>Wer (<br>Wer (<br>))) (<br>Wer (<br>))) (<br>) | ik di add<br>Alfrana Mat<br>Jilia<br>Ji                                                                                                    | 1 X<br>Orientation<br>Portrait<br>Color mode<br>Color | + -<br>~<br>~ |  |  |
| Economy<br>Plate Number:<br>BTM 01-2015<br>Rental Contract Number:<br>1111-11111-11111<br>Rental Start Station:                         | Rental Return Station:                                                                                                    | Trip #: 2<br>From:<br>JW Marriot<br>Hotel<br>To:<br>Rayong |  | Ng Bart<br>Kan<br>Martan<br>Martan<br>Martan<br>Martan<br>Martan<br>Martan                                                                                                    | 200 JUN Topha<br>JUN Tophan<br>JUN Tophan<br>JUN Tophan<br>Sector<br>Sector<br>Sect                                                                                                    | in a cont<br>in a cont<br>in a c | Use these settings in all app<br>Off<br>More settings | rint          |  |  |
| Bangkok - Suvarnabhumi         Rental Start         22       February       2015         Start Km:         22834         Unit:       Km | Bangkok - Suvarnabhumi         Rental End Date:         28 v       February v       2015 v         Sabuday         End Km:         23144         Total Km:       310 | Trip #: 3<br>From:<br>Rayong<br>To:<br>JW Marriot<br>Hotel |  |                                                                                                    | 1                                                                                                    | of 1                                                                                                    |                                                       |               |  |  |

Figure 65: Check / adjust the printer settings and click the "Print" – Button in the Charm.

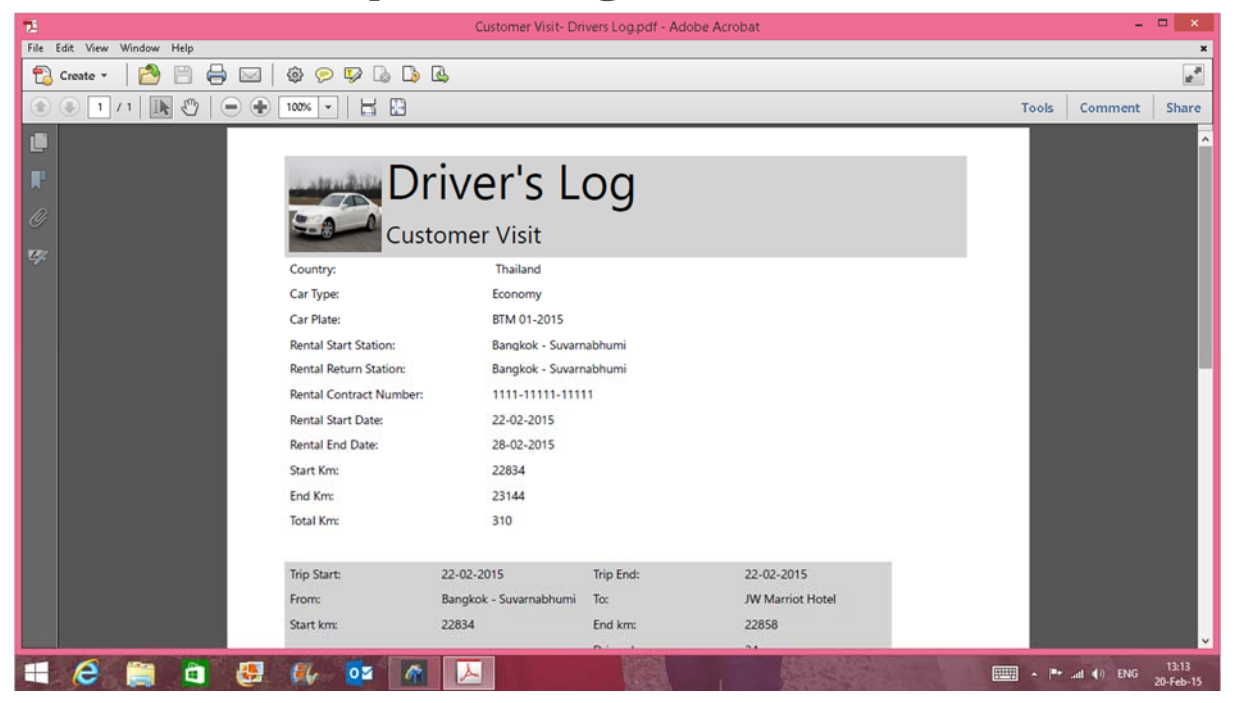

#### Figure 66: The printed Driver's Log!

#### Note:

Please do not call the print function directly from the charm. This will not work and you will get an error message.

#### Deleting of a Driver's Log:

There are three ways of deleting a Driver's Log:

- 1. From the Travel Page: Just uncheck the "Create Driver's Log" Checkbox. This will delete the Driver's Log and Remove it from the "File Cabinet".
- From the "File Cabinet": Click the "Delete" Button in the upper right corner of the Log. This will delete the Driver's Log and remove it from the "File Cabinet". The "Create Driver's Log" Checkbox will be unchecked the next time you open the Travel Page.
- 3. From the Log itself: Click the "Delete" Button on the Driver's Log Page. This will delete the Driver's Log and remove it from the "File Cabinet". The "Create Driver's Log" Checkbox will be unchecked the next time you open the Travel Page.

### 4. Add and Edit Accommodation Data

The principle for adding and editing accommodation data is the same as for adding participants or travel. Here you also can create a new accommodation <u>manually</u> or choose one from your <u>people's hub.</u>

Entering accommodation prices and declaring them reimbursable or non – reimbursable is the same as described under travel. <u>Please read this section for more information</u>.

| Orchard Parade Hotel Singapore           |                                                                                                    |  |  |  |  |
|------------------------------------------|----------------------------------------------------------------------------------------------------|--|--|--|--|
|                                          | Accomodation Type:<br>Hotel<br>Guesthouse<br>Mansion<br>Serviced Apartment<br>Camp<br>Trailer Park<br>Friend's House |  |  |  |  |
| Add Image Camera Clear Image Attach Bill | 247905                                                                                                    |  |  |  |  |
| Hotel Booking Confirmation 🛪             | +6567371133                                                                                                    |  |  |  |  |
|                                          | Fax                                                                                                    |  |  |  |  |
|                                          | e-mail:                                                                                                    |  |  |  |  |
| Hotel Bill ×                             | reseasy@fareast.com                                                                                                  |  |  |  |  |
|                                          | Website:                                                                                                    |  |  |  |  |
|                                          | Arrival                                                                                                    |  |  |  |  |

Figure 67: You can choose from different accommodation types.

| € Orchard Parade Ho                                                                                                    | Orchard Parade Hotel Singapore                                                                                                    |   |  |  |  |  |
|----------------------------------------------------------------------------------------------------|----------------------------------------------------------------------------------------------------|---|--|--|--|--|
| Add Image       Image       Image | Accomodation Type:<br>Hotel<br>Accomodation Name:<br>Orchard Parade Hotel Singapore<br>City:<br>Singapore<br>Country:<br>Singapore<br>Address:<br>1 Tanglin Road<br>ZIP:<br>247905<br>Phone: | ~ |  |  |  |  |
| Hotel Booking Confirmation X<br>Hotel Bill X                                                                                                    | +6567371133<br>Fac<br>e-mail:<br>reseasy@fareast.com<br>Website:                                                                                                    |   |  |  |  |  |

Figure 68: Completed Accommodation entry with Booking Confirmation and Hotel Bill attached.

| ¢                                      | Past                                   | Trips       |                                                                                                    |                                     |                                                                                                    |                                                                                                    |            | چې<br>Claim           |
|----------------------------------------|----------------------------------------|-------------|----------------------------------------------------------------------------------------------------|-------------------------------------|----------------------------------------------------------------------------------------------------|----------------------------------------------------------------------------------------------------|------------|-----------------------|
|                                        |                                        | 🕒 🏥 Accomod | lation                                                                                                    | ÷ 19                                | VISA Expenses                                                                                                    | Sort By 🗸 🕀                                                                                                    | ) 🚺 File C | abinet                |
| ıt<br>131<br>Jaya<br>Ibruary 2015<br>0 | Singapore<br>22 February 2015<br>13:30 |             | Hotel<br>Orchard Parade Hotel Sing<br>Singapore Singapor<br>22 February 2015 24 Febr<br>588.50 Singapore dollar - | apore<br>ore<br>ruary 2015<br>- SGD | Segura and a second second sec | 22 February 2015<br>Airport tax Surabaya<br>Airport Tax<br>200000.00 Indonesian rupiah - IDR<br>21.14 Singapore dollar - SGD   |            | Visa App<br>Completed |
| it<br>178<br>Ipore<br>Ibruary 2015     | Bangkok<br>24 February 2015<br>20:10   |             | Hotel<br>JW Marriott Hotel Bangkok<br>Bangkok Thailan<br>24 February 2015 26 Febr<br>499.60 Singapore dollar -    | k<br>id<br>ruary 2015<br>- SGD      | A second second  | 23 February 2015<br>Visa Fee Thailand (Multiple)<br>Visa Fee<br>250.00 Singapore dollar - SGD<br>250.00 Singapore dollar - SGD |            | TEC Cust<br>Steel Th  |
| ıt<br>173<br>kok                       | Singapore                              |             |                                                                                                    |                                     |                                                                                                    | Airport - Hotel<br>Taxi<br>30.11 Singapore dollar - SGD                                                                        |            | TEC Custom            |
| bruary 2015                            | 26 February 2015                       |             |                                                                                                    |                                     | The second second secon | 30.11 Singapore dollar - SGD                                                                                                   | POF        | Claim Re              |
| s<br>it<br>26<br>ipore<br>sbruary 2015 | 13:15<br>Surabaya<br>26 February 2015  |             |                                                                                                    |                                     | ITTER TRANSPORT                                                                                                    | 23 February 2015<br>Thai Embassy - Office<br>Taxi<br>8.30 Singapore dollar - SGD<br>8.30 Singapore dollar - SGD                |            | Receipts for          |

Figure 69: Accommodation added to the accommodation list.

## 6<u>Hint:</u>

If you ever have entered accommodation data on previous trips a list with previous accommodation data will be shown when you want to add a new accommodation. This is a convenient way to add accommodation you frequently use without doing all the typing again.

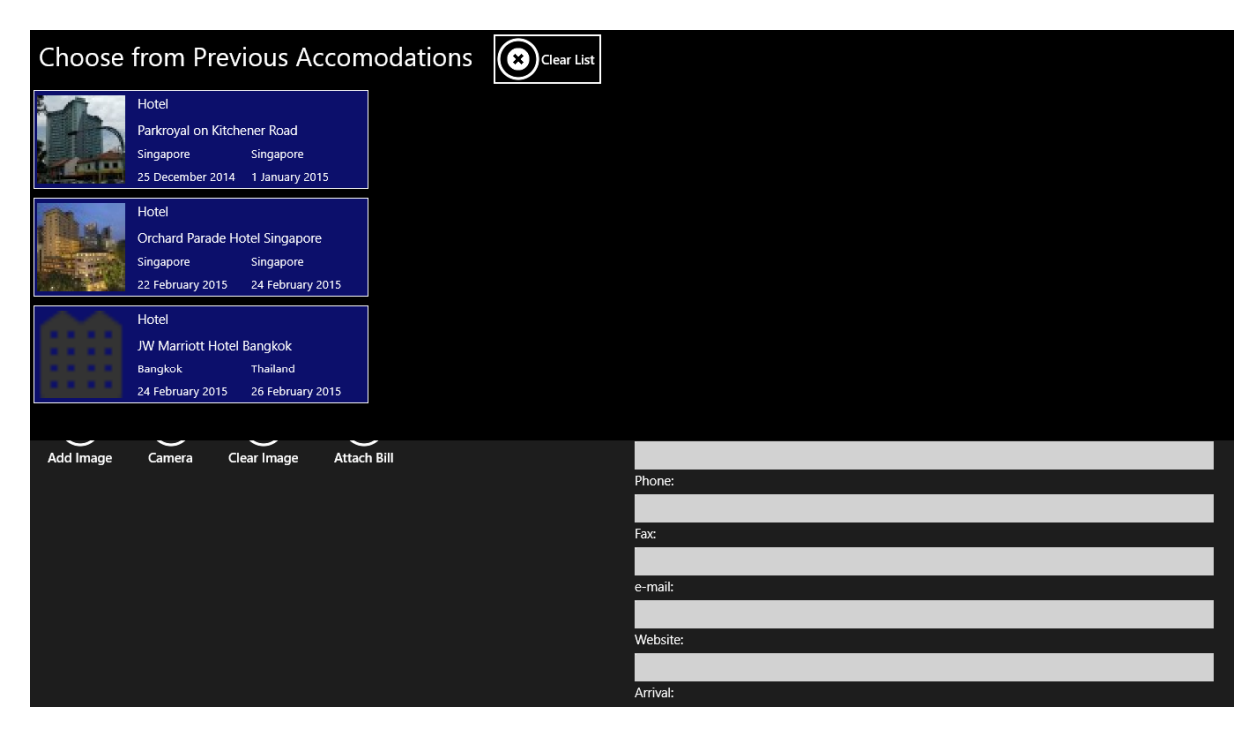

Figure 70: List of previous accommodation.

### 5. Add and Edit Expenses

The principle for adding and editing expenses is the same as for adding participants or travel. Entering expenses and declaring them reimbursable or non – reimbursable is the same as described under travel. <u>Please read this section for more information</u>.

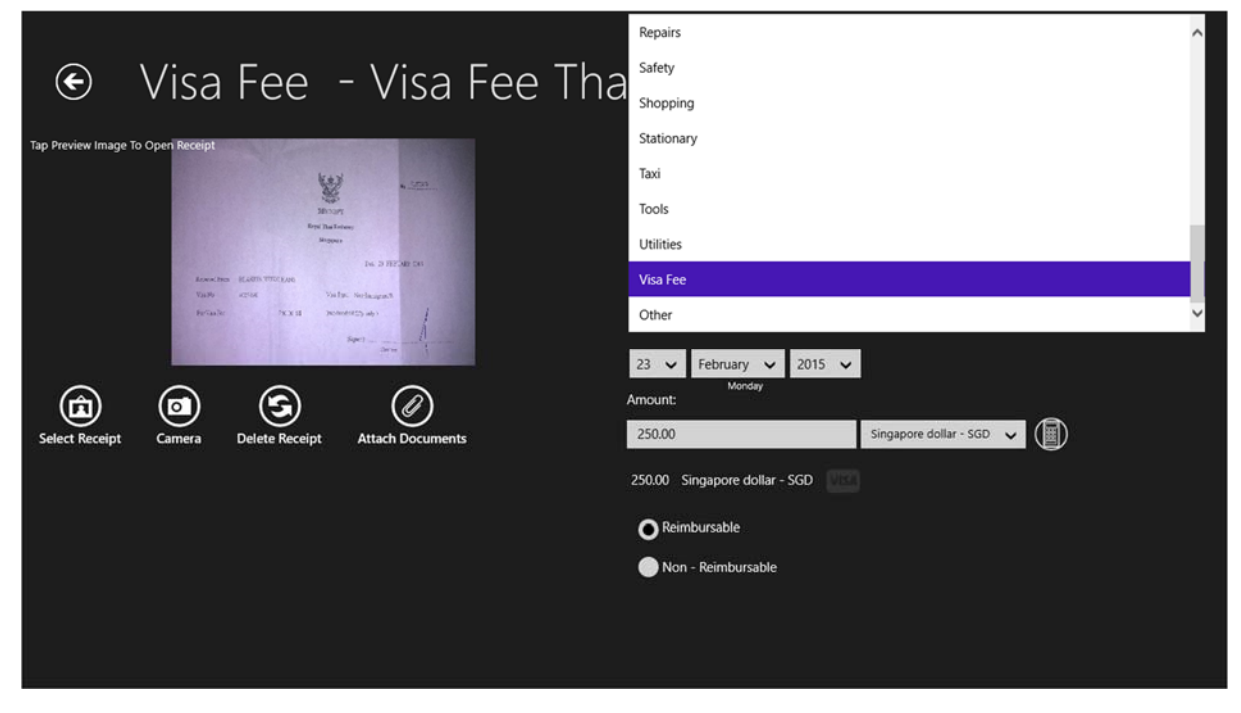

Figure 71: You can choose from different expense types.

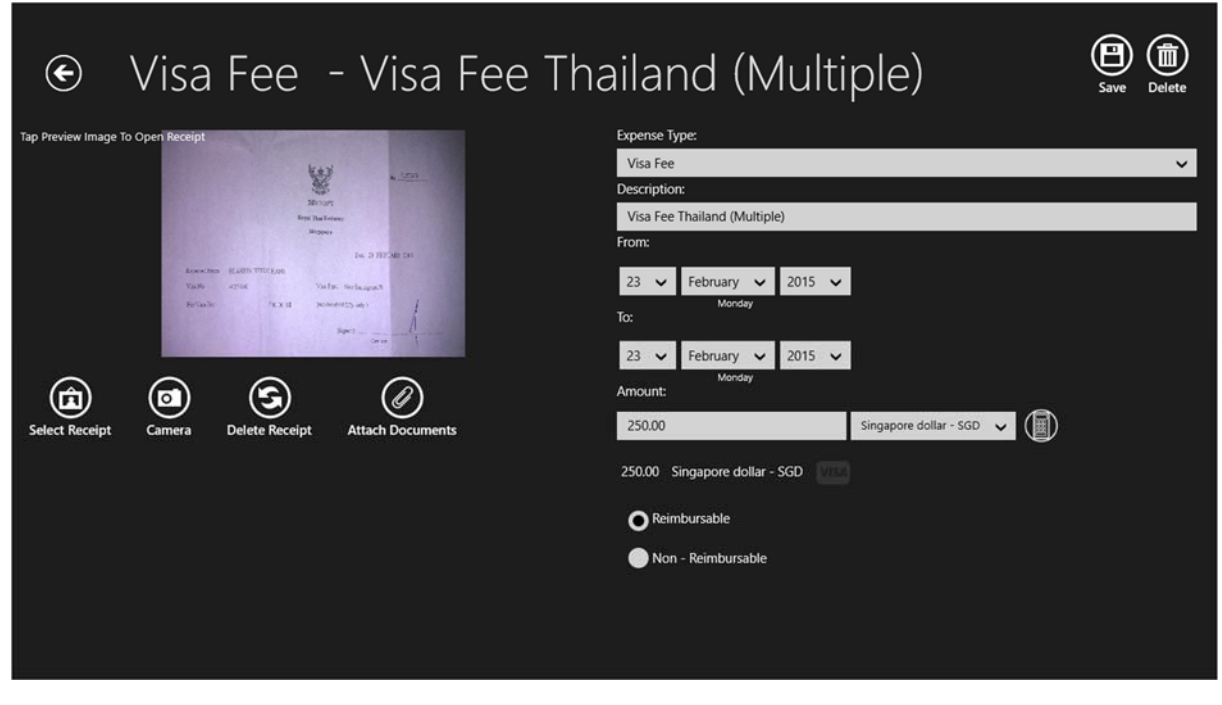

Figure 72: Completed expense entry.

| ¢                                      | Past                                   | Trip | DS       |                                                                                |                                                                   |    |                                                                                                    |                                                                                                    |                                                |         |        | <b>\$</b> £<br>Claim  |
|----------------------------------------|----------------------------------------|------|----------|--------------------------------------------------------------------------------|-------------------------------------------------------------------|----|----------------------------------------------------------------------------------------------------|----------------------------------------------------------------------------------------------------|------------------------------------------------|---------|--------|-----------------------|
|                                        |                                        | •    | Accomoda | tion                                                                           | 3                                                                 | 19 | VISA Expenses                                                                                                    |                                                                                                    | Sort By                                        | $\odot$ | File G | abinet                |
| it<br>131<br>Jaya<br>Ibruary 2015<br>O | Singapore<br>22 February 2015<br>13:30 |      |          | Hotel<br>Orchard Parade H<br>Singapore<br>22 February 2015<br>588.50 Singapore | otel Singapore<br>Singapore<br>24 February 2015<br>e dollar – SGD |    | Support States                                                                                                    | 22 February 2015<br>Airport tax Surabaya<br>Airport Tax<br>20000.00 Indonesia<br>21.14 Singapore dol | by Date<br>by Price<br>Reimbursable<br>by Type |         |        | Visa App<br>Completed |
| it<br>178<br>Ipore<br>Ibruary 2015     | Bangkok<br>24 February 2015<br>20:10   |      | 蠿        | Hotel<br>JW Marriott Hotel<br>Bangkok<br>24 February 2015<br>499.60 Singapor   | Bangkok<br>Thailand<br>26 February 2015<br>e dollar - SGD         |    |                                                                                                    | 23 February 2015<br>Visa Fee Thailand (Mu<br>Visa Fee<br>250.00 Singapore do<br>250.00 Singapore do  | Itiple)<br>Illar - SGD<br>Illar - SGD          |         |        | TEC Cust<br>Steel Tha |
| ıt<br>173                              |                                        |      |          |                                                                                |                                                                   |    | Constant Constant<br>1. Support All Andrewson Constant<br>1. Support States and Andrewson Constant<br>1. Support States and Andrewson Constant<br>1. Support States                                                                                                    | Airport - Hotel<br>Taxi                                                                              |                                                |         |        | TEC Custom            |
| kok<br>:bruary 2015<br>5               | Singapore<br>26 February 2015<br>13:15 |      |          |                                                                                |                                                                   |    | Harris Ray, C. M. College, March M. Strandson, and S. S. Santasa, and S. Santasa, and Santasa, and Santasa, and San                                                                                                    | 30.11 Singapore dol<br>30.11 Singapore dol                                                           | lar - SGD<br>lar - SGD                         |         | POF    | Claim Re              |
| it<br>26<br>ipore<br>ibruary 2015      | Surabaya<br>26 February 2015           |      |          |                                                                                |                                                                   |    | THERE DESCRIPTION<br>OFFICE<br>THE ACCOUNTS FOR<br>THE CONTRACT OF THE<br>DESCRIPTION OF THE<br>DESCRIPTION OF THE<br>DESCRIPT | Thai Embassy - Office<br>Taxi<br>8.30 Singapore dolla<br>8.30 Singapore dolla                        | r - SGD<br>r - SGD                             |         |        | Receipts for          |

Figure 73: You can sort your expense list by Date, Price, Type and whether it is reimbursable or not.

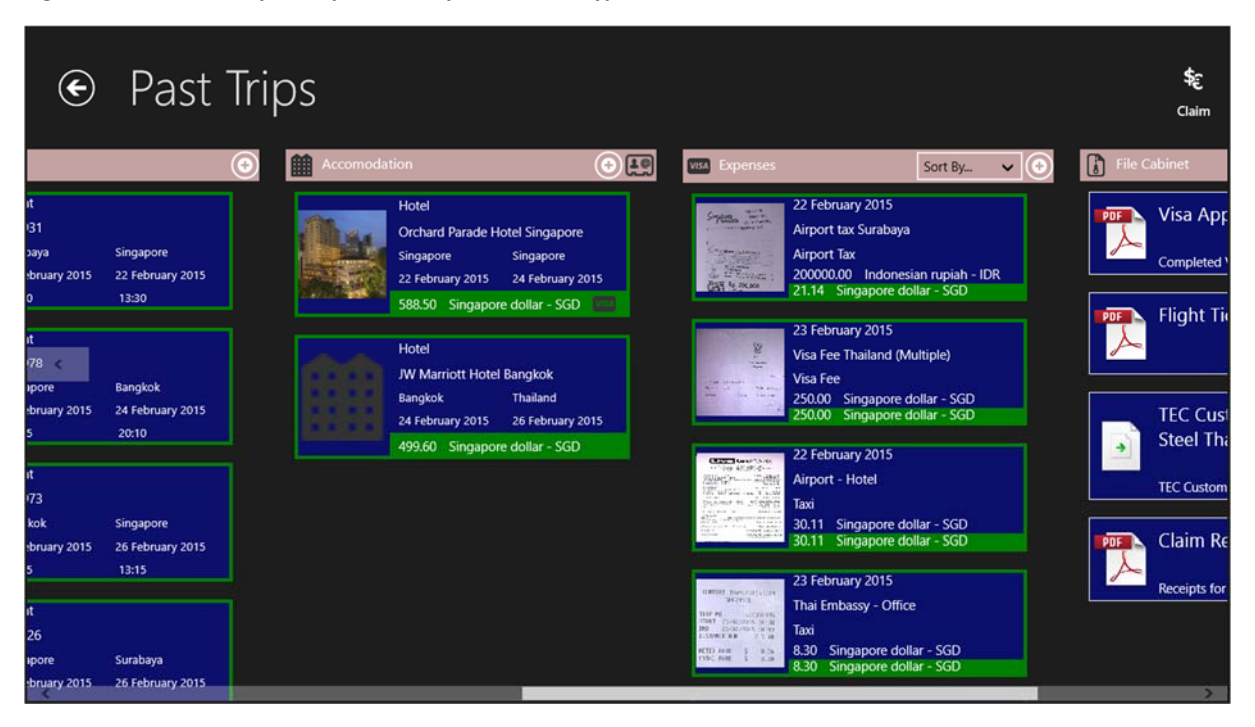

Figure 74: Expense list sorted by Date.

### **Business Trip Manager Version 1.0** 6. Using the File Cabinet

The File Cabinet is a very convenient way to store files related to the trip, which do not fit into the categories travel, accommodation and expenses. This could for instance e-Visa granted to you, passport copies or medical certificates and many, many more. It greatly helps to keep your trips organized.

#### Adding a file to the File Cabinet

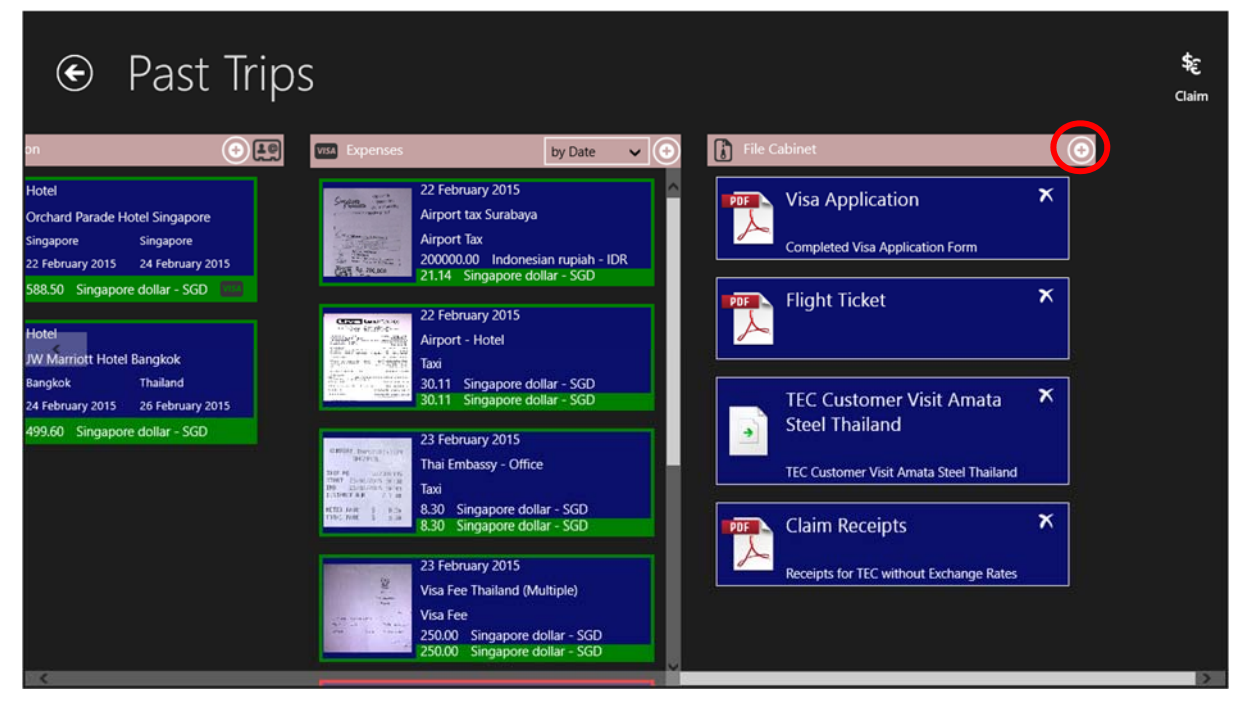

Figure 75: Click the "+" – Button to add a file to the File Cabinet.

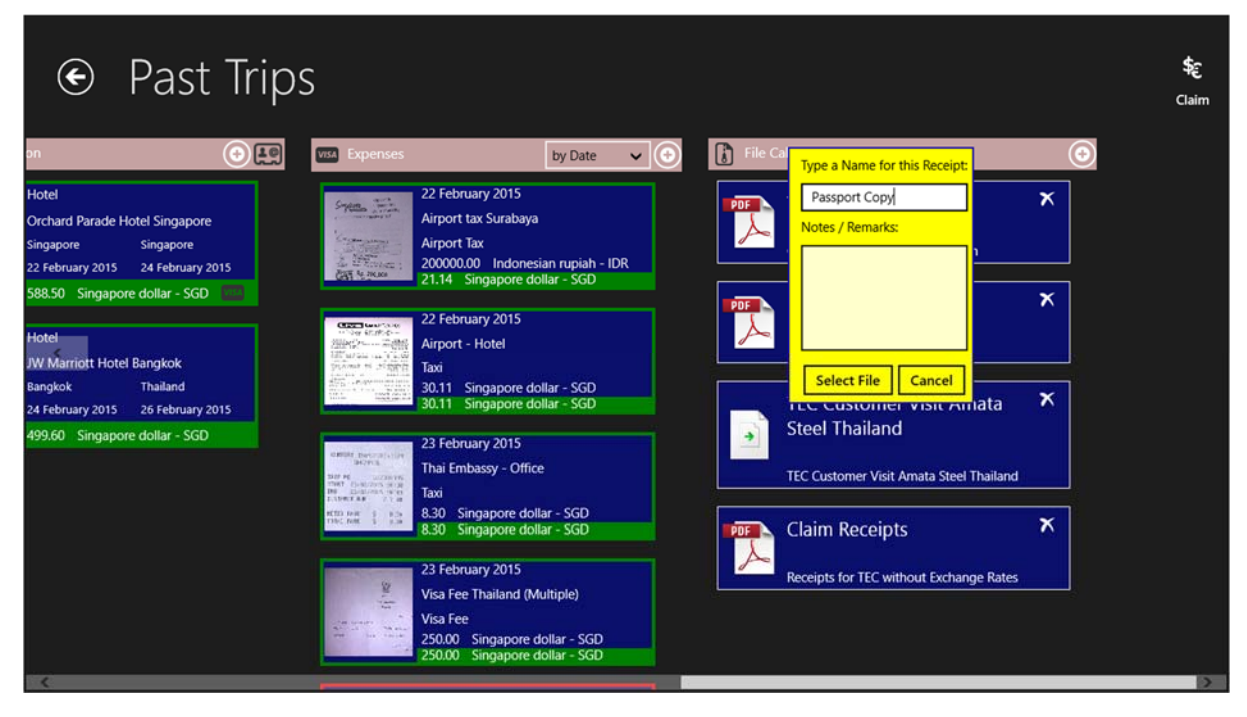

Figure 76: Enter a name or description for the file into the dialog box. To enter a name is mandatory.

| € Past Trip                                                                                         | S                                                                                                    | <b>\$</b> E<br>Claim |
|----------------------------------------------------------------------------------------------------|----------------------------------------------------------------------------------------------------|----------------------|
| on 🕒 🗐                                                                                              | 🕼 Expenses by Date 🗸 💿 🚺 File Cal Tune a Name for this Receipt                                                                 |                      |
| Hotel<br>Orchard Parade Hotel Singapore<br>Singapore Singapore<br>22 February 2015 24 February 2015 | 22 February 2015<br>Airport tax Surabaya<br>Airport Tax<br>200000.00 Indonesian rupiah - IDR<br>2014. Singanore dollar - SCD   |                      |
| 588.50 Singapore dollar - SGD                                                                       | 22 February 2015<br>Airport - Hotel                                                                                            |                      |
| JW Marnost Hotel Bangkok<br>Bangkok Thailand<br>24 February 2015 26 February 2015                   | Select File     Cancel       30.11     Singapore dollar - SGD       30.11     Singapore dollar - SGD                           |                      |
| 499.60 Singapore dollar - SGD                                                                       | 23 February 2015<br>Thai Embassy - Office<br>Text visit<br>Taxi                                                                |                      |
|                                                                                                    | 8.30 Singapore dollar - SGD<br>8.30 Singapore dollar - SGD Claim Receipts                                                      |                      |
| C                                                                                                   | Visa Fee Thailand (Multiple)<br>Visa Fee Thailand (Multiple)<br>250.00 Singapore dollar - SGD<br>250.00 Singapore dollar - SGD |                      |

Figure 77: Optionally, you can enter Notes and Remarks to make the file easier identifiable later. Click the "Select File" – Button.

| This PC ~ <sub>Desktop</sub>                                  |             |
|---------------------------------------------------------------|-------------|
| Go up $\sim$ Sort by name $\sim$                              |             |
| 01_2015.pdf<br>30-Jan-15 09:02<br>216 KB                      |             |
| Customer Visit- Drivers Log.pdf<br>20-Feb-15 13:12<br>26.5 KB |             |
| Passport C4KH449K0.pdf ✓<br>0.2-Feb-15 09:57<br>430 KB        |             |
| Receipts_Shell ECC.pdf<br>30-Jan-15 08:45<br>778 KB           |             |
|                                                               |             |
|                                                               |             |
|                                                               | Open Cancel |

Figure 78: Pick the File you want to add from File Dialog. All common file types are supported.

Note:

The files in the File Cabinet will be opened with their associated application. You need to have this application installed on your device. You can, however, add a file to the File Cabinet without the necessary application installed on your system.

| € Past Tri                                            | ps                                                                                                    | <b>€</b><br>Claim |
|-------------------------------------------------------|----------------------------------------------------------------------------------------------------|-------------------|
| on 🕒                                                  | 🕐 🚥 Expenses 🛛 by Date 🗸 💿 👔 File Cabinet 💿                                                                                                    |                   |
| Hotel<br>Orchard Parade Hotel Singapore               | 22 February 2015<br>Airport tax Surabaya<br>Airport Tax                                                                                                    |                   |
| 22 February 2015 24 February 2015                     | 200000.00 Indonesian rupiah - IDR                                                                                                    |                   |
| 588.50 Singapore dollar - SGD                         | 21.14 Singapore dollar - SGD Flight Ticket                                                                                                    |                   |
| Hotel                                                 | Weiter - 一 可能     Airport - Hotel     Winter - マリンの     Airport - Hotel                                                                                                    |                   |
| Bangkok Thailand<br>24 February 2015 26 February 2015 | Product is view     Taxi       30.11     Singapore dollar - SGD       30.11     Singapore dollar - SGD                                                                                                    |                   |
| 499.60 Singapore dollar - SGD                         | 23 February 2015<br>Herrit<br>Herrit<br>Heri |                   |
|                                                       | How approve year     Taxi       How approve year     Singapore dollar - SGD       How have been year     Singapore dollar - SGD       8.30     Singapore dollar - SGD                                                                                                    |                   |
|                                                       | 23 February 2015<br>Visa Fee Thailand (Multiple)                                                                                                    |                   |
|                                                       | Visa Fee<br>250.00 Singapore dollar - SGD<br>250.00 Singapore dollar - SGD<br>250.00 Singapore dollar - SGD<br>250.00 Singapore dollar - SGD                                                                                                    |                   |
| 3 <b>6</b>                                            |                                                                                                    | >                 |

Figure 79: The file was added to the File Cabinet.

#### Deleting a file from the File Cabinet

| ● Past Trip                                                                               | S                                                                                                    |                |                                                                                        |   | <b>\$</b> £<br>Claim |
|-------------------------------------------------------------------------------------------|----------------------------------------------------------------------------------------------------|----------------|----------------------------------------------------------------------------------------|---|----------------------|
| on 📀 😫                                                                                    | Visit Expenses by Date                                                                                                    | e 🗸 🕣 🚺 File ( |                                                                                        | • |                      |
| Hotel<br>Orchard Parade Hotel Singapore<br>Singapore Singapore                            | 22 February 2015<br>Airport tax Surabaya<br>Airport Tax                                                                                                   | PDF            | Visa Application<br>Completed Visa Application Form                                    | × |                      |
| 22 February 2015 24 February 2015<br>588.50 Singapore dollar - SGD                        | 20000.00 Indonesian rupial<br>21.14 Singapore dollar - SG                                                                                                 |                | Flight Ticket                                                                          | × |                      |
| Hotel<br>JW Marriott Hotel Bangkok<br>Bangkok Thailand<br>24 Jebruar 2015 26 Februar 2015 | Airport - Hotel<br>Airport - Hotel<br>Airport - Hotel<br>Airport - Hotel<br>Airport - SGI<br>30.11 Singapore dollar - SGI<br>30.11 Singapore dollar - SGI |                | TEC Customer Visit Amata                                                               | × |                      |
| 499.60 Singapore dollar - SGD                                                             | 23 February 2015<br>29 February 2015<br>Thai Embassy - Office                                                                                             |                | Steel Thailand TEC Customer Visit Amata Steel Thailand                                 |   |                      |
|                                                                                           | 8.30 Singapore dollar - SGD<br>8.30 Singapore dollar - SGD                                                                                                |                | Claim Receipts                                                                         | × |                      |
|                                                                                           | 23 February 2015<br>Visa Fee Thailand (Multiple)<br>Visa Fee<br>250.00 Singapore dollar - SG<br>250.00 Singapore dollar - SG                              |                | Receipts for TEC without Exchange Rates Passport Copy Passport Copy with Thailand Visa | × |                      |

#### Figure 80: Click the "Delete" – Button of the file you want to delete.

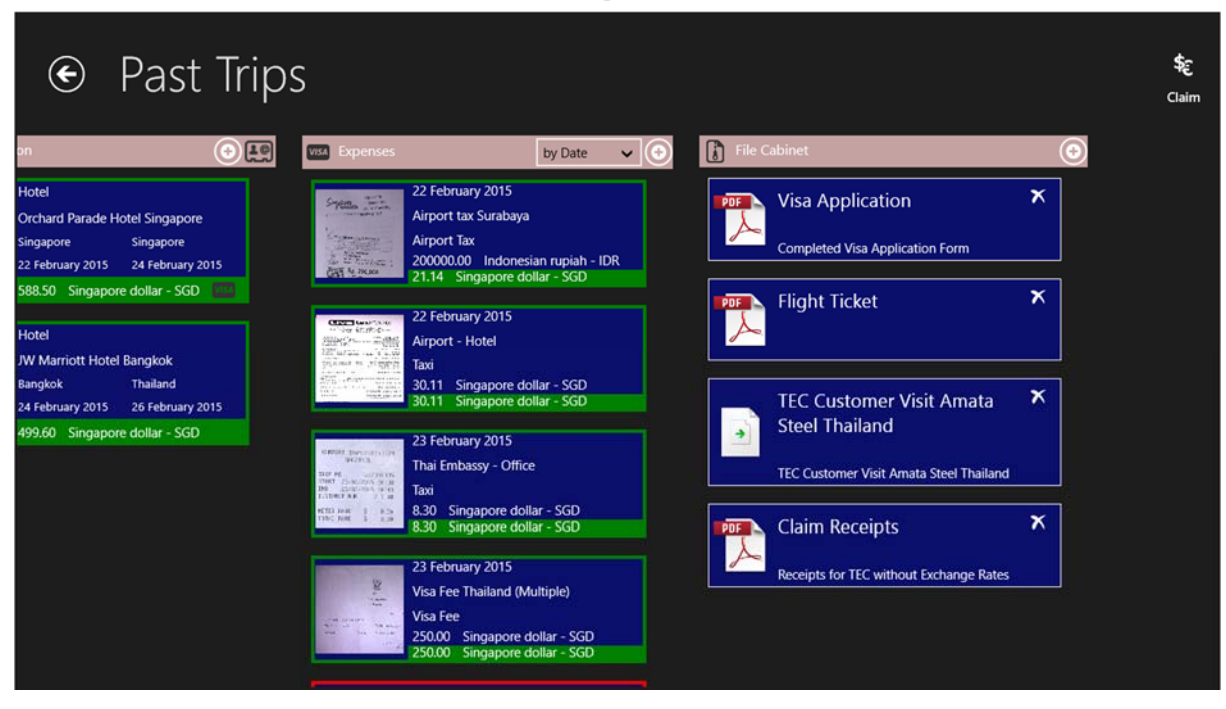

Figure 81: The file will be deleted and the entry removed from the File Cabinet.

Note:

Business Trip Manager will save a copy of the files in the File Cabinet in your Business Trip Folder. So, even if you delete the original file, on purpose or not, Business Trip Manager will still have a copy! If you delete the file from the File Cabinet, the copy of the file will be also deleted.

### 7. Create and Print an Invoice

Business Trip Manager provides you an easy feature to create and print a simple invoice for your trip. You can send the invoice together with the supporting document to your customer. The invoice can be also saved in your File Cabinet for easy reference later.

Creating an Invoice

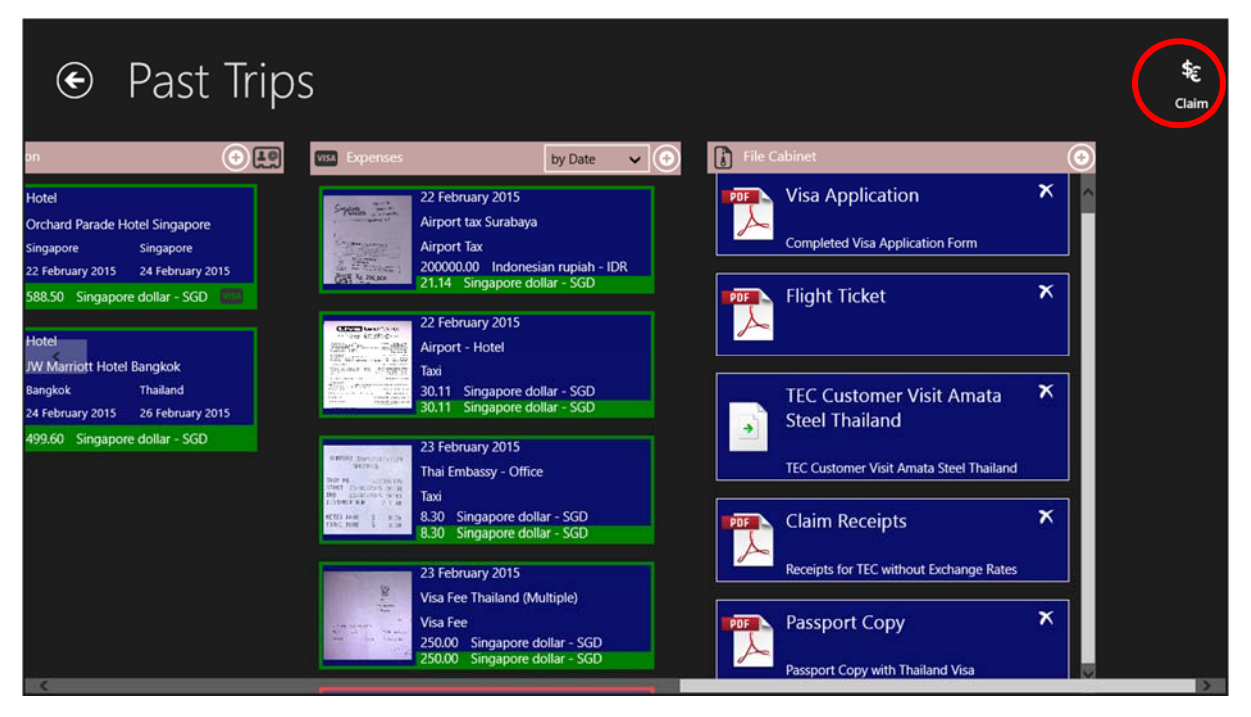

Figure 82: Click on the "Claim" – Button in the top right corner.

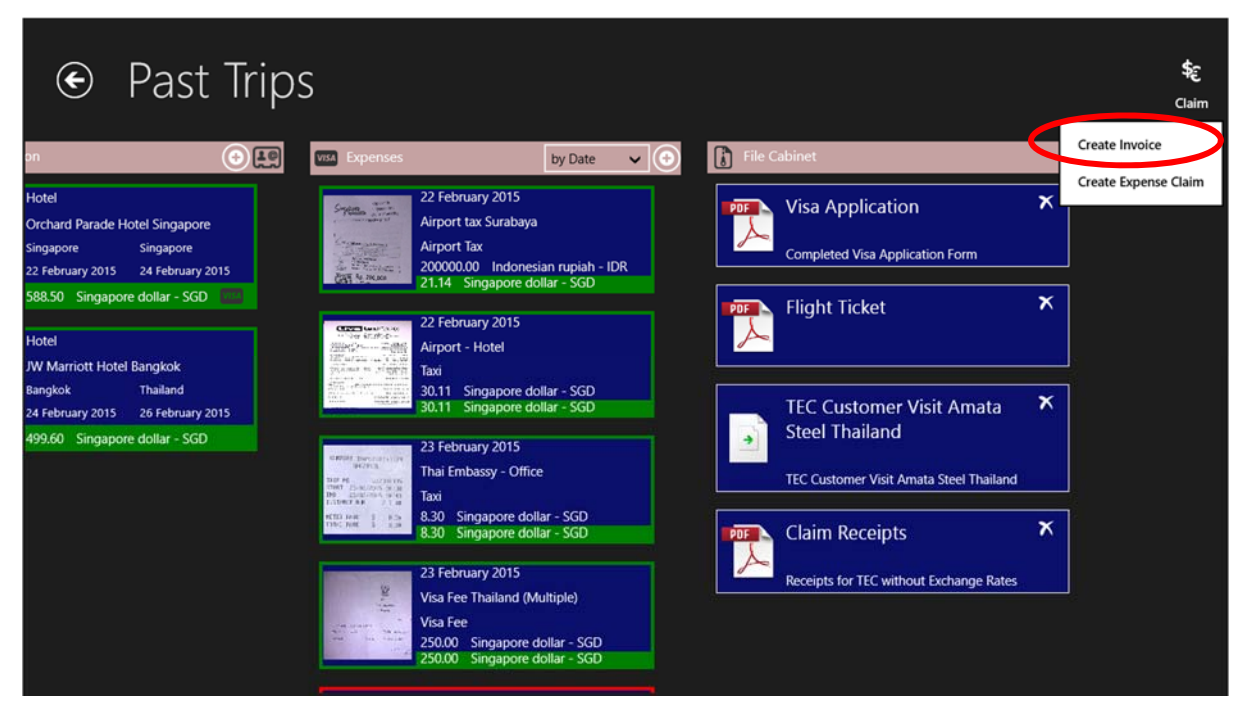

Figure 83: Select "Create Invoice" from the menu.

| E                                | € Invoice for: Customer Visit Amata                                                   |       |                                |                           |        |                  |           |    |  |  |  |
|----------------------------------|---------------------------------------------------------------------------------------|-------|--------------------------------|---------------------------|--------|------------------|-----------|----|--|--|--|
| Dunno                            | Dunno Consultants Pte.                                                                |       |                                |                           |        |                  |           |    |  |  |  |
| Street Address:                  | 60 MacDonalds Roa                                                                     | 4     |                                | Phone:                    | +6592  | 23636052         |           |    |  |  |  |
| Address 2:                       |                                                                                       |       |                                | Fax:                      |        |                  |           |    |  |  |  |
| City, Country, ZIP:              | City, Country, ZIP: Singapore , Singapore , 344455 E-Mail: johnny.traveller@dunno.com |       |                                |                           |        |                  |           |    |  |  |  |
| Invoice                          |                                                                                       |       |                                |                           |        |                  |           |    |  |  |  |
| Statement #:                     | e Bill To:                                                                            |       |                                |                           |        |                  |           |    |  |  |  |
| Date:                            | 01-03-2015                                                                            |       |                                | Company Name:             | Am     | ata Nakorn       |           |    |  |  |  |
| Customer ID:                     |                                                                                       |       |                                | Street Address:           |        |                  |           |    |  |  |  |
|                                  |                                                                                       |       |                                | Address 2:                |        |                  |           |    |  |  |  |
|                                  |                                                                                       |       |                                | City, Country, Zl         | P: Ray | yong, Thailand , |           |    |  |  |  |
| Date:                            |                                                                                       | Туре: | Description:                   |                           |        | Amount:          | Balance:  |    |  |  |  |
| 24-02-2015                       |                                                                                       | Hotel | Orchard Parade                 | Hotel Singapor            | e      | 588.50 SGD       | 588.50 SC | 3D |  |  |  |
| 26-02-2015                       | 26-02-2015 Hotel JW Mar                                                               |       |                                | tel Bangkok               |        | 11954.00 THB     | 499.60 SC | 3D |  |  |  |
| 22-02-2015 Airport Tax Airport t |                                                                                       |       | Airport tax Sura               | baya                      |        | 200000.00 IDR    | 21.14 SG  | D  |  |  |  |
| 22-02-2015                       | 22-02-2015 Taxi Airpor                                                                |       |                                | Airport - Hotel 30.11 SGD |        |                  | 30.11 SG  | D  |  |  |  |
| 23-02-2015 Taxi                  |                                                                                       |       | Thai Embassy - Office 8.30 SGD |                           |        | 8.30 SGD         | 8.30 SGD  | ~  |  |  |  |

Figure 84: The invoice will be created. The personal data you have entered in the Business Trip Manager settings will be used. All Fields, however, are editable.

| € Invoice for: Customer Visit Amata                                   |                                        |             |                  |                 |    |               |  |          |     |  |  |
|-----------------------------------------------------------------------|----------------------------------------|-------------|------------------|-----------------|----|---------------|--|----------|-----|--|--|
| Invoice                                                               |                                        |             |                  |                 |    |               |  |          |     |  |  |
| Statement #:                                                          |                                        |             |                  | Bill To:        |    |               |  |          |     |  |  |
| Date:                                                                 | 01-03-2015                             |             |                  | Company Name:   | Am | ata Nakorn    |  |          |     |  |  |
| Customer ID:                                                          |                                        |             |                  | Street Address: |    |               |  |          |     |  |  |
|                                                                       | Address 2:                             |             |                  |                 |    |               |  |          |     |  |  |
|                                                                       | City, Country, ZIP: Rayong, Thailand , |             |                  |                 |    |               |  |          |     |  |  |
| Date:                                                                 |                                        | Туре:       | Description:     |                 |    | Amount:       |  | Balance: |     |  |  |
| 24-02-201                                                             | 5                                      | Hotel       | Orchard Parade   | Hotel Singapore |    | 588.50 SGD    |  | 588.50   | GD  |  |  |
| 26-02-201                                                             | 5                                      | Hotel       | JW Marriott Ho   | tel Bangkok     |    | 11954.00 THB  |  | 499.60   | GD  |  |  |
| 22-02-201                                                             | 5                                      | Airport Tax | Airport tax Sura | ibaya           |    | 200000.00 IDR |  | 21.14 S  | GD  |  |  |
| 22-02-201                                                             | 5                                      | Тахі        | Airport - Hotel  |                 |    | 30.11 SGD     |  | 30.11 S  | GD  |  |  |
| 23-02-201                                                             | 5                                      | Taxi        | Thai Embassy -   | Office          |    | 8.30 SGD      |  | 8.30 SG  | D   |  |  |
| 23-02-201                                                             | 5                                      | Visa Fee    | Visa Fee Thailar | nd (Multiple)   |    | 250.00 SGD    |  | 250.00   | GD  |  |  |
| 24-02-201                                                             | 5                                      | Taxi        | Hotel - Airport  |                 |    | 26.78 SGD     |  | 26.78 S  | GD  |  |  |
|                                                                       |                                        |             |                  |                 |    | Total:        |  | 1424.43  | SGD |  |  |
| The above amount is due within 30 days from the date of this invoice. |                                        |             |                  |                 |    |               |  |          |     |  |  |

Figure 85: All expenses marked as reimbursable are reflected in the invoice.

| €                                                                     | Invoice for: Customer Visit Amata      |             |                  |                 |    |               |     |       |            |    |  |
|-----------------------------------------------------------------------|----------------------------------------|-------------|------------------|-----------------|----|---------------|-----|-------|------------|----|--|
| ,, ,,-                                                                |                                        | ,           |                  |                 |    |               | 5%  |       |            |    |  |
| Invoice                                                               | Invoice                                |             |                  |                 |    |               |     |       |            |    |  |
| 5mmmm #                                                               |                                        |             |                  |                 |    |               |     |       |            |    |  |
| Statement #                                                           |                                        |             |                  | Dill IO.        | _  |               | 20% |       |            |    |  |
| Date:                                                                 | 01-03-2015                             |             |                  | Company Name:   | Am | nata Nakorn   |     |       |            |    |  |
| Customer ID:                                                          |                                        |             |                  | Street Address: |    |               |     |       |            |    |  |
|                                                                       |                                        |             |                  |                 |    |               |     |       |            |    |  |
|                                                                       | City, Country, ZIP: Rayong, Thailand , |             |                  |                 |    |               |     |       |            |    |  |
| Date:                                                                 |                                        | Туре:       | Description:     |                 |    | Amount:       |     | Balar | ice:       |    |  |
| 24-02-2015                                                            | 5                                      | Hotel       | Orchard Parade   | Hotel Singapore |    | 588.50 SGD    |     | 588   | .50 SGD    |    |  |
| 26-02-2015                                                            | 5                                      | Hotel       | JW Marriott Ho   | tel Bangkok     |    | 11954.00 THB  |     | 499   | .60 SGD    |    |  |
| 22-02-2015                                                            | 5                                      | Airport Tax | Airport tax Sura | baya            |    | 200000.00 IDR |     | 21.   | 4 SGD      |    |  |
| 22-02-2015                                                            | 5                                      | Taxi        | Airport - Hotel  |                 |    | 30.11 SGD     |     | 30.1  | 1 SGD      |    |  |
| 23-02-2015                                                            | 5                                      | Taxi        | Thai Embassy -   | Office          |    | 8.30 SGD      |     | 8.30  | ) SGD      |    |  |
| 23-02-2015                                                            | 5                                      | Visa Fee    | Visa Fee Thailar | d (Multiple)    |    | 250.00 SGD    |     | 250   | .00 SGD    |    |  |
| 24-02-2015                                                            | ō                                      | Taxi        | Hotel - Airport  |                 |    | 26.78 SGD     |     | 26.   | '8 SGD     |    |  |
|                                                                       |                                        |             |                  |                 |    | Total:        |     | 1424  | .429899 SC | 3D |  |
| The above amount is due within 30 days from the date of this invoice. |                                        |             |                  |                 |    |               |     |       |            |    |  |

Figure 86: Select a Handling Charge you may want to add to your invoice.

| € Invoice for: Customer Visit Amata                                                                    |   |  |  |  |  |  |  |  |  |  |
|----------------------------------------------------------------------------------------------------|---|--|--|--|--|--|--|--|--|--|
| Invoice                                                                                                |   |  |  |  |  |  |  |  |  |  |
| Statement #: 8ill To:                                                                                  |   |  |  |  |  |  |  |  |  |  |
| Date: 01-03-2015 Company Name: Amata Nakorn                                                            |   |  |  |  |  |  |  |  |  |  |
| Customer ID: Street Address:                                                                           | _ |  |  |  |  |  |  |  |  |  |
| Address 2:                                                                                             | _ |  |  |  |  |  |  |  |  |  |
| City, Country, ZIP: Rayong, Thailand ,                                                                 |   |  |  |  |  |  |  |  |  |  |
| Date: Type: Description: Amount: Balance:                                                              | _ |  |  |  |  |  |  |  |  |  |
| 24-02-2015         Hotel         Orchard Parade Hotel Singapore         588.50 SGD         588.50 SGD  |   |  |  |  |  |  |  |  |  |  |
| 26-02-2015         Hotel         JW Marriott Hotel Bangkok         11954.00 THB         499.60 SGD     | _ |  |  |  |  |  |  |  |  |  |
| 22-02-2015         Airport Tax         Airport tax Surabaya         200000.00 IDR         21.14 SGD    |   |  |  |  |  |  |  |  |  |  |
| 22-02-2015 Taxi Airport - Hotel 30.11 SGD 30.11 SGD                                                    |   |  |  |  |  |  |  |  |  |  |
| 23-02-2015         Taxi         Thai Embassy - Office         8.30 SGD         8.30 SGD                |   |  |  |  |  |  |  |  |  |  |
| 23-02-2015         Visa Fee         Visa Fee Thailand (Multiple)         250.00 SGD         250.00 SGD |   |  |  |  |  |  |  |  |  |  |
| 24-02-2015 Taxi Hotel - Airport 26.78 SGD 26.78 SGD                                                    | _ |  |  |  |  |  |  |  |  |  |
| Handling Fee 20% 284.89 SGD                                                                            |   |  |  |  |  |  |  |  |  |  |
| Total: 1709.3 19899 SGD                                                                                |   |  |  |  |  |  |  |  |  |  |

#### Figure 87: Invoice with Handling Charge

Printing the Invoice

| €            | € Invoice for: Customer Visit Amata |             |                     |                 |                  |                  |   |           |     |   |  |  |
|--------------|-------------------------------------|-------------|---------------------|-----------------|------------------|------------------|---|-----------|-----|---|--|--|
| , ,          |                                     | ,           |                     |                 |                  | · ·              |   |           |     |   |  |  |
| Invoice      |                                     |             |                     |                 |                  |                  |   |           |     | ^ |  |  |
| Statement #: | Statement #:         Bill To:       |             |                     |                 |                  |                  |   |           |     |   |  |  |
| Date:        | 01-03-2015                          |             |                     | Company Name:   | An               | nata Nakorn      |   |           |     |   |  |  |
| Customer ID: |                                     |             |                     | Street Address: |                  |                  |   |           |     |   |  |  |
|              |                                     |             |                     | Address 2:      |                  |                  |   |           |     |   |  |  |
|              |                                     |             | City, Country, ZIP: | Ra              | yong, Thailand , |                  |   |           |     |   |  |  |
| Date:        |                                     | Туре:       | Description:        |                 |                  | Amount:          |   | Balance   |     |   |  |  |
| 24-02-2015   | 5                                   | Hotel       | Orchard Parade      | Hotel Singapore |                  | 588.50 SGD       |   | 588.50    | SGD |   |  |  |
| 26-02-2015   | 5                                   | Hotel       | JW Marriott Ho      | tel Bangkok     |                  | 11954.00 THB     | Ē | 499.60    | SGD |   |  |  |
| 22-02-2015   | 5                                   | Airport Tax | Airport tax Sura    | ibaya           |                  | 200000.00 IDR    | Ē | 21.14 S   | GD  |   |  |  |
| 22-02-2015   | 5                                   | Taxi        | Airport - Hotel     |                 | _                | 30.11 SGD        | ī | 30.11 S   | GD  |   |  |  |
| 23-02-2015   | 5                                   | Тахі        | Thai Embassy -      | Office          | _                | 8.30 SGD         | ī | 8.30 SG   | D   |   |  |  |
| 23-02-2015   | 5                                   | Visa Fee    | Visa Fee Thailar    | nd (Multiple)   | ۲                | 250.00 SGD       | ī | 250.00    | SGD |   |  |  |
| 24-02-2015   | 5                                   | Taxi        | Hotel - Airport     |                 | ۲                | 26.78 SGD        | f | 26.78 S   | GD  |   |  |  |
|              |                                     |             |                     |                 |                  | Handling Fee 20% | _ | 284.89 SC | SD  |   |  |  |
|              | Total: 1709.319899 SGD              |             |                     |                 |                  |                  |   |           |     |   |  |  |
|              |                                     |             |                     |                 |                  |                  |   |           |     | ~ |  |  |

#### Figure 88: Click the "Print" – Button.

| €            | Invoice    | e for: Custor | ner V            | isit Ar             | mata               | Hans Pr<br>20 Bus | int<br>iness Trip Manager     |
|--------------|------------|---------------|------------------|---------------------|--------------------|-------------------|-------------------------------|
|              |            | ,             |                  |                     | , <u> </u>         | -                 | Send To OneNote 2013          |
| Invoice      |            |               |                  |                     |                    |                   | Adobe PDF                     |
| Statement #: |            |               |                  | Bill To:            |                    | •                 |                               |
| Date:        | 01-03-2015 |               |                  | Company Name:       | Amata Nakorn       |                   | Microsoft XPS Document Writer |
| Customer ID: |            |               |                  | Street Address:     |                    |                   | -                             |
|              |            |               |                  | Address 2:          |                    | Moi               |                               |
|              |            |               |                  | City, Country, ZIP: | Rayong, Thailand , | Add               | l a printer                   |
| Date:        |            | Туре:         | Description:     |                     | Amount:            |                   |                               |
| 24-02-2015   | i          | Hotel         | Orchard Parade   | Hotel Singapore     | 588.50 SGD         |                   |                               |
| 26-02-2015   | i .        | Hotel         | JW Marriott Ho   | tel Bangkok         | 11954.00 THB       |                   |                               |
| 22-02-2015   | i          | Airport Tax   | Airport tax Sura | abaya               | 200000.00 IDR      |                   |                               |
| 22-02-2015   | i          | Taxi          | Airport - Hotel  |                     | 30.11 SGD          |                   |                               |
| 23-02-2015   | i          | Taxi          | Thai Embassy -   | Office              | 8.30 SGD           |                   |                               |
| 23-02-2015   | i .        | Visa Fee      | Visa Fee Thailar | nd (Multiple)       | 250.00 SGD         |                   |                               |
| 24-02-2015   | i          | Тахі          | Hotel - Airport  |                     | 26.78 SGD          |                   |                               |
|              |            |               |                  |                     | Handling Fee 20%   |                   |                               |
|              |            |               |                  |                     |                    |                   |                               |

Figure 89: Select the printer you want to use and ...

| Invoice                                            | e for: Custor                         | ner Visit                               | € Adobe PDF                                                                                                    |
|----------------------------------------------------|---------------------------------------|-----------------------------------------|----------------------------------------------------------------------------------------------------|
| Invoice Statement #: Date: 01-03-2015 Customer ID: | · · · · · · · · · · · · · · · · · · · | Bill To:<br>Compa<br>Street /<br>Addres | Dunno Consultants Pre.     1     × + -       Image: Description function     Image: Description function     Image: Description function       Image: Description function     Image: Description function     Image: Description function       Image: Description function     Image: Description function     Image: Description function       Image: Description function     Image: Description function     Image: Description function       Image: Description function     Image: Description function     Image: Description function       Image: Description function     Image: Description function     Image: Description function       Image: Description function     Image: Description function     Image: Description function       Image: Description function     Image: Description function     Image: Description function       Image: Description function     Image: Description function     Image: Description function       Image: Description function     Image: Description function     Image: Description function       Image: Description function     Image: Description function     Image: Description function       Image: Description function     Image: Description function     Image: Description function       Image: Description function     Image: Description function     Image: Description function       Image: Description function     Image: Description function     Image: Description function       Image: Descr |
| Date:                                              | Туре:                                 | Description:                            | 24-02/211 Test Rest-August RC1900 24/19/00<br>More settings                                                                                                    |
| 24-02-2015                                         | Hotel                                 | Orchard Parade Hotel S                  | tinal 1/10.214014 KUD                                                                                                    |
| 26-02-2015                                         | Hotel                                 | JW Marriott Hotel Bang                  | The doce answer's due with 35 days from the game of the mount.                                                                                                    |
| 22-02-2015                                         | Airport Tax                           | Airport tax Surabaya                    |                                                                                                    |
| 22-02-2015                                         | Taxi                                  | Airport - Hotel                         | 1 of 1                                                                                                    |
| 23-02-2015                                         | Taxi                                  | Thai Embassy - Office                   |                                                                                                    |
| 23-02-2015                                         | Visa Fee                              | Visa Fee Thailand (Mult                 |                                                                                                    |
| 24-02-2015                                         | Taxi                                  | Hotel - Airport                         |                                                                                                    |
|                                                    |                                       |                                         |                                                                                                    |

Figure 90: ... and make the necessary adjustments. Click the "Print" – Button.

| 🔁 Customer Visit Amata Nakom Thailand-Invoice.pdf - Adobe Acrobat – 🗖 🗙 |           |        |      |   |            |     |            |                                |                        |                                     |                  |                 |      |       |            |                    |
|-------------------------------------------------------------------------|-----------|--------|------|---|------------|-----|------------|--------------------------------|------------------------|-------------------------------------|------------------|-----------------|------|-------|------------|--------------------|
| File                                                                    | Edit View | Window | Help |   |            |     |            |                                |                        |                                     |                  |                 |      |       |            | ×                  |
| 1                                                                       | Create •  |        |      |   | 9 👂        | 🦻 🔓 | <b>b b</b> | 0                              |                        |                                     |                  |                 |      |       |            | 2                  |
| ۲                                                                       |           | /1     | 3    | • | 45.6% 💌    |     | 8          |                                |                        |                                     |                  |                 |      | Tools | Comment    | Share              |
| ۵                                                                       |           |        |      |   |            |     |            | Dunno                          | Cons                   | ultants P                           | te.              |                 |      |       |            | ^                  |
|                                                                         |           |        |      |   |            |     |            | Street Address<br>Address 7    | et MacDune             | ide Road Plans                      | -639236363       | 983             |      |       |            |                    |
| a                                                                       |           |        |      |   |            |     |            | Dig Country<br>2P              | Diagopore, 1<br>344455 | Dagspore, 1 ma                      | jahaay asso      | Carlidonno es   |      |       |            |                    |
|                                                                         |           |        |      |   |            |     |            | Date:                          | 01-03-2015             | 88%<br>Comp                         |                  |                 |      |       |            |                    |
| 27                                                                      |           |        |      |   |            |     |            | Coloner 10<br>Street Address 2 |                        | Charles Charles                     | Aldres           | alimet .        |      |       |            |                    |
|                                                                         |           |        |      |   |            |     |            | Invoice                        |                        |                                     |                  |                 |      |       |            |                    |
|                                                                         |           |        |      |   |            |     |            | Date                           | Type                   | Description                         | Amount           | Balance         |      |       |            |                    |
|                                                                         |           |        |      |   |            |     |            | 24-02-2018                     | Hetai                  | Orchard Parada<br>Notel Disgraphere | 555.50 200       | 822.50 200      |      |       |            |                    |
|                                                                         |           |        |      |   |            |     |            | 26-02-0015                     | Keni                   | JW Massiant Hotal<br>Bangkok        | 11964-00 THH     | 499.40 000      |      |       |            |                    |
|                                                                         |           |        |      |   |            |     |            | 22-02-2015                     | Airport Tax            | Airport tan<br>Darahaya             | 200000.00 128    | 21.14 20D       |      |       |            |                    |
|                                                                         |           |        |      |   |            |     |            |                                | • •                    |                                     |                  | ** ** ***       |      |       |            |                    |
|                                                                         |           |        |      |   |            |     |            | 25-02-2015                     | Tani                   | Thei Emberry *<br>Office            | 8.30 200         | 8.50 900        |      |       |            |                    |
|                                                                         |           |        |      |   |            |     |            | 23-02-2015                     | Vian Fee               | Viss Fee Thailand<br>(Multiple)     | 250.00 300       | 290.00 000      |      |       |            |                    |
|                                                                         |           |        |      |   |            |     |            | 24-02-2015                     | Test                   | Hotal - Airport                     | 26.72 200        | 24.75 200       |      |       |            |                    |
|                                                                         |           |        |      |   |            |     |            |                                |                        |                                     | Handling Fee 20% | 204.09000       |      |       |            |                    |
|                                                                         |           |        |      |   |            |     |            |                                |                        |                                     | Tetal            | 1709-319099 000 |      |       |            |                    |
|                                                                         |           |        |      |   |            |     |            | The above and                  | urt is due with        | in 30 days from the dat             | of this invoice. |                 |      |       |            |                    |
|                                                                         |           |        |      |   |            |     |            |                                |                        |                                     |                  |                 |      |       |            |                    |
|                                                                         |           |        |      |   |            |     |            |                                |                        |                                     |                  |                 |      |       |            | ÷.                 |
| -                                                                       | e         |        |      |   | <b>E</b> 6 | 02  | 4          | 人                              |                        |                                     | and a            | 6               | hand |       | adl () ENG | 12:36<br>01-Mar-15 |

Figure 91: The printed invoice.

Saving the Invoice

| E            | € Invoice for: Customer Visit Amata    |             |                  |                 |    |                  |   |                 |   |  |  |
|--------------|----------------------------------------|-------------|------------------|-----------------|----|------------------|---|-----------------|---|--|--|
| ,,           |                                        | ,           |                  |                 |    |                  |   |                 | _ |  |  |
| Invoice      |                                        |             |                  |                 |    |                  |   |                 | ^ |  |  |
| Statement #: |                                        |             |                  | Bill To:        |    |                  | _ |                 | _ |  |  |
| Date:        | 01-03-2015                             |             |                  | Company Name:   | An | ata Nakorn       |   |                 | _ |  |  |
| Customer ID: |                                        |             |                  | Street Address: |    |                  |   |                 | _ |  |  |
|              |                                        |             |                  | Address 2:      |    |                  |   |                 |   |  |  |
|              | City, Country, ZIP: Rayong, Thailand , |             |                  |                 |    |                  |   |                 |   |  |  |
| Date:        |                                        | Туре:       | Description:     |                 |    | Amount:          |   | Balance:        |   |  |  |
| 24-02-2015   | 5                                      | Hotel       | Orchard Parade   | Hotel Singapore |    | 588.50 SGD       |   | 588.50 SGD      |   |  |  |
| 26-02-2015   | 5                                      | Hotel       | JW Marriott Ho   | tel Bangkok     |    | 11954.00 THB     | 1 | 499.60 SGD      |   |  |  |
| 22-02-2015   | 5                                      | Airport Tax | Airport tax Sura | ibaya           |    | 200000.00 IDR    | 1 | 21.14 SGD       |   |  |  |
| 22-02-2015   | 5                                      | Taxi        | Airport - Hotel  |                 |    | 30.11 SGD        | 1 | 30.11 SGD       |   |  |  |
| 23-02-2015   | 5                                      | Taxi        | Thai Embassy -   | Office          |    | 8.30 SGD         | 1 | 8.30 SGD        |   |  |  |
| 23-02-2015   | 5                                      | Visa Fee    | Visa Fee Thailar | nd (Multiple)   |    | 250.00 SGD       | 1 | 250.00 SGD      |   |  |  |
| 24-02-2015   | 24-02-2015 Taxi Hotel - Airp           |             |                  |                 |    | 26.78 SGD        | 1 | 26.78 SGD       |   |  |  |
|              |                                        |             |                  |                 |    | Handling Fee 20% |   | 284.89 SGD      |   |  |  |
|              |                                        |             |                  |                 |    | Total:           |   | 1709.319899 SGD | , |  |  |
| 1            |                                        |             |                  |                 |    |                  |   |                 | ~ |  |  |

Figure 92: Click the "Save" – Button.

| ) ک                                                                             | Past Trip                                                      | S                                                                                                    |                                                         |        |                                                                                                   |   | \$£<br>Claim |
|---------------------------------------------------------------------------------|----------------------------------------------------------------|----------------------------------------------------------------------------------------------------|---------------------------------------------------------|--------|---------------------------------------------------------------------------------------------------|---|--------------|
| on                                                                              | ()<br>()                                                       | VISA Expenses                                                                                                    | Sort By 🗸 🔶                                             | File G | abinet                                                                                            | • |              |
| Hotel<br>Orchard Parade Ho<br>Singapore<br>22 February 2015<br>588.50 Singapore | tel Singapore<br>Singapore<br>24 February 2015<br>dollar - SGD | 22 February 2015<br>Airport tax Surab<br>Airport Tax<br>200000.00 Indo<br>21.14 Singapore                                                                                                    | 5<br>Jaya<br>onesian rupiah - IDR<br>e dollar - SGD     |        | Completed Visa Application Form                                                                   | x |              |
| Hotel<br>JW Marriott Hotel I<br>Bangkok<br>24 February 2015                     | Bangkok<br>Thailand<br>26 February 2015                        | 22 February 2015<br>2019 Edited<br>2019 Edited | 5<br>e dollar - SGD<br>e dollar - SGD                   |        | TEC Customer Visit Amata<br>Steel Thailand<br>TEC Customer Visit Amata Steel Thailand             | × |              |
| 499.60 Singapore                                                                | dollar - SGD                                                   | 23 February 2015<br>Thai Embassy - O<br>Taxi<br>Taxi<br>8.30 Singapore<br>8.30 Singapore                                                                                                    | 5<br>Office<br>dollar - SGD<br>dollar - SGD             |        | Claim Receipts<br>Receipts for TEC without Exchange Rates                                         | × |              |
|                                                                                 |                                                                | Visa Fee Thailand<br>Visa Fee Thailand<br>Visa Fee<br>250.00 Singapo<br>250.00 Singapo                                                                                                    | 5<br>1 (Multiple)<br>re dollar - SGD<br>re dollar - SGD |        | Invoice Customer Visit<br>Amata Nakorn Thailand<br>Invoice Customer Visit Amata Nakorn<br>Inanova | × |              |

Figure 93: Invoice is saved in the File Cabinet.

### 8. Create and Print an Expense Claim

Business Trip Manager provides you an easy feature to create and print an expense claim for your trip. You can submit this expense claim together with the supporting document to your manager for reimbursement of your expenses. The expense claim can be also saved in your File Cabinet for easy reference later.

#### Creating an Expense Claim

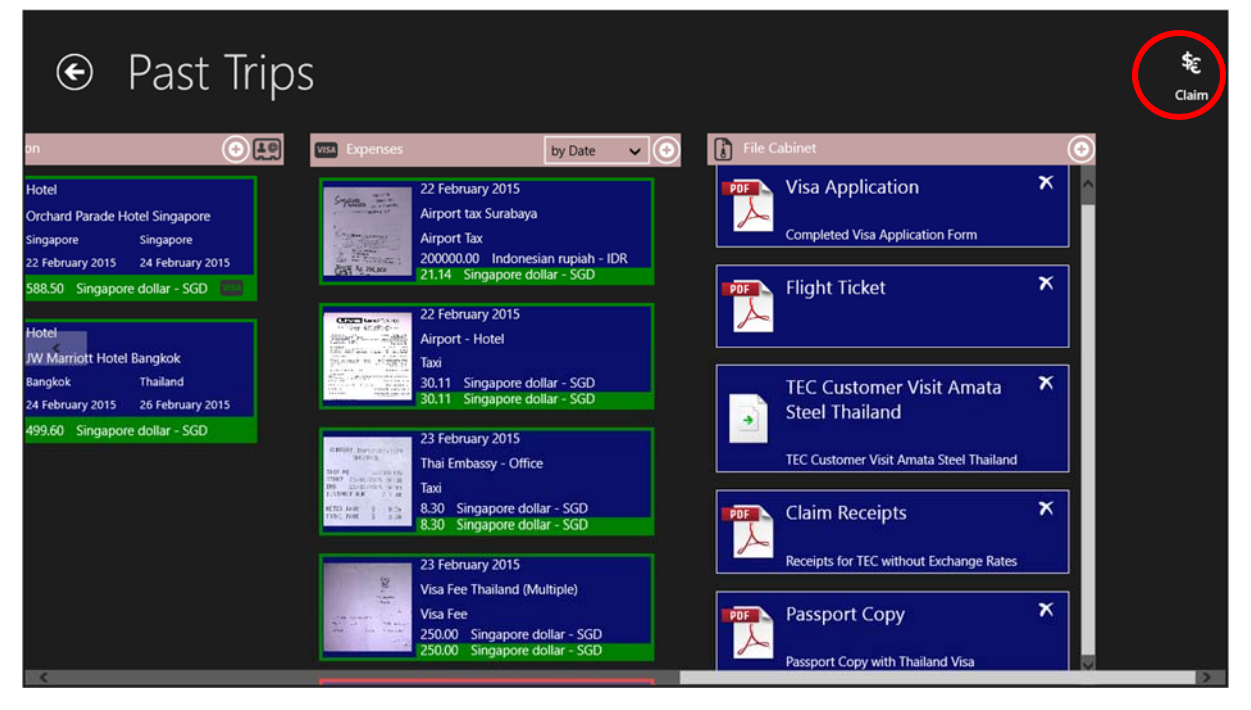

Figure 94: Click on the "Claim" – Button in the top right corner.

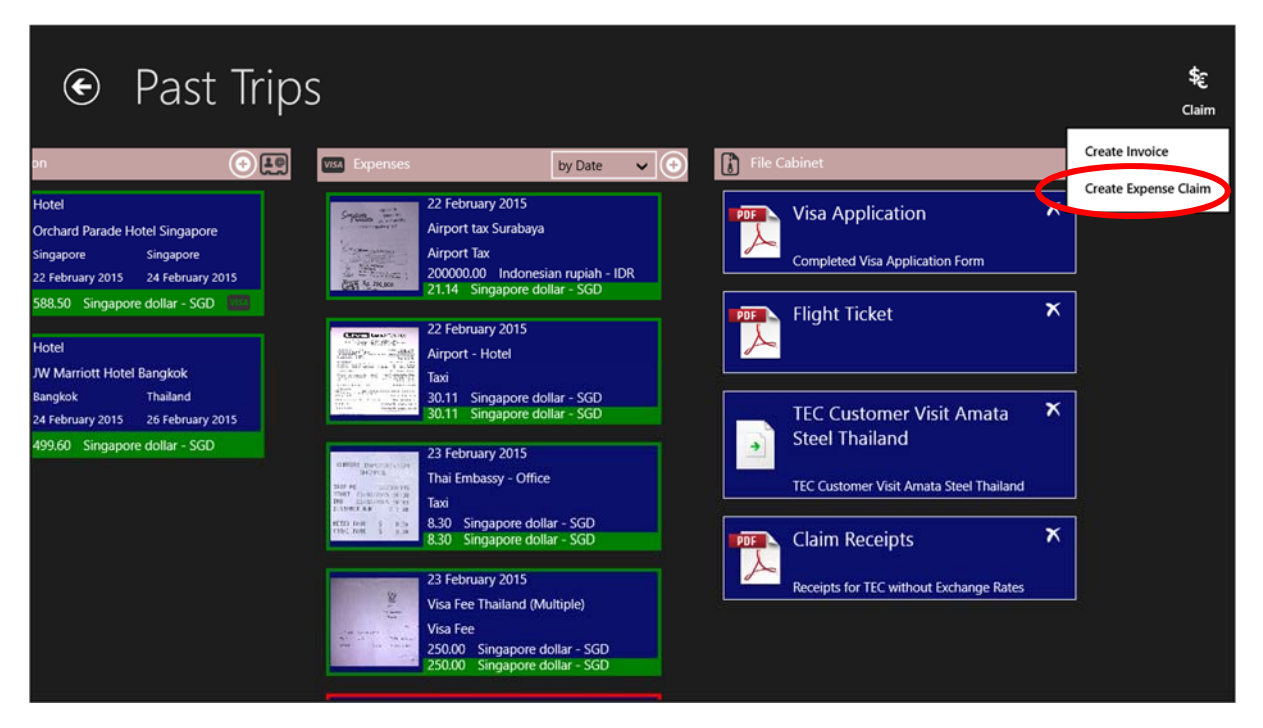

Figure 95: Select "Create Expense Claim" from the menu.

| € Expens                        | € Expense Claim for: Customer Visit Am                |              |                         |                 |     |             |  |  |  |  |  |  |
|---------------------------------|-------------------------------------------------------|--------------|-------------------------|-----------------|-----|-------------|--|--|--|--|--|--|
| Travel Expense Clar             | im for: Customer Visit                                | t Amata N    | Vakorn Thail            | and             |     |             |  |  |  |  |  |  |
| Employee Name: Johnny Traveller |                                                       |              | Document / File Number: |                 |     |             |  |  |  |  |  |  |
| Employee Number: 10105120       | nployee Number: 10105120 Service Order Number:        |              |                         |                 |     |             |  |  |  |  |  |  |
| Cost Centre:                    |                                                       |              | Date:                   | 01-03-2015      |     |             |  |  |  |  |  |  |
| Travel Plan                     |                                                       |              |                         |                 |     |             |  |  |  |  |  |  |
| Date:                           | From:                                                 | To:          |                         | Departure Time: | An  | rival Time: |  |  |  |  |  |  |
| 22-02-2015                      | Surabaya                                              | Singapore    |                         | 10:10           | 1   | 3:30        |  |  |  |  |  |  |
| 24-02-2015                      | Singapore                                             | Bangkok      |                         | 18:45           | 2   | 0:10        |  |  |  |  |  |  |
| 26-02-2015                      | Bangkok                                               | Singapore    |                         | 09:45           | 1   | 3:15        |  |  |  |  |  |  |
| 26-02-2015                      | Singapore                                             | Surabaya     |                         | 16:30           | 1   | 7:50        |  |  |  |  |  |  |
| Allowances                      |                                                       |              |                         |                 |     |             |  |  |  |  |  |  |
| From:                           | Until:                                                | Country:     |                         | Allowance/Day:  | Tot | al:         |  |  |  |  |  |  |
| 22-02-2015                      | 24-02-2015                                            | Singapore    |                         | 72.00 SGD       |     |             |  |  |  |  |  |  |
|                                 | Reductions         2 days Breakfast         21.60 SGD |              |                         |                 |     |             |  |  |  |  |  |  |
|                                 |                                                       | 0 days Lunch |                         | 0.00 SGD        |     |             |  |  |  |  |  |  |
|                                 | 0 davs Dinner 0.00 SGD 122.40 SGD                     |              |                         |                 |     |             |  |  |  |  |  |  |

Figure 96: The expense claim will be created. The personal data you have entered in the Business Trip Manager settings will be used. All fields for the personal data, however, are editable.

| € Expen    | se Claim fo | or: Customer                                           | Visit Am       | Print Save Export as CSV |
|------------|-------------|--------------------------------------------------------|----------------|--------------------------|
| 26-02-2015 | Singapore   | Surabaya                                               | 16:30          | 17:50                    |
| Allowances |             |                                                        |                |                          |
| From:      | Until:      | Country:                                               | Allowance/Day: | Total:                   |
| 22-02-2015 | 24-02-2015  | Singapore                                              | 72.00 SGD      |                          |
|            | Reductions  | 2 days Breakfast                                       | 21.60 SGD      |                          |
|            |             | 0 days Lunch                                           | 0.00 SGD       |                          |
|            |             | 0 days Dinner                                          | 0.00 SGD       | 122.40 SGD               |
| 24-02-2015 | 26-02-2015  | Thailand                                               | 72.00 SGD      |                          |
|            |             | 0 days Breakfast                                       | 0.00 SGD       |                          |
|            |             | 0 days Lunch                                           | 0.00 SGD       |                          |
|            |             | 0 days Dinner                                          | 0.00 SGD       | 144.00 SGD               |
| Expenses   |             |                                                        |                |                          |
| Date:      | Туре:       | Description:                                           | Amount:        | Balance:                 |
| 24-02-2015 | Hotel       | Orchard Parade Hotel Singapore 2<br>nights @294.25 SGD | 588.50 SGD     | 588.50 SGD               |
| 26-02-2015 | Hotel       | JW Marriott Hotel Bangkok 2<br>nights @5977.00 THB     | 11954.00 THB   | 499.60 SGD               |
| L          | ч <u>-</u>  | L                                                      | ⊢              | L                        |

Figure 97: The expense claim reflects the Travel Plan, Allowances and ...

| € Expens   | e Claim for: | Customer V                                             | Visit Am      | Print Save Export as CSV |
|------------|--------------|--------------------------------------------------------|---------------|--------------------------|
|            |              | U days Lunch                                           | 0.00 SGD      |                          |
|            |              | 0 days Dinner                                          | 0.00 SGD      | 122.40 SGD               |
| 24-02-2015 | 26-02-2015   | Thailand                                               | 72.00 SGD     |                          |
|            |              | 0 days Breakfast                                       | 0.00 SGD      |                          |
|            |              | 0 days Lunch                                           | 0.00 SGD      |                          |
|            |              | 0 days Dinner                                          | 0.00 SGD      | 144.00 SGD               |
| Expenses   |              |                                                        |               |                          |
| Date:      | Туре:        | Description:                                           | Amount:       | Balance:                 |
| 24-02-2015 | Hotel        | Orchard Parade Hotel Singapore 2<br>nights @294.25 SGD | 588.50 SGD    | 588.50 SGD               |
| 26-02-2015 | Hotel        | JW Marriott Hotel Bangkok 2<br>nights @5977.00 THB     | 11954.00 THB  | 499.60 SGD               |
| 22-02-2015 | Airport Tax  | Airport tax Surabaya                                   | 200000.00 IDR | 21.14 SGD                |
| 22-02-2015 | Taxi         | Airport - Hotel                                        | 30.11 SGD     | 30.11 SGD                |
| 23-02-2015 | Тахі         | Thai Embassy - Office                                  | 8.30 SGD      | 8.30 SGD                 |
| 23-02-2015 | Visa Fee     | Visa Fee Thailand (Multiple)                           | 250.00 SGD    | 250.00 SGD               |
| 24-02-2015 | Тахі         | Hotel - Airport                                        | 26.78 SGD     | 26.78 SGD                |
|            |              |                                                        | Total:        | 1690.83 SGD              |

Figure 98: ... expenses of the trip marked by you as reimbursable. These fields are not editable. You need to make changes in the corresponding sections of the trip.

## b<u>Hint:</u>

In some cases the daily allowance should not be claimed with the expense claim. If you need to create an expense claim without the daily allowance, you need to uncheck the "Claim Allowances" – Box in the Travel Plan.

| € (              | Cust     | tom        | ier Vi     | sit A      | ١m       | ata N      | lako      | rn        | Thaila                    | nd               | ( <b>1</b>  | ave Add To Calendar |
|------------------|----------|------------|------------|------------|----------|------------|-----------|-----------|---------------------------|------------------|-------------|---------------------|
| -                |          | Destinatio | ns:        |            |          |            |           |           |                           |                  |             | ^                   |
|                  | and some |            |            | Country:   | Singapo  | ore        | ~         | Location: | Thai Embassy / Off        | ice              |             | $\odot$             |
|                  | -        | Arrival:   |            |            | Departur | e:         |           | Currency  |                           | Conversion Rate: |             | Add Destination     |
|                  |          | 22 🗸       | February 🗸 | 2015 🗸     | 24 🗸     | February 🗸 | 2015 🗸    | Singapo   | re dollar - SGD 🗸         | 1.00             | $( \circ )$ | $\mathbf{X}$        |
|                  | (5)      |            | Sunday     |            |          | Tuesday    |           |           | Allowance per Dav         | 72.00            | scp         | Delete Destination  |
| Change Image     | Reset    |            |            | Reductions | 2        | dave       | Breakfact | 15%       | Allowance per Day.        | 2160             | sen         |                     |
| Total Allowances |          |            |            | neuucions. | 0        | dave       | Lunch     | 25 %      |                           | 0.00             | SGD         |                     |
| 266.4            | SGD      |            |            |            | 0        | davs       | Dinner    | 25 %      |                           | 0.00             | SGD         |                     |
| Allowance Left:  | SGD      |            |            | é          | Claim    | Allowances | Diriner   | 25 16     | Total Allowance           | 122.40           | SGD         |                     |
| 200.4            | 565      |            |            |            | Ciairi   | Allowances |           |           |                           | TELITO           | 500         |                     |
|                  |          |            |            | Country:   | Thailand | t          | ~         | Location: | Bangkok / Rayong          | 8                |             |                     |
|                  |          | Arrival:   |            |            | Departur | e:         | 6         | Currency  | ŧ                         | Conversion Rate: |             |                     |
|                  |          | 24 🗸       | February V | 2015 🗸     | 26 🗸     | February V | 2015 🗸    | Thailand  | I baht - THB 🗸 🗸          | 0.0417935        | $( \circ )$ |                     |
|                  |          |            | luesday    |            |          | mulsuay    |           |           | Allowance per <u>Dav:</u> | 72.00            | SGD         |                     |
|                  |          |            |            | n. 1. 11   | 0        | deux.      | Bereldert | 150/      |                           | 0.00             | CCD.        | - Y                 |

Figure 99: Uncheck the "Claim Allowance" – Box in the Travel Plan to create an expense claim without daily allowances.

Printing the Expense Claim

To print the expense claim, follow the steps as described under "Printing the Invoice".

| 2                                                                                           | Customer                        | Visit Amata                                                                                                    | Nakorn                                                                                                    | n Thailand- E                                                                                                    | xpense Cla                                                                                                    | m.pdf - Adobe A                                                                                   | crobat | -           | • ×                |
|---------------------------------------------------------------------------------------------|---------------------------------|----------------------------------------------------------------------------------------------------|----------------------------------------------------------------------------------------------------|----------------------------------------------------------------------------------------------------|----------------------------------------------------------------------------------------------------|---------------------------------------------------------------------------------------------------|--------|-------------|--------------------|
| File Edit V                                                                                 | /iew Window Help                |                                                                                                    |                                                                                                    |                                                                                                    |                                                                                                    |                                                                                                   |        |             | ×                  |
| 🔁 Create                                                                                    | ••   🚵 🖹 🖨 🖂   🏟 🔛 🕼 🕼 🕼        |                                                                                                    |                                                                                                    |                                                                                                    |                                                                                                    |                                                                                                   |        |             | *                  |
|                                                                                             | 1 / 2   🌆 🖑   😑 🖶 45.6% 🕶   🗮 🔛 |                                                                                                    |                                                                                                    |                                                                                                    |                                                                                                    |                                                                                                   | Τοσ    | ls Comment  | Share              |
| 1<br>1<br>1<br>1<br>1<br>1<br>1<br>1<br>1<br>1<br>1<br>1<br>1<br>1<br>1<br>1<br>1<br>1<br>1 |                                 | Travel<br>Amata<br>Exployer Nerve<br>Strategie<br>Corr Corror<br>Travel PT<br>Date<br>22-02-0015<br>24-02-0015<br>24-02-0015<br>24-02-0015<br>24-02-0015<br>24-02-0015<br>24-02-0015 | Expen<br>Nakor<br>Johany Terri<br>10105120<br>an<br>From<br>Dursheys<br>Dursheys<br>Daspers<br>Hangkok<br>Diagopers<br>MS<br>Until<br>22002-0015 | nse Claim<br>rn Thailar<br>New Down<br>New Dow<br>Dow<br>Dow<br>Nagayarn<br>Danghayn<br>Danghayn<br>Country<br>Sagayarn | for: Custo<br>ad<br>01-05-2015<br>Departure Time<br>10-10<br>18-45<br>09-45<br>16-30<br>Allowance/Day<br>12.00 500 | Arrival Time<br>1330<br>1334<br>1349<br>1560                                                      |        |             |                    |
|                                                                                             |                                 | 24-02-0215                                                                                                    | 5+02-0015                                                                                                    | Referiens<br>Referiens<br>Referiens<br>Tenbed<br>Referiens<br>Referiens<br>Referiens                                    | 2 Days Headdhar<br>0 Days Lanch<br>0 Days Dianae<br>72.00 SOD<br>0 Days Headdhar<br>0 Days Lanch<br>0 Days Danae   | 11.40 900<br>6.00 900<br>6.00 900<br>122.40 995<br>6.00 900<br>6.00 900<br>6.00 900<br>144.00 900 |        |             | ľ                  |
|                                                                                             |                                 | Date                                                                                                    | S<br>Tune                                                                                                    | Description                                                                                                    | Amount                                                                                                    | Ralance                                                                                           |        |             |                    |
|                                                                                             |                                 | 24-02-2018                                                                                                    | Matal                                                                                                    | Orchard Parada<br>Honal Danjapara 3<br>nighta ((294.25<br>550                                                           | 500 30 DOD                                                                                                    | \$55.50 DGD                                                                                       |        |             |                    |
|                                                                                             |                                 | 26-02-2015                                                                                                    | Metal                                                                                                    | JW Marriett Hotal<br>Henglinik 2 nights<br>@5977.00 THIS                                                                | 11964.00 7908                                                                                                    | 499.60 200                                                                                        |        |             |                    |
|                                                                                             |                                 | 22-02-2015                                                                                                    | Airport Tax                                                                                                    | Airport tas<br>Durakeya                                                                                                 | 200000.00 IDB                                                                                                    | 21.14 BOD                                                                                         |        |             |                    |
|                                                                                             |                                 | 22-02-2015                                                                                                    | Test                                                                                                    | Airport - Hotal                                                                                                    | 50.11 00D                                                                                                    | 30 31 000                                                                                         |        |             |                    |
|                                                                                             |                                 | 23-42-0818                                                                                                    | Tasi                                                                                                    | Office                                                                                                    | 1.30 200                                                                                                    | 6.50.000                                                                                          |        |             | v                  |
| <b>i</b> (e                                                                                 |                                 | 人                                                                                                    |                                                                                                    |                                                                                                    |                                                                                                    | 1                                                                                                 |        | 💽 and 🌒 ENG | 13:13<br>01-Mar-15 |

Figure 100: The printed expense claim.

#### Saving the Expense Claim

Follow the steps as described under "<u>Saving the Invoice</u>" to save the expense claim to the File Cabinet.

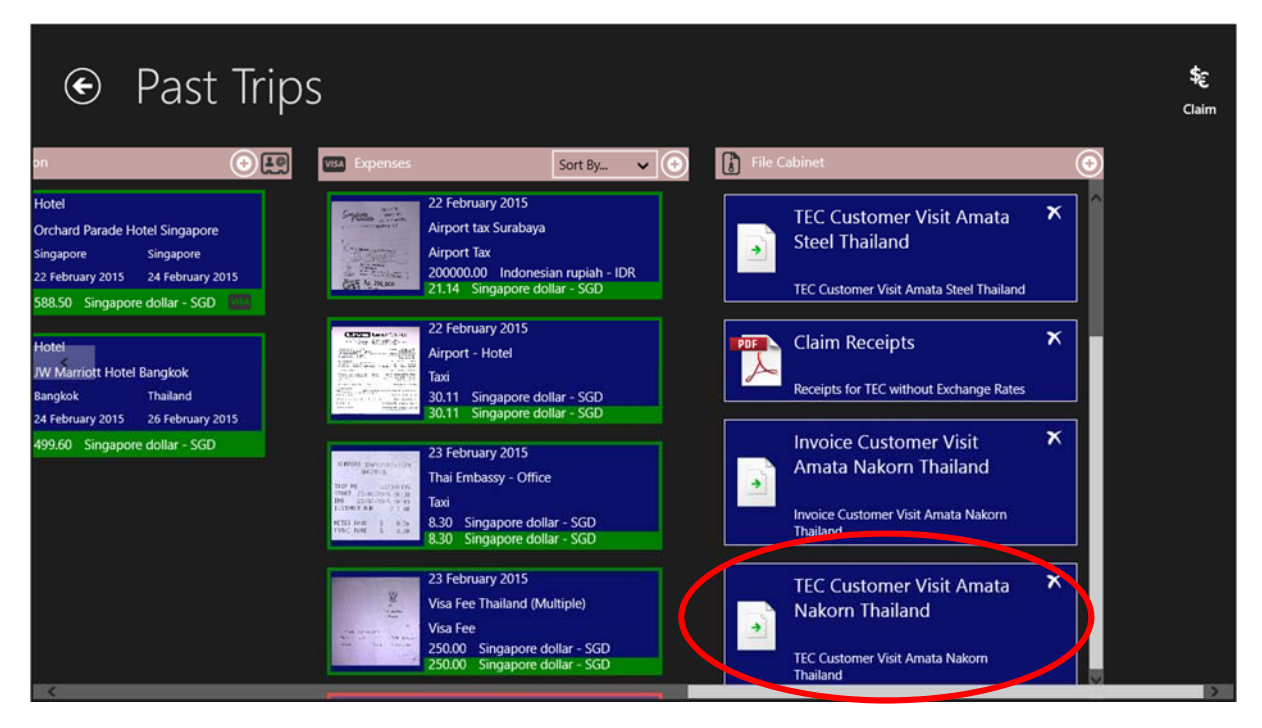

Figure 101: The saved Expense Claim in the File Cabinet.

### 9. Export Data to Excel as .csv - File

In a number of cases the templates for Invoice and Expense Claim provided by Business Trip Manager cannot be used because they are insufficient or not in the correct format.

For such cases Business Trip Manager provides a feature to export the trip data as .csv (Comma Separated Value) – File. A .csv – file can be opened with a number of applications, i.e. MS Word or MS Excel and further edited. So you can add your own headers and footers, insert Taxes and Service Rates and many more.

#### Export Data as .csv - file

Г

Create an Invoice or Expense Claim as described in the respective chapters.

| € [              | Expens             | e Claim for:          | Cust           | omer \                  | /isit Am        | Print Save Export as CSV |
|------------------|--------------------|-----------------------|----------------|-------------------------|-----------------|--------------------------|
| Travel Ex        | kpense Clair       | n for: Customer Visit | Amata N        | lakorn Thail            | and             | ^                        |
| Employee Name:   | Heiko Hans Blasius | ;                     |                | Document / File Number: |                 |                          |
| Employee Number: | 10105120           |                       |                | Service Order Number:   |                 |                          |
| Cost Centre:     |                    |                       |                | Date:                   | 01-03-2015      |                          |
| Travel Plan      |                    |                       |                |                         |                 |                          |
| Date:            |                    | From:                 | To:            |                         | Departure Time: | Arrival Time:            |
| 22-02-2015       |                    | Surabaya              | Singapore      |                         | 10:10           | 13:30                    |
| 24-02-2015       |                    | Singapore             | Bangkok        |                         | 18:45           | 20:10                    |
| 26-02-2015       |                    | Bangkok               | Singapore      |                         | 09:45           | 13:15                    |
| 26-02-2015       |                    | Singapore             | Surabaya       |                         | 16:30           | 17:50                    |
| Allowances       |                    |                       |                |                         |                 |                          |
| From:            |                    | Until:                | Country:       |                         | Allowance/Day:  | Total:                   |
| 22-02-2015       |                    | 24-02-2015            | Singapore      |                         | 72.00 SGD       | ]                        |
|                  |                    | Reductions            | 2 days Breakfa | st                      | 21.60 SGD       | ]                        |
|                  |                    |                       | 0 days Lunch   |                         | 0.00 SGD        | ]                        |
|                  |                    |                       | 0 days Dinner  |                         | 0.00 SGD        | 122.40 SGD               |

Figure 102: Click the "Export as CSV" – Button.

| ۰                | Expense Claim for: Cust                  | omer \                  | /isit Am | Print | Save | Export as CSV |
|------------------|------------------------------------------|-------------------------|----------|-------|------|---------------|
| Travel E         | xpense Claim for: Customer Visit Amata N | Nakorn Thail            | and      |       |      |               |
| Employee Name:   | Heiko Hans Blasius                       | Document / File Number: |          |       |      |               |
| Employee Number: | 10105120                                 | Service Order Number:   |          |       |      |               |
|                  |                                          | 1                       |          |       |      |               |

#### Exporting Data to .CSV

our data will be saved in .csv - format. ou can open the .csv - flø in Microsoft Excel and edit the data further or copy and paste them into your wn Excel Spreadsheets.

Class

|            |            |                  | 1              |            |  |
|------------|------------|------------------|----------------|------------|--|
| 20-02-2015 | вапдкок    | Singapore        | 09:45          | 13:15      |  |
| 26-02-2015 | Singapore  | Surabaya         | 16:30          | 17:50      |  |
| Allowances |            |                  |                |            |  |
| From:      | Until:     | Country:         | Allowance/Day: | Total:     |  |
| 22-02-2015 | 24-02-2015 | Singapore        | 72.00 SGD      |            |  |
|            | Reductions | 2 days Breakfast | 21.60 SGD      |            |  |
|            |            | 0 days Lunch     | 0.00 SGD       |            |  |
|            |            | 0 days Dinner    | 0.00 SGD       | 122.40 SGD |  |

Figure 103: Read and close the Info Dialog.

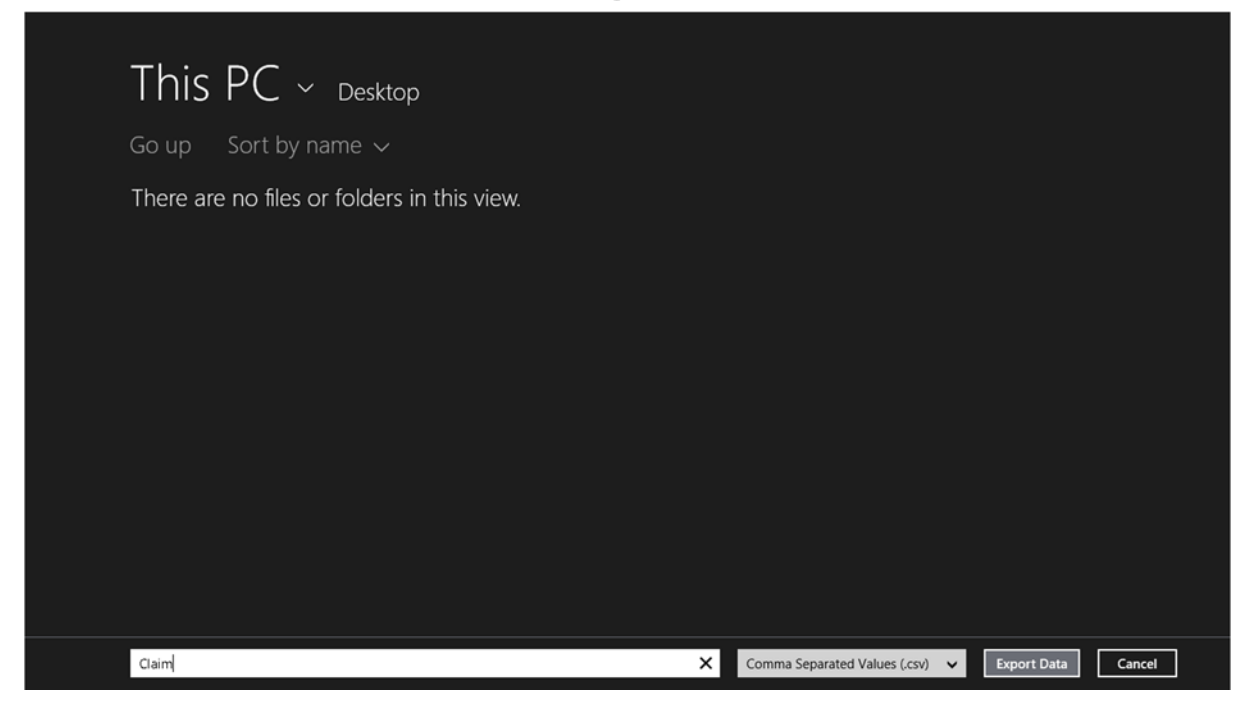

Figure 104: Select where to save the .csv – file.

| Calbi - 11 - A' A' = =                                        | n 🕞 Waap Ta        | rt General - 🛐 🏢                                       | Normal           | lad          | Good    | No  | utral    | Calculat | tion 1 | -      | *             | ∑ Auto5um | 27                          | 1    |   |
|---------------------------------------------------------------|--------------------|--------------------------------------------------------|------------------|--------------|---------|-----|----------|----------|--------|--------|---------------|-----------|-----------------------------|------|---|
| nt ⊕ Copy *<br>Mt ≪ Format Painter B I U * ⊞ * △ * ▲ * ■ = =  | €E €E 🗒 Merge 8    | Center - \$ - % + 12 2 Conditional Format as           | check Cell 2     | splanatory   | input . | Lin | ked Cell | Note     | 1      | Iniert | Delete Format | Clear+    | Sort & Fin<br>Filter + Sele | 18 h |   |
| Claboard G Fant G                                             | Abgroment          | 5 Number 5                                             |                  | 59           | les     |     |          |          |        |        | Cells         |           | toting                      |      |   |
| •   i   × 🗸 fx                                                |                    |                                                        |                  |              |         |     |          |          |        |        |               |           |                             |      |   |
| A                                                             |                    | c                                                      | D                | E            | F.      | 6   | н        | 1        | 1      | κ      | 1             | M N       | 0                           | P    | Q |
| ravel Expense Claim for: Customer Visit Amata Nakorn Thailand |                    |                                                        |                  |              |         |     |          |          |        |        |               |           |                             |      |   |
| mployee Name:                                                 | Heiko Hans Blasius | Document/File Number:                                  |                  |              |         |     |          |          |        |        |               |           |                             |      |   |
| mployee Number:                                               | 10105120           | F50:                                                   |                  |              |         |     |          |          |        |        |               |           |                             |      |   |
| ost Centre:                                                   |                    | Date:                                                  | 01-03-1          | 5            |         |     |          |          |        |        |               |           |                             |      |   |
|                                                               |                    |                                                        |                  |              |         |     |          |          |        |        |               |           |                             |      |   |
| ravel Plan                                                    |                    |                                                        |                  |              |         |     |          |          |        |        |               |           |                             |      |   |
| Aate                                                          | From               | То                                                     | Departure Time   | Arrival Time |         |     |          |          |        |        |               |           |                             |      |   |
| 22-02-15                                                      | Surabaya           | Singapore                                              | 10:10            | 13:30        |         |     |          |          |        |        |               |           |                             |      |   |
| 24-02-15                                                      | Singapore          | Bangkok                                                | 18:45            | 20:10        |         |     |          |          |        |        |               |           |                             |      |   |
| 26-02-15                                                      | Bangkok            | Singapore                                              | 09:45            | 13:15        |         |     |          |          |        |        |               |           |                             |      |   |
| 26-02-15                                                      | Singapore          | Surabaya                                               | 16:30            | 17:50        |         |     |          |          |        |        |               |           |                             |      |   |
| llowances                                                     |                    |                                                        |                  |              |         |     |          |          |        |        |               |           |                             |      |   |
| rom                                                           | Until              | Country                                                | Allowance/Day    | Total        |         |     |          |          |        |        |               |           |                             |      |   |
| 24-02-15                                                      | 22-02-15           | Singapore                                              | 72.00 SGD        |              |         |     |          |          |        |        |               |           |                             |      |   |
|                                                               |                    | Reduction:                                             | 2 Days Breakfast | 21.60 560    |         |     |          |          |        |        |               |           |                             |      |   |
|                                                               |                    | Reduction:                                             | 0 Days Lunch     | 0.00 SGD     |         |     |          |          |        |        |               |           |                             |      |   |
|                                                               |                    | Reduction:                                             | 0 Days Dinner    | 0.00 5GD     |         |     |          |          |        |        |               |           |                             |      |   |
|                                                               |                    |                                                        |                  | 122.40500    |         |     |          |          |        |        |               |           |                             |      |   |
| 26-02-15                                                      | 24-02-15           | Thailand                                               | 72.00 560        |              |         |     |          | _        | -      |        |               |           |                             |      |   |
|                                                               |                    | Reduction:                                             | 0 Days Breakfast | 0.00 SGD     |         |     |          |          |        |        |               |           |                             |      |   |
|                                                               |                    | Reduction:                                             | 0 Days Lunch     | 0.00 SGD     |         |     |          |          |        |        |               |           |                             |      |   |
|                                                               |                    | Reduction:                                             | 0 Days Dinner    | 0.00 SGD     |         |     |          |          |        |        |               |           |                             |      |   |
|                                                               |                    |                                                        |                  | 144.00560    |         |     |          |          |        |        |               |           |                             |      |   |
| roenses                                                       |                    |                                                        |                  |              |         |     |          |          |        |        |               |           |                             |      |   |
| iate                                                          | Type               | Description                                            | Amount           | Balance      |         |     |          |          |        |        |               |           |                             |      |   |
| 34.02.15                                                      | Hotal              | Orchard Parada Motel Sintanore, 7 niehts (0254 25 550) | 588 50 500       | 588 50 500   |         |     |          |          |        |        |               |           |                             |      |   |
| 26.02.15                                                      | Notel              | DV Marriett Hotel Banekok 2 niehts (05977.00 Tell      | 11954.00 THB     | 499.60.500   |         |     |          |          |        |        |               |           |                             |      |   |
| 23.02.15                                                      | Airport Tax        | Airport fax furahava                                   | 200000.00108     | 21.14560     |         |     |          |          |        |        |               |           |                             |      |   |
| 23.02.15                                                      | Taxi               | Airport - Hotel                                        | 30.11560         | 30.11560     |         |     |          |          |        |        |               |           |                             |      |   |
| 31.03.15                                                      | Tasi               | Thai Emhassy - Office                                  | 8.30560          | 8.30560      |         |     |          |          |        |        |               |           |                             |      |   |
| 23-02-13                                                      | Vita Lee           | Vice Eee Thailand (Multinla)                           | 250.00 560       | 250.00.502   |         |     |          |          |        |        |               |           |                             |      |   |
| 25-02-13                                                      | Tasi               | Motal - Aimost                                         | 26.25.500        | 26.75.500    |         |     |          |          |        |        |               |           |                             |      |   |
| 24-02-13                                                      |                    | CANED - MIRINALI                                       | Total:           | 1400 83 540  |         |     |          |          |        |        |               |           |                             |      |   |
|                                                               |                    |                                                        | 1.05.001         | 1090.03.900  |         |     |          |          |        |        |               |           |                             |      |   |
|                                                               |                    |                                                        |                  |              |         |     |          |          |        |        |               |           |                             |      |   |
|                                                               |                    |                                                        |                  |              |         |     |          |          |        |        |               |           |                             |      |   |
|                                                               |                    |                                                        |                  |              |         |     |          |          |        |        |               |           |                             |      |   |
|                                                               |                    |                                                        |                  |              |         |     |          |          |        |        |               |           |                             |      |   |
|                                                               |                    |                                                        |                  |              |         |     |          |          |        |        |               |           |                             |      |   |
|                                                               |                    |                                                        |                  |              |         |     |          |          |        |        |               |           |                             |      |   |
| Claim (+)                                                     |                    |                                                        |                  |              | 1 4     |     |          |          |        |        |               |           |                             |      |   |

Figure 105: Done! The exported trip data in MS Excel.

### 10. Duplicate a Trip

Instead of entering all the data for a reoccurring trip again, you can duplicate the trip. Duplicating a trip will create a new trip with all the customer data and travel details from the trip you have chosen to duplicate.

| Business Trip               | Manager for Heiko Hans                                  | s Blasius                                               |            |
|-----------------------------|---------------------------------------------------------|---------------------------------------------------------|------------|
| Actual Trip >               | Upcoming Trips > Past Trips >                           |                                                         |            |
|                             | T4840 Alcoa Major                                       | T5510 / 5511 Bai Bang                                   | Sie        |
| New Irip<br>Add a trip      | Australia                                               | Vietnam                                                 | Re<br>Sing |
| 1 March 2015 - 1 March 2015 | 30 August 2014 - 11 September 2014                      | 14 September 2014 - 22 October 2014                     | 1 Dec      |
|                             |                                                         | TREAT                                                   |            |
|                             | T6109 / 6110 YTL Paiton<br>Warranty Issues<br>Indonesia | T4840 Alcoa Major<br>Overhaul (Reassembly)<br>Australia | Sin        |
|                             | 17 Ar - 2014 - 28 August 2014                           | 22 October 2014 - 5 November 2014                       | 25 D       |
| <                           | C P                                                     |                                                         | >          |

Figure 106: On the start screen, select the trip to duplicate.

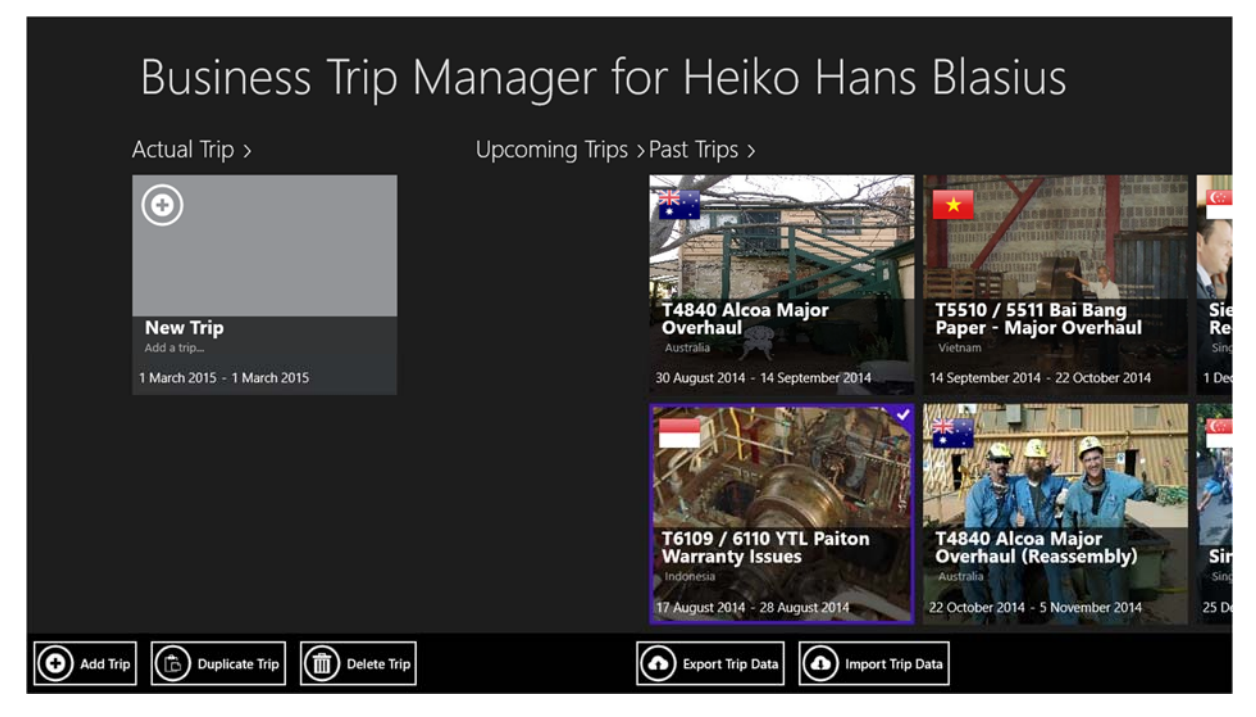

Figure 107: Click the "Duplicate Trip" – Button in the App Menu Bar.

#### **Business Trip Manager Version 1.0** • T6109 / 6110 YTL Paiton Warranty Issues € T6109 / 6110 YTL Paiton Warranty Issue Trip Na Trip Typ Custe PT Siemens Indonesia Indonesia ~ Country Address Trip Su [Total] SGD 1 🗸 March 🗸 2015 🗸 From Singapore dollar - SGD 1.0000 ~ Ø Singapo ~ Allowance Left [Total] SGD Destination Country: Afghanistar . Location: Currency Arrival ersion Rate ✓ March ✓ 2015 🗸 ✓ March ✓ 2015 ✓ Albanian lek - ALL ~ 1.00 $(\circ)$ X 1 0.00 ance per Day: 15%

Figure 108: A new trip with the data of the selected trip will be created

### 11. Backup and Restore your Trip Data

Business Trip Manager provides an easy way to backup and restore your trip data. Just select the Auto – Backup option in the "Options" – Charm. All your trip data will be automatically backed up each time you close the Business Trip Manager App. An algorithm prevents corrupted data from being backed up.

| Business Trip               | Manager for Heiko Hans                                          | Settings<br>Business Trip Mi    |       |                 |
|-----------------------------|-----------------------------------------------------------------|---------------------------------|-------|-----------------|
| Actual Trip >               | Upcoming Trips > Past Trips >                                   | Personal Data                   |       |                 |
| $\odot$                     |                                                                 | Options                         |       |                 |
|                             |                                                                 | Privacy Stateme                 | nt    |                 |
| New Trip                    | T4840 Alcoa Major<br>Overhaul                                   | Permissions                     |       |                 |
| 1 March 2015 - 1 March 2015 | 30 August 2014 - 14 September 2014                              |                                 |       |                 |
|                             | T6109 / 6110 VTI Paiton                                         | .ttl<br>NOKIA Lumia<br>800_8452 | 100   | Unavailable     |
|                             | Warranty Issues<br>Indonesia<br>17 August 2014 - 28 August 2014 | Notifications                   | Dower | ENG<br>Keyboard |
|                             |                                                                 |                                 | Char  | nge PC settings |

Figure 109: Select "Options" from the Settings – Charm.

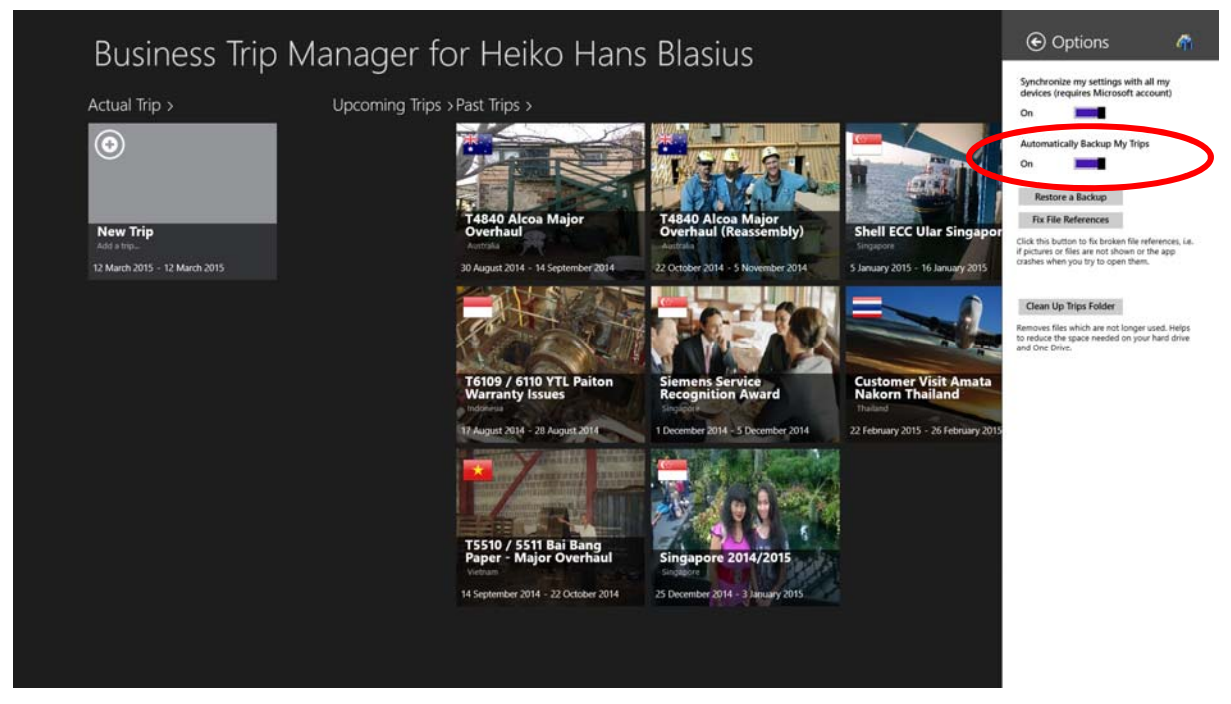

Figure 110: Set "Automatically Backup My Trips" to "On" (By Default it is "On"). The backup will be created automatically when you close the Business Trip Manager App.

In case your trip files have been corrupted or are lost you can easily import the created backup by clicking the "Import a Backup" – Button. Please note that this button is only available if a backup exists.

Note: After importing a backup, you need to close and restart the app.

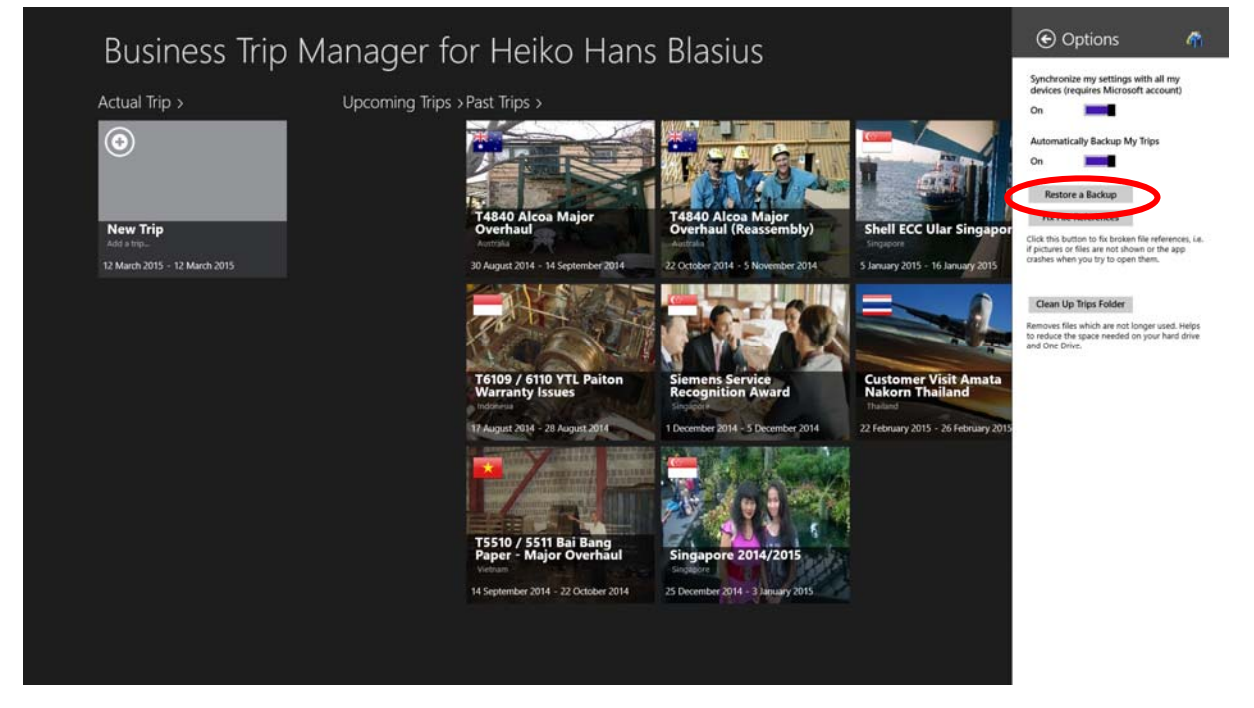

Figure 111: Import a Backup.

### 12. Fix File References

In some cases the file references might be lost. This can happen, if you uninstall and reinstall Business Trip Manager and import a backup. It will seem as if all documents for the trip have been lost. No Problem – Business Trip Manager can scan the files and trip data for you and reinstate the references. Everything will be fine again.

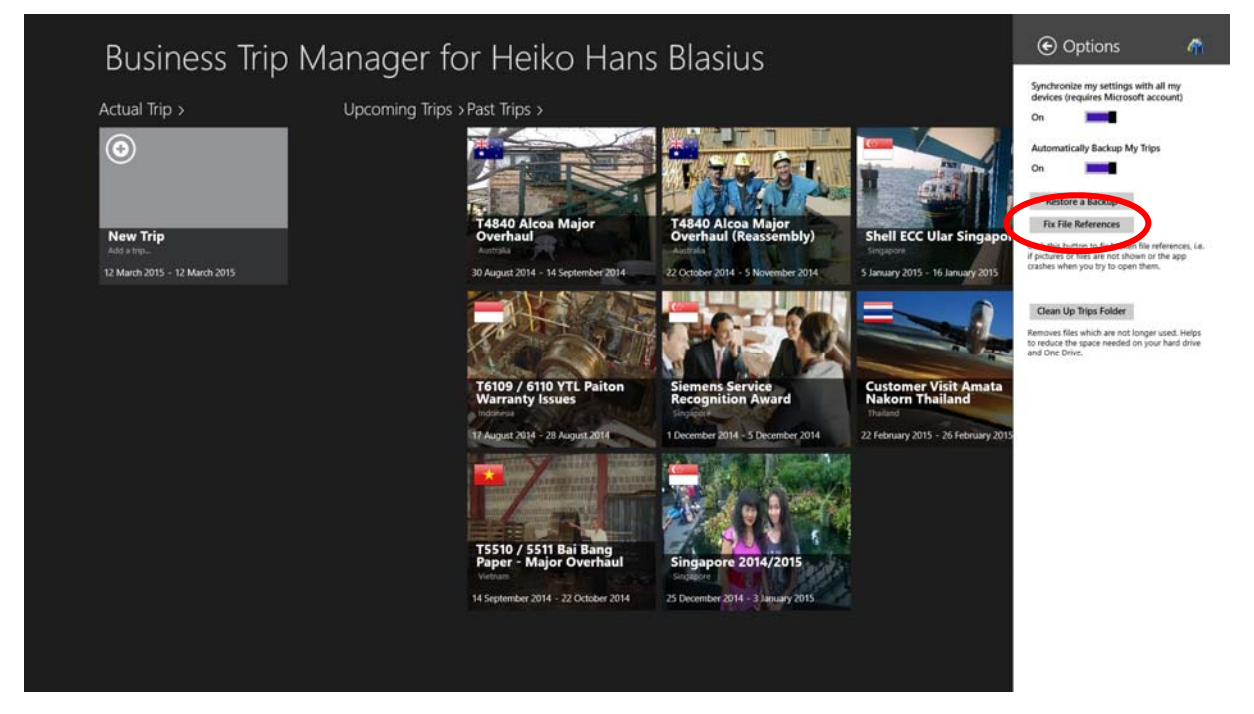

Figure 112: Click the "Fix File References" – Button to fix the lost file references. We have observed that it is not required to restart the app afterwards but would still recommend to do so.

### 13. Clean up your Trip Folder

Even though Business Trip Manager removes all the files which are not needed anymore, it may still happen that files which are no longer used remain on your disk.

Just click the "Clean up Trips Folder" – Button in the Options Charm and Business Trip Manager will remove all unnecessary files and free up disk space.

### b<u>Hint:</u>

In the unlikely case that files are removed which were still in use, do the following:

- 1. Select the <u>Auto Backup Option</u> in the Options Charm.
- 2. Close the app.
- 3. Restart the app and Import the Backup just created
- 4. Close and restart the app.
- 5. The problem should be fixed!

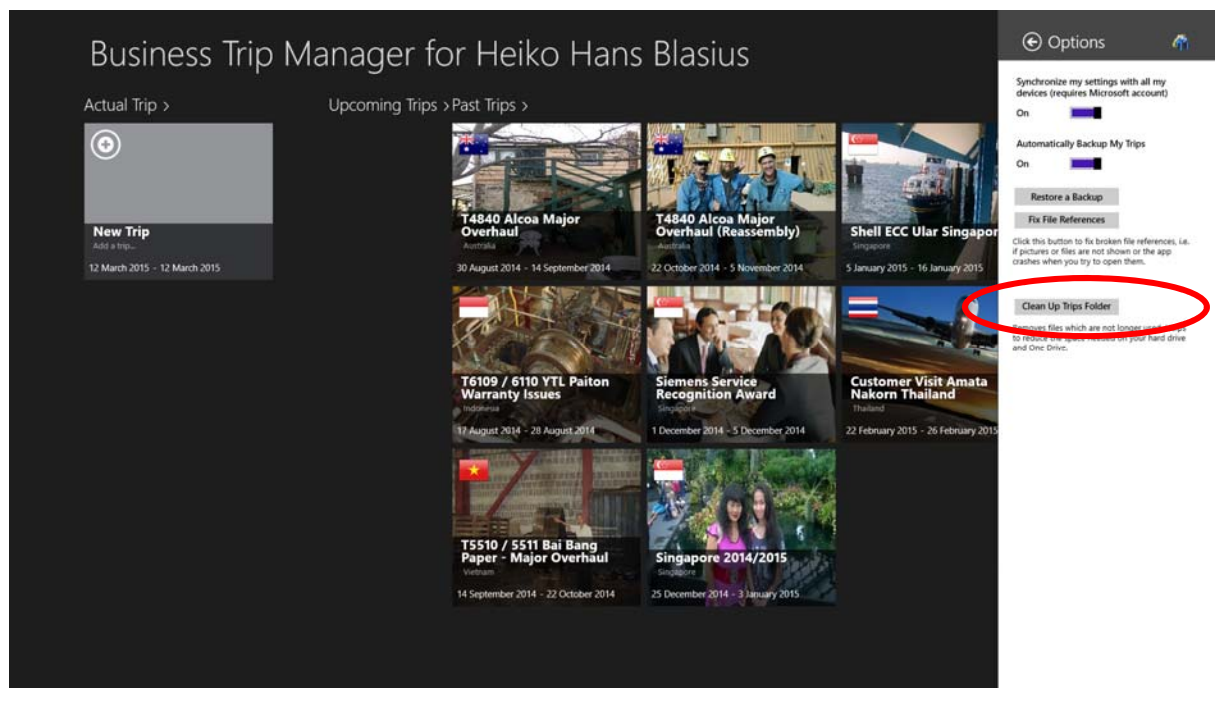

Figure 113: Remove unnecessary files from the trip folder.

### 14. Import and Export your Trip Data

Importing and exporting of trip data works pretty much the same way as the auto – backup. The only difference is, you can choose what and when to import or export.

You can for example create a backup of your trip data on an external drive. You could also export your trip data to One Drive. The synchronized trip data you can import to Business Trip Manager which you run on another device.

| Business Trip                                                | Manager for Heiko Hans                                                                     | Blasius                                                                                             |                   |
|--------------------------------------------------------------|--------------------------------------------------------------------------------------------|----------------------------------------------------------------------------------------------------|-------------------|
| Actual Trip >                                                | Upcoming Trips > Past Trips >                                                              |                                                                                                    |                   |
| <b>New Trip</b><br>Add a trip<br>1 March 2015 - 1 March 2015 | T4840 Alcoa Major<br>Overhaul<br>Australia<br>30 August 2014 - 14 September 2014           | T5510 / 5511 Bai Bang<br>Paper - Major Overhaul<br>Vietnam                                          | Sie<br>Re<br>sing |
|                                                              |                                                                                            | THE ST.                                                                                             |                   |
|                                                              | T6109 / 6110 YTL Paiton<br>Warranty Issues<br>Indonesia<br>17 August 2014 - 28 August 2014 | T4840 Alcoa Major<br>Overhaul (Reassembly)<br>Australia           22 October 2014 - 5 November 2014 | Sing<br>25 D      |
| Add Trip Duplicate Trip Delete Tr                            | rip Export Trip Data                                                                       | o Data                                                                                              |                   |

Figure 114: Click the "Export Trip Data" – Button in the App Menu Bar. Choose a folder to export the data to in the following dialog and wait till all data are exported.

| Business Trip                     | Manager for Heiko Hans                                                                     | Blasius                                                                                      |                     |
|-----------------------------------|--------------------------------------------------------------------------------------------|----------------------------------------------------------------------------------------------|---------------------|
| Actual Trip >                     | Upcoming Trips > Past Trips >                                                              |                                                                                              |                     |
| New Trip<br>Add a trip_           | T4840 Alcoa Major<br>Overhaul<br>Australia                                                 | T5510 / 5511 Bai Bang<br>Paper - Major Overhaul<br>Vietnam                                   | Sie<br>Re<br>Sing   |
| 1 March 2015 - 1 March 2015       | 30 August 2014 - 14 September 2014                                                         | 14 September 2014 - 22 October 2014                                                          | 1 De                |
|                                   | T6109 / 6110 YTL Paiton<br>Warranty Issues<br>Indonesia<br>17 August 2014 - 28 August 2014 | T4840 Alcoa Major<br>Overhaul (Reassembly)<br>Australia<br>22 October 2014 - 5 November 2014 | Sin<br>Sing<br>25 D |
| Add Trip Duplicate Trip Delete Tr | rip Export Trip Data                                                                       | Data                                                                                         |                     |

Figure 116: To Import a trip, click the "Import Trip Data" – Button in the App Menu Bar. Choose a folder to import the data from in the following.

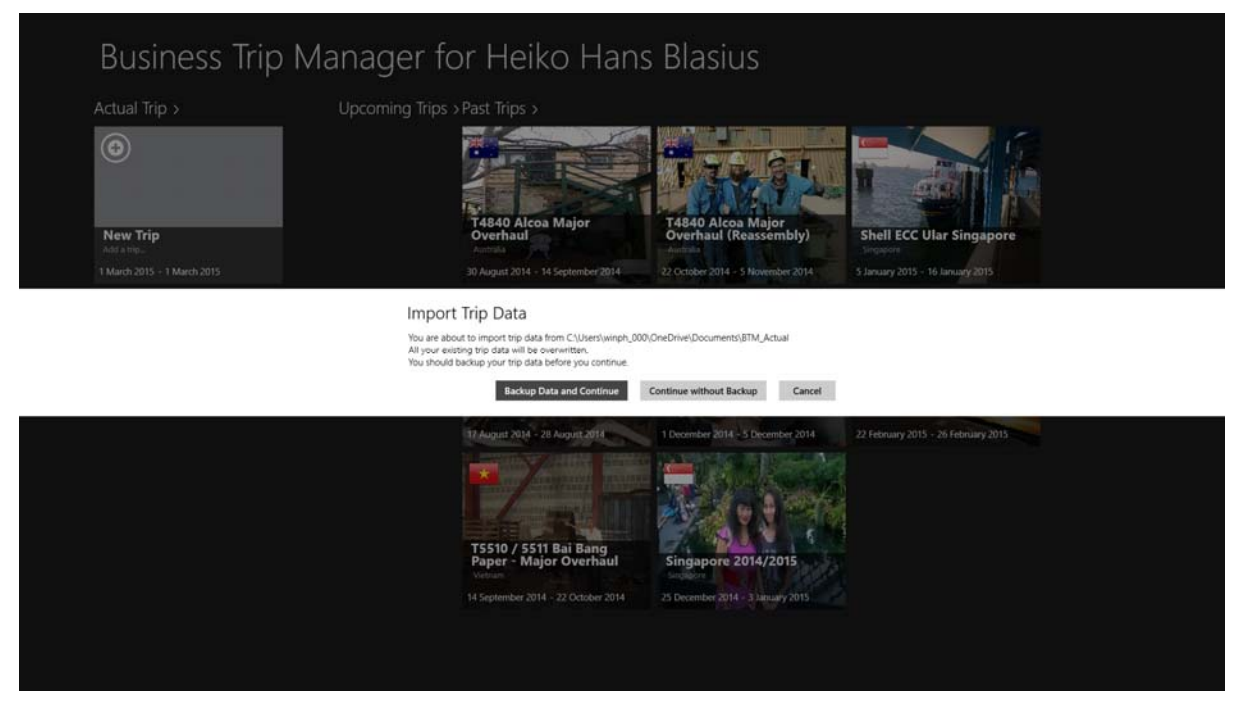

Figure 117: Choose in the following dialog, whether you want to back up your existing trip data before importing the new data. We recommend to back up the trip data first. The backup will be saved in your My Documents folder. Afterwards wait until the trip data are imported. You need to close and restart the app in order to work with the imported data.

### b<u>Hint:</u>

If you have trouble to import data stored on One Drive, make sure the folder with your data on One Drive is made "Available Offline":

Copyright Heiko Blasius 2015

Open the One Drive App on your device, select the folder with your trip data, and then click the "Make Offline" – Button in the App Toolbar. You will have to wait until the files are downloaded to your device.

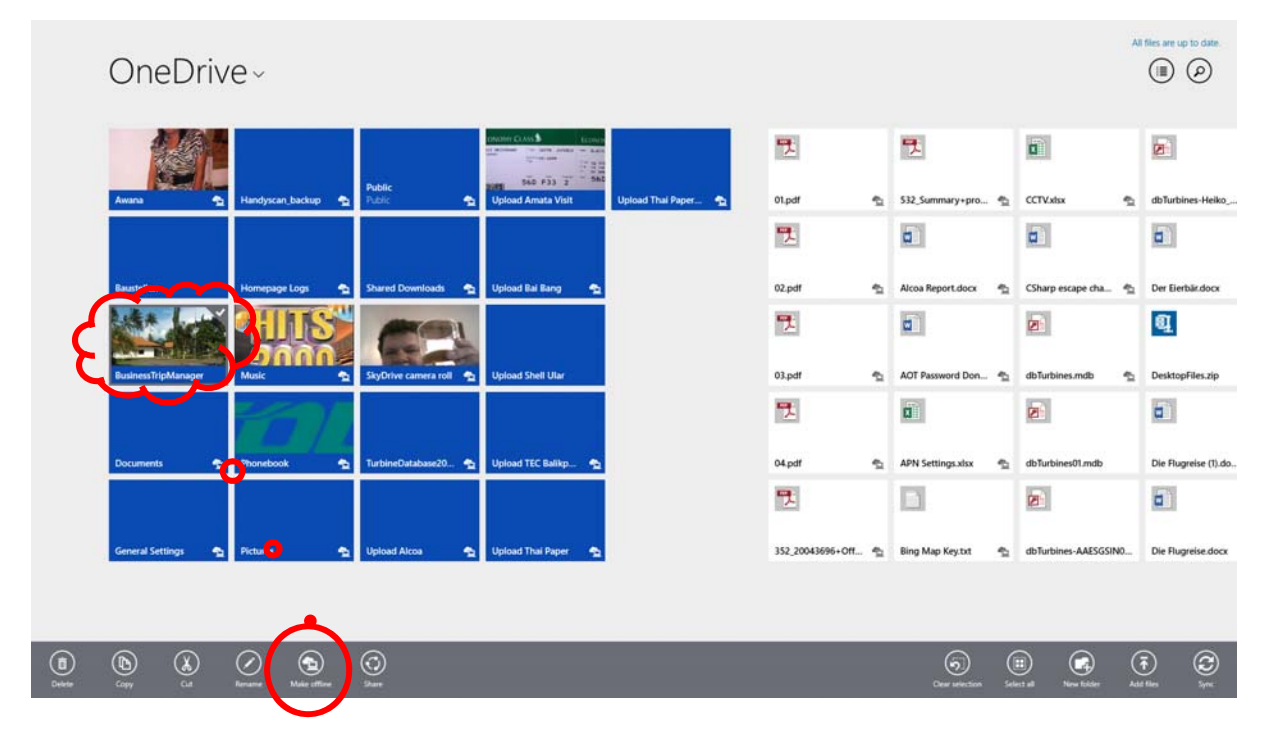

Figure 118: Select the folder with your trip data, and then click the "Make Offline" – Button in the App Toolbar.

If you have Windows 8.1 installed you can do the same from the Windows Explorer:

| 1.4. | A 1- 1-                   | ·            | Al         | at in the second second |            | 1111            | 11-                       |                                             |        |                   |                 |     |
|------|---------------------------|--------------|------------|----------------------------------------------------------------------------------------------------|------------|-----------------|---------------------------|---------------------------------------------|--------|-------------------|-----------------|-----|
|      | 🚺 🦻 🔻 📔                   |              |            |                                                                                                    |            | OneDriv         | /e                        |                                             |        |                   |                 |     |
| le   | Home Share V              | iew          |            |                                                                                                    |            |                 |                           |                                             |        |                   |                 | ^   |
| ру   | Paste Paste shortcut      | Move<br>to • | Copy D     | elete Rename                                                                                                    | New item • | Properties      | Open 🔹<br>Edit<br>History | Select all<br>Select none<br>Invert selecti | on     |                   |                 |     |
|      | Clipboard                 |              | Organiz    | e                                                                                                    | New        | Open            | ( )<br>                   | Select                                      |        |                   |                 |     |
| e    | ) ▼ ↑ 🍊 ኑ OneDrive        | e 🕨          |            |                                                                                                    |            |                 |                           |                                             |        | ~ 0               | Search OneDrive | , p |
| 通    | Recent places             | ^            | Name       |                                                                                                    | D          | ate modified    | Type                      | <u>^</u>                                    | ize    | Availability      | Sharing         |     |
| 1    | Downloads                 |              |            |                                                                                                    | 0          | 4 Mar 14 14 12  | File fel                  | dae                                         |        | Aunitable offline |                 |     |
|      |                           |              | Bau        | stellen                                                                                                    | 1          | 6-lan-15 20:42  | File fol                  | lar                                         |        | Available offline |                 |     |
| Or   | neDrive                   |              | Dau<br>Dau | messTripManager                                                                                                    | 11         | 8-Dec-14 14:45  | File fol                  | ler                                         |        |                   |                 |     |
|      | Open                      |              |            | ments                                                                                                    | 2          | 1-Feb-15 10:53  | File fol                  | der                                         |        | Available offline |                 |     |
|      | Open in new window        |              |            | ral Settings                                                                                                    | 14         | 4-Nov-14 10:42  | File fol                  | der                                         |        | Available offline |                 |     |
| <    | Make available offline    | )            |            | yscan_backup                                                                                                    | 0          | 5-Nov-14 19:00  | File fol                  | der                                         |        | Available offline |                 |     |
|      | Make available online-or  | ily          |            | epage Logs                                                                                                    | 20         | 6-Feb-15 20:54  | File fol                  | der                                         |        | Available offline |                 |     |
|      | View sync problems        |              |            |                                                                                                    | 14         | 4-Nov-14 11:56  | File fol                  | der                                         |        | Available offline |                 |     |
|      | Presume with Const Daints | han Des      | . V7       | ebook                                                                                                    | 14         | 4-Nov-14 16:33  | File fol                  | der                                         |        | Available offline |                 |     |
|      | browse with Corei Paints  | nop Pro      |            | res                                                                                                    | 0          | 5-Nov-14 19:01  | File fol                  | der                                         |        | Available offline |                 |     |
|      | Share with                |              | ٠          | c                                                                                                    | 0          | 7-Jan-14 09:58  | File fol                  | der                                         |        | Available offline | Public          |     |
| 6    | Burn with Nero            |              | +          | d Downloads                                                                                                    | 1-         | 4-Nov-14 10:26  | File fol                  | der                                         |        | Available offline |                 |     |
| 16   | Combine supported files   | in Acro      | bat        | rive camera roll                                                                                                    | 14         | 4-Nov-14 10:44  | File fol                  | der                                         |        | Available offline |                 |     |
|      | Include in library        |              |            | neDatabase2012                                                                                                    | 0          | 7-Jan-14 13:57  | File fol                  | der                                         |        | Available offline |                 |     |
|      | Pin to Start              |              |            | id Alcoa                                                                                                    | 14         | 4-Nov-14 16:25  | File fol                  | der                                         |        | Available offline |                 |     |
|      | Sand to                   |              |            | Id Amata Visit                                                                                                    | 2          | /-Feb-15 12:41  | File fol                  | der                                         |        | A                 |                 |     |
|      | Send to                   |              | •          | Id Bai Bang                                                                                                    | 14         | 4-INOV-14 10:53 | File fol                  | ier                                         |        | Available offline |                 |     |
|      | Cut                       |              |            | ad Shell Ular                                                                                                    | 0          | 1 Aug 14 10-20  | Filefol                   | ler                                         |        | Available offlig- |                 |     |
|      | Сору                      |              |            | ad Thai Daner                                                                                                    |            | 1-Aug-14 19:28  | File fol                  | lar                                         |        | Available offline |                 |     |
|      | Create shortcut           |              |            | d Thai Paper (2)                                                                                                    | 0          | 1-Aug-14 18:55  | File fol                  | ler                                         |        | Available offline |                 |     |
|      | Delete                    |              |            | f                                                                                                    | 30         | 0-Jan-15 08:37  | Adobe                     | Acrobat D                                   | 303 KB | Available offline |                 |     |
|      | Rename                    |              |            | f                                                                                                    | 31         | 0-Jan-15 08:39  | Adobe                     | Acrobat D                                   | 452 KB | Available offline |                 |     |
|      | Properties                |              |            | f                                                                                                    | 30         | 0-Jan-15 08:40  | Adobe                     | Acrobat D                                   | 430 KB | Available offline |                 |     |
| _    | . ropentes                | -            | 1 U4.1     | odf                                                                                                    | 30         | 0-Jan-15 08:42  | Adobe                     | Acrobat D                                   | 368 KB | Available offline |                 |     |
|      |                           |              | -          |                                                                                                    |            |                 |                           |                                             |        |                   |                 |     |

Figure 119: Make the trip data folder "Available Offline" in the Windows Explorer.

### 15. Good Luck!

Always and everywhere on your Business Trips!

We hope you find our app helpful to effectively and easily plan, organize and manage your business trips.

We hope to hear from you! Every input from our users is welcome to make this app even better. So, if you have any suggestions for us just drop us an <u>e-mail</u>.

If you haven't gotten Business Trip Manager yet, download it now from the <u>Windows Store</u>!

File Version: 1.00.09

Published: 12/03/2015